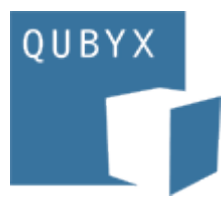

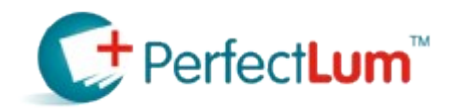

# PERFECTLUM USER MANUAL: TABLE OF CONTENTS

#### Introduction

When it comes to medical imaging, seeing the whole picture is important. With a standard set up you run the risk of missing the details. In turn, this represents a health risk to the patient. A missed detail may lead to an expensive lawsuit. The problem isn't in the image itself, or in the practitioners eye. It is in the monitor itself.

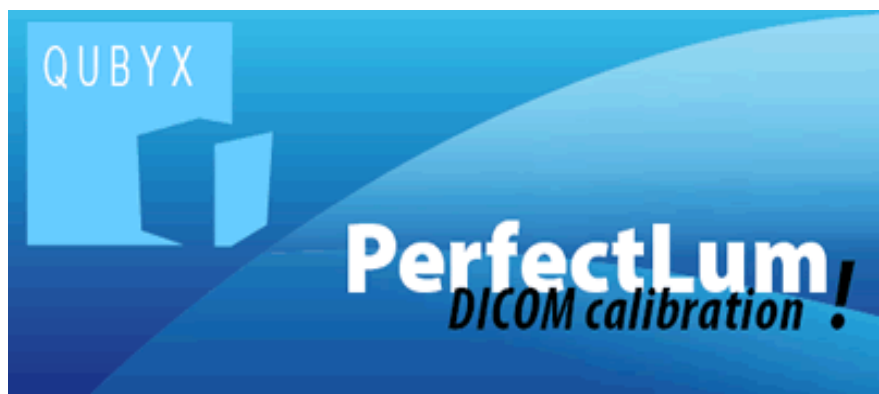

PerfectLum adjusts your display to DICOM (Digital Imaging Communications) standards. This changes your monitor from it's original calibration, and ensures that you see the finer details of every image displayed. With the software installed on all of your computers, you thus ensure that no matter what image you are looking at, it will be the same on every display.

This manual will walk you through all of the functions in PerfectLum. To navigate the online manual use the buttons above to work through each section. The links to the right will take you to other sections of the manual. At any time you can return to this table of contents by clicking on the "Main Window" link (also on the right).

# **TABLE OF CONTENTS**

- Section 1: Installation
- Section 2: Setting Up PerfectLum
- Section 3: Measure Color
- Section 4: Perform Calibration
- Section 5: Scheduling Jobs
- Section 6: PerfectLum History
- Section 7: Checking Uniformity
- Section 8: Displaying Test Patterns
- Section 9: Dicom Conformance
- Section 10: Reference Calibration
- Section 11: Match Displays
- Section 12: Important Information and Glossary
- PerfectLum License Agreement

# **ABOUT PERFECTLUM**

PerfectLUM is a calibrating software tool based on DICOM part 14 GSDF standard. This tool performs Calibration,conformance check and maintains consistency to all the medical viewing stations.

With this software, the professionals at medical imaging industries can maintain their display to the international standard and quality.

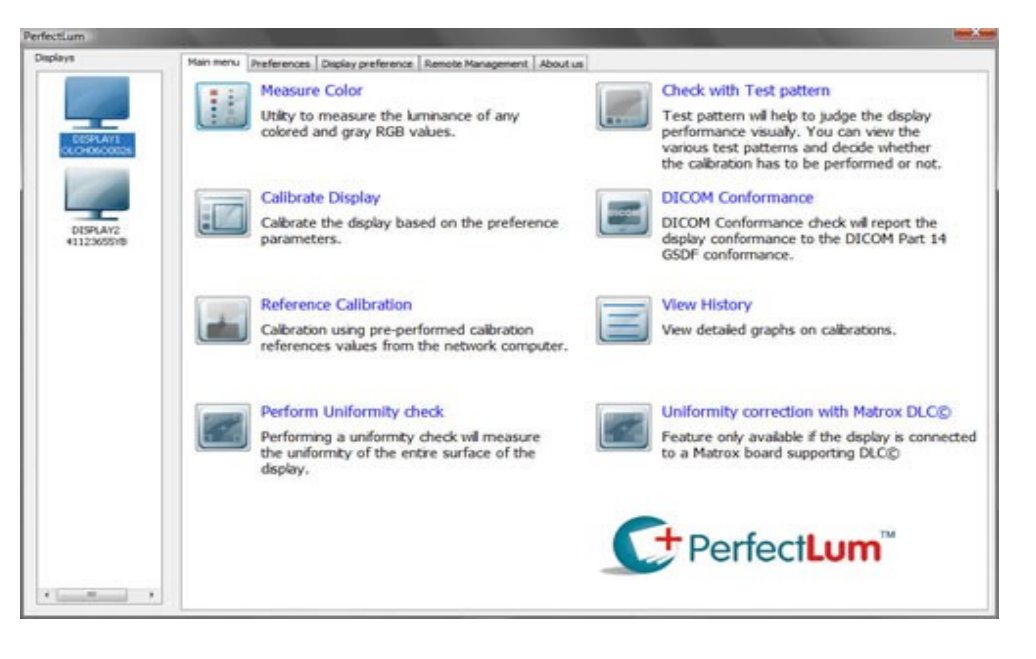

# **KEY FUNCTIONS AND FEATURES IN THE SOFTWARE**

- CALIBRATION according to COLOR and DICOM part 14GSDF standard.: -LCD Displays
   -Gamma correction over video card and display LUT
- DICOM CONFORMANCE.
- REFERENCE CALIBRATION.
- MATCH DISPLAYS -Calibration for Multi-displays.
- Display TEST PATTERNS

   to visually check the result of calibration..
- The software also SUPPORTS:

   -8 bit and 10 bit Gamma correction
   -Uploading of 10 Bit Gamma to display LUT
   -Multiple sensors
   -Multiple displays
- UNIFORMITY -to check the homogenity of brightness over the entire screen.
- MEASURE COLOR -utility to measure luminance of any colored and RGB values.
- HISTORY -to compare and check the results and quality of the calibrations done on a certain date of several workstation displays.

# **1.SOFTWARE INSTALLATION PROCESS**

Follow these below links carefully if you are installing the software for the first time. These links will provide you enough information about the installation process and requirements and how to carry on the installation procedures correctly.

- **1. INSTALLATION REQUIREMENTS**
- **2. PRE-INSTALLATION CHECK**
- **3. POST-INSTALLATION REGISTER**
- 4. UN-INSTALLATION PROCESS
- 5. SENSOR DRIVER INSTALLATION

#### MINIMUM INSTALLATION REQUIREMENTS

Before installing the software, please make a pre-check for some of the minimum requirements to have in your PC where the software is being installed.

- 1. Processor: Pentium, G4 and Intel Mac
- 2. Video Card : Capable with resolution of atleast 1024 X 768 pixels with a minimum of 16bit colors.
- 3. Minimum RAM: 128MB.
- 4. Minimum free space needed: 100MB in the hard disk.
- 5. Operating system: Windows 2000, XP, Vista 32bit.

Note: Perfectlum needs windows installer 3.1 to be installed in your machine. you can download it from the microsoft website. The link is also provided. Click here to download and click here to read a article about it ]

- 6. Display resolution: Minimum 1024 X 768
- 7. Sensor supported: Gretag Macbeth Eye One display, Xrite DTP94, Sequel, Wellhoefer Lxplus photometer.
- 8. CD ROM Drive

Note: Before beginning the installation process, please make sure that the measurement device is not connected. Connect this after the software is successfully installed.

#### SOFTWARE HAS NATIVE SUPPORT FOR THE FOLLOWING VIDEO CHIPS:

Intel Chipsets:

\_\_\_\_\_

i810 i815 i830 i845 i855 i865 i915 i945

#### NVidia:

\_\_\_\_\_

Riva TNT2 GeForce GeForce 256, QUADRO GeForce2, QUADRO2 GeForce3, QUADRO DDC GeForce4, QUADRO4 GeForce FX, QUADRO FX GeForce 6xxx GeForce 7xxx GeForce 8xxx

#### ATI:

\_\_\_\_\_

All Radeon chips up to R5xx

SiS:

#### VIA

\_\_\_\_\_

VIA S3 Unichrome Pro VGA Adapter VT8378 VT8622/3 CN400 CN700 CN800 CX700M K8M800 K8N800 KN400 P4M800Pro P4M890 P4M900 PM880 PM800 VN800 VX700

#### Matrox:

G100 G200 G400 G450 G550 Parhelia Matrox TheatreVUE Matrox MED Matrox RAD

# **S**3:

SAVAGE 4 SAVAGE 3D SAVAGE 2000 SAVAGE MX SAVAGE PRO

#### LIST OF HARDWARES SUPPORTED BY THE SOFTWARE:

#### Colorimeter:

- -GretagMacbethEye-One display
- Gretag Macbeth Eye-One display 2
- Monaco OPTIX XR
- X-Rite DTP 94 USB
- LX Plus
- Sequel Gamma 3
- Sequel Chroma 4
- Sequel Chroma 5

#### Spectralphotometer:

- Gretag Macbeth Eye-One Pro
- Gretag Macbeth Eye-One Monitor

#### Spot Luminacemeter :

- IBA dositometry / Wellhoefer LX Plus
- IBA dositometry / Wellhoefer LX Can
- IBA dositometry / Wellhoefer LX Chroma

#### Displays:

- NEC MultiSync LCD 1980
- NEC MultiSync LCD 2180
- IIYAMA PLH2130-2
- IIYAMA PLH2130-3
- LumiMED MM02
- LumiMED MM03
- LumiMED MM05
- LumiMED MM03A
- LumiMED MM05A
- Olorin VL211D
- Olorin VL200D
- -VIEWMEDIC EV-C119
- -VIEWMEDIC RV-C219
- -VIEWMEDIC RV-C221
- -VIEWMEDIC RV-C321

#### Projectors

- Cannon SX6
- Cannon SX60
- Cannon X600

#### **PRE INSTALLATION CHECKS**

#### Note: Before installing the software on your display(s),

1.Verify that the displays input matches with the graphic board output.

2. It is suggested to power on the WS with display(s) that are already connected.

3.Check the screen resolution of your system. The screen resolution should be at least 1024 x 768 pixels for a 16 bit color display.

#### Step 1.

To check the screen resolution: Right click on your system desktop and select properties as shown in the figure.

| Arrange Icons By<br>Refresh                   |        | • |
|-----------------------------------------------|--------|---|
| Paste<br>Paste Shortcut<br><b>Undo Rename</b> | Ctrl+Z |   |
| New                                           |        | ۲ |
| Properties                                    |        |   |

#### Step 2

In the Display Properties screen, go to 'settings' tab as shown in the image beside. Check the screen resolution and Color settings.

If the screen resolution is less than 1024 x 768 pixels, change it using the Pointer on the slider bar. Also, for color display, change the Color quality to 24 bit or higher and click OK

Now, your system is ready to start installation process.

| Display Properties                              | ? 🗙     |
|-------------------------------------------------|---------|
| Themes Desktop Screen Saver Appearance Settings |         |
|                                                 |         |
| Display:<br>(Default Monitor) on                |         |
| Color quality                                   |         |
| Less More<br>1024 by 768 pixels                 |         |
| Troubleshoot                                    | lvanced |
| OK Cancel                                       | Apply   |

#### **INSTALLATION**

#### Step 1:

Before running this setup it is strongly recommended to exit all windows program.Now Click 'next' to start installation.

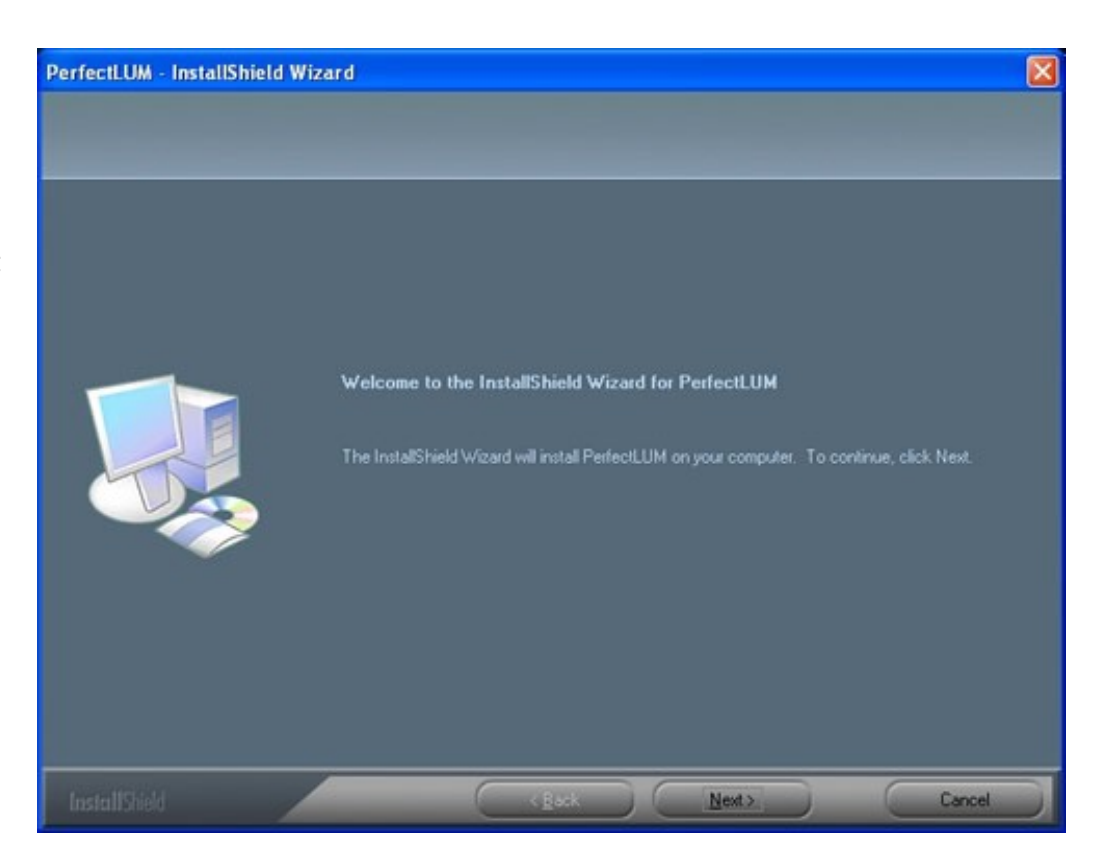

Step 2: Choosing Destination Location

By default the software will be installed in the

folder where the OS is installed like for example: D:\ProgramFiles\iiyama\ PerfectLUM.

To install in any other location click the browse button and select the location as shown in the figure.

Click 'next' to continue.

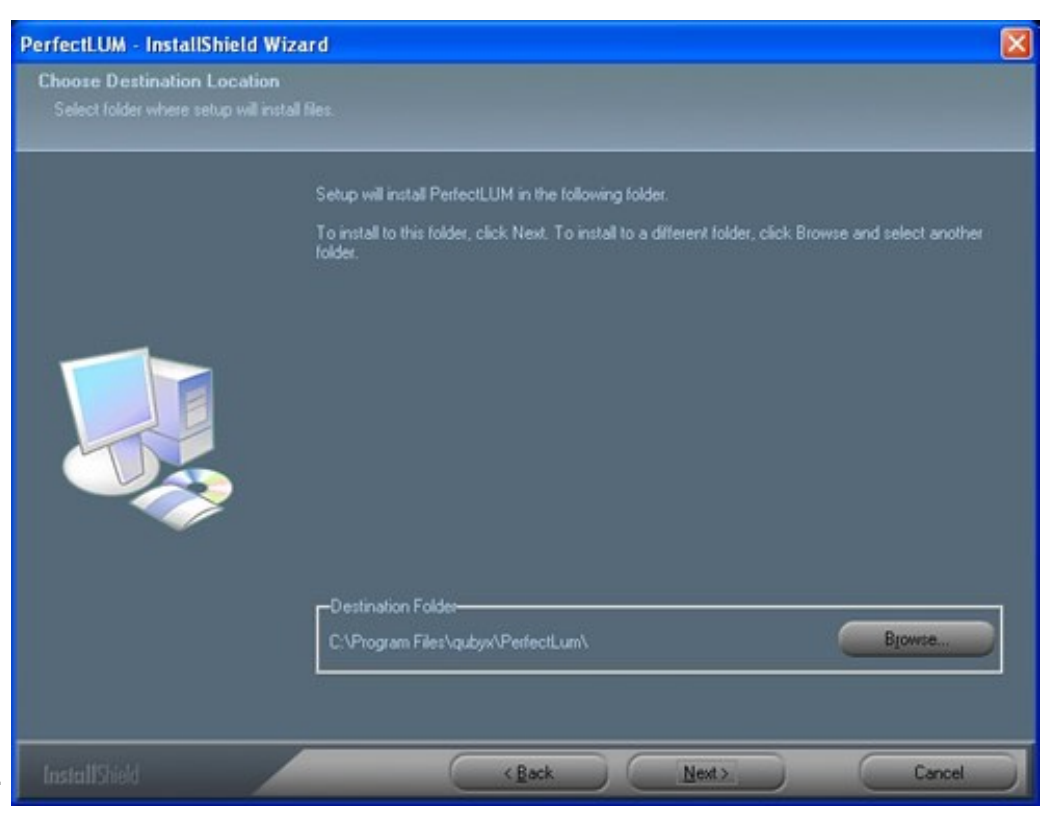

Step 3: Ready To Install

At this stage, the setup has enough information to install the application. if you want to change the configuration before installing the application, click back and do those modifications. The setup starts installing the application once 'next' is pressed.

Click 'next' to continue the installation.

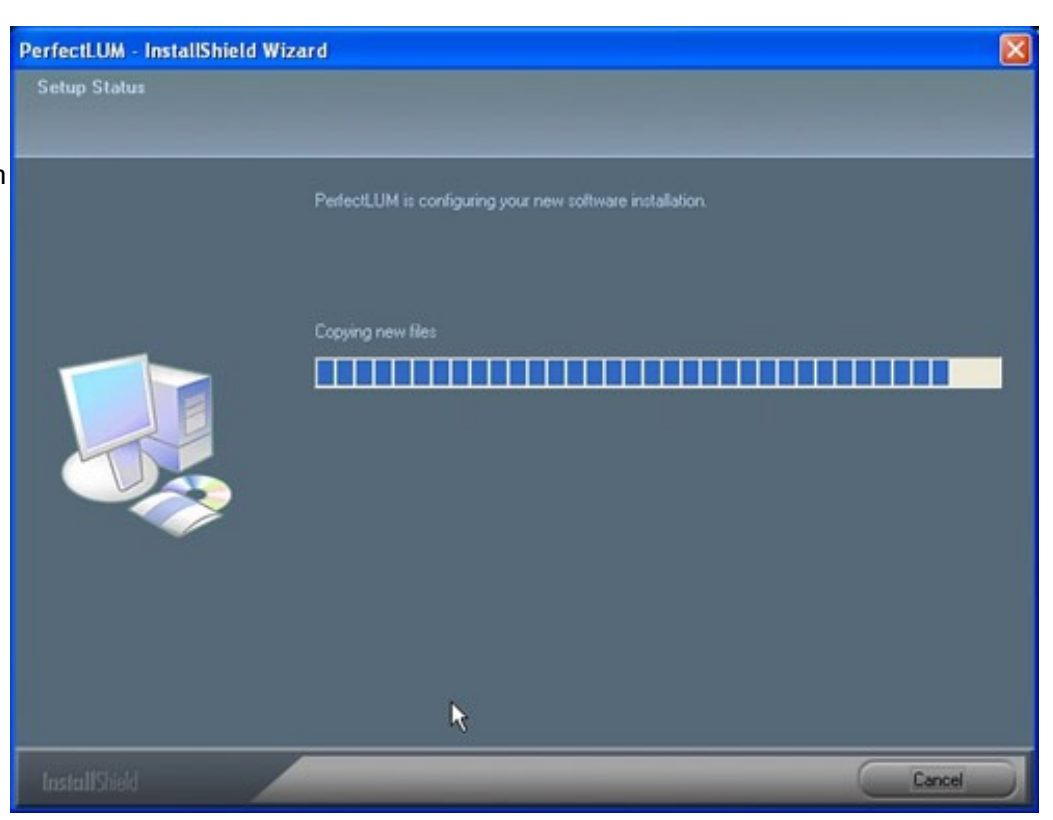

 Step 4: Setup - copying
 PerfectLUM - InstallShield Wizard

 files
 Setup Status

 Application set up is in
 PerfectLUM is configuring your new software installation.

Please wait until it completes installation process. . .

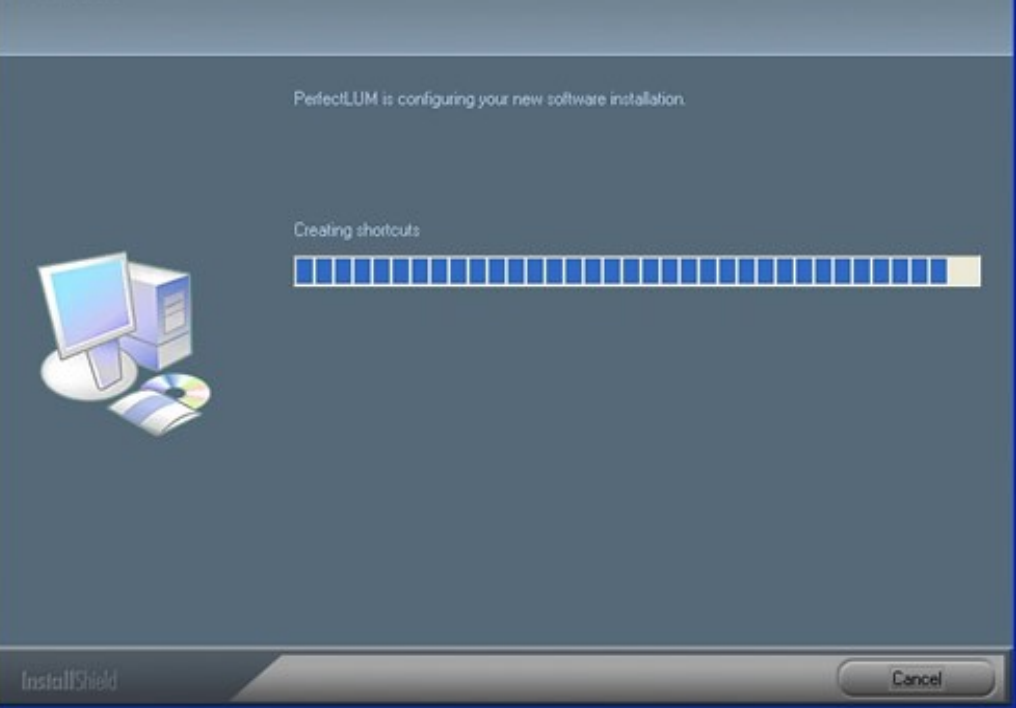

**Step 5:** Installation is completed.

This is the last window during the installation process. Click on 'Finish' to complete the installation.

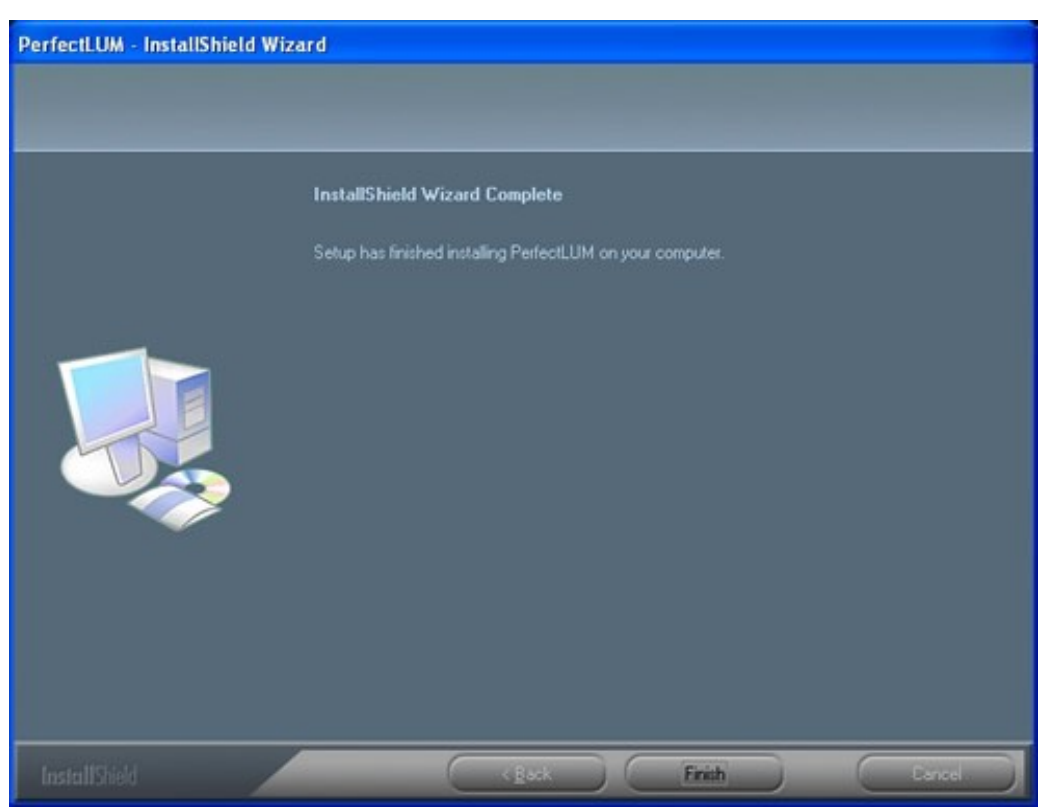

#### **POST INSTALLATION- REGISTRATION PROCESS**

| First time when the                           | PerfectLum - Registration                                                                                   |                               |                                   |                                       |                        | X                 |
|-----------------------------------------------|----------------------------------------------------------------------------------------------------|-------------------------------|-----------------------------------|---------------------------------------|------------------------|-------------------|
| software application is                       | Step 1 : Enter the Serial Number provided with the Software Package                                         |                               |                                   |                                       |                        |                   |
| opened, you can see<br>the Registration       | Serial Number                                                                                               | 1                             | ] - []                            |                                       |                        |                   |
| window as shown<br>beside.                    | Autogenerated ID                                                                                            | 293A-3                        | B3D                               |                                       |                        |                   |
|                                               | Step 2 : Get the Registrat                                                                                  | tion Code                     |                                   |                                       |                        |                   |
| The software behaves as the Trial Version     | To complete the registra<br>registration by using any                                                       | ition, you ne<br>of the follo | eed a "Registr<br>wing three op   | ation Code". You                      | u <mark>can rec</mark> | ieve the          |
| until it is registered                        | 1. If you have internet c                                                                                   | connection,                   | then you can                      | press "Web" bu                        | tton and               | fill in the       |
| and can be used for<br>15days starting from   | details asked. You will recieve the code by email after the validation of the<br>information filled by you. |                               |                                   |                                       |                        |                   |
| the date of installation.                     | 2. Alternatively you can<br>button and Fill in the reg                                                      | use the Fax<br>istration for  | to recieve the<br>m. Print the f  | ne code. To do ti<br>form and send to | his press<br>+1 (925   | "Fax"<br>)        |
| When it is not                                | 940-8856.                                                                                                   |                               |                                   |                                       |                        |                   |
| registered, this window appears each time you | 3. Also you can use the<br>the e-mail, press the "Ma                                                        | eletronic ma<br>ail" button a | il to recieve t<br>nd send the ir | he code. To get<br>nformation to "in  | the code<br>fo@quby    | using<br>/x.com". |
| open the software                             | Get the                                                                                                    | Registrati                    | on Code usi                       | ng                                    |                        |                   |
| application to remind                         | Registe                                                                                                    | Online                        | Eax                               | Mail                                  |                        |                   |
| you the number of                             |                                                                                                    |                               | - Tur                             |                                       |                        |                   |
| days left for the                             | Step 3 : Enter the Registr                                                                                  | ation Code                    | e and Regist                      | ter                                   |                        |                   |
| software to expire.                           | Registration Code                                                                                           |                               |                                   |                                       | *                      |                   |
| Registration can be                           |                                                                                                    |                               |                                   |                                       |                        |                   |
| done anytime during                           |                                                                                                    |                               |                                   |                                       |                        |                   |
| the trial period or even                      |                                                                                                    |                               |                                   |                                       | *                      | Register          |
| after.                                        |                                                                                                    |                               |                                   |                                       |                        |                   |

To register the version that you have installed, follow these three simple steps.

**Step 1:** Enter the correct **software serial number** in the location1 as shown in the help image beside and press **"Generate ID**" to get an auto generated number.

The serial number will be provided along with the purchase of software package.

Note: 1) Please make sure that you enter only the correct serial number and make a final check on it before pressing the "Generate ID" button.

2) The auto generated id so created by pressing "Generate ID" is non regenerative and non editable.

Step 2: If you have internet connection ,Press "Web" button below. The default web browser opens. You are directed to the registration page where you need to fill in the requested data. Enter the correct email id to receive the "Registration code".

The registration code so generated will be mailed to the email id provided in the registration page.

If you do not have internet connection, you can still register by simply pressing the "Fax" button . A dialogue box appears where you can enter all the requested data and press "SAVE" on completion. A PDF file is generated. click the PDF button to view the filled in form.

Now, print them and fax it to +1 (925) 940-8856 or mail to info@qubyx.com. The "registration code" will be sent to your mail id.

#### Step 3:

Enter the "registration code" received from us through mail, in location2 as shown in the help image beside and press "Register".

The registration process is complete and the software is ready to use.

#### SENSOR DRIVER INSTALLATION

Windows "plug and play" feature is not always successful. Perhaps they should have named it "Plug and Pray". Root cause of most USB issues is that the customer plugs the hardware into the computer BEFORE installing all required supporting software. When this is done, the "Found New Hardware" wizard launches but is not able to complete the installation. Either the customer cancels or the wizard aborts leaving the task incomplete.

The steps below detail the removal of a partially installed device followed by the additional steps required to perform a fresh installation. Before you begin, ensure that you have your hardware or software installation disk at hand.

- Close all applications. Leave the USB hardware attached and turned on.
- Right-click on the "My Computer" icon on your desktop then from the dialog box, left-click on "Properties".
- Left-click on the "Hardware" tab and then on "Device Manager".
- Scroll to the bottom of the list and expand the "Universal Serial Bus Controllers" entry.
- Look for a sensor. Chances are it is present but with a yellow warning icon indicating a problem with the installation.
- Right-click on that entry and select "Uninstall".
- After the uninstall is completed, disconnect the hardware from the PC.
- Wait about 15 seconds then re-attach the instrument.
- The "Found New Hardware" wizard should launch.
- Follow its prompts. If it asks for the product CD then insert your installation disk and continue.

In the majority of cases, the above steps will resolve the USB installation. If it does not, or the driver installation finishes but the device is still usable, do the following:

- 1. Uninstall the device as in steps 2-7 above.
- 2. Search your system for "XRUSB.sys", "XRUSB.inf", "XRUSB.pnf", plus those relevant to the instrument you are using.
- 3. Note the location of each of these files and delete them

- 4. Reboot the computer.
- 5. It is normally located at: C:\Program Files\iiyama\PerfectLUM\Sensor Drivers
- 6. The Wizard should be able to finish the installation successfully. Remember to click "Continue Anyway" if you receive a prompt about "Windows Logo testing."

This procedure resolves problems with corrupted driver files or instances where multiple versions of the driver were installed on top of each other.

# Uninstallation

| 🕏 Control Panel                |                          |                        |                          |                           |                    |                        |                             |       |
|--------------------------------|--------------------------|------------------------|--------------------------|---------------------------|--------------------|------------------------|-----------------------------|-------|
| File Edit View Favorites Tools | Help                     |                        |                          |                           |                    |                        | - 17 M                      | - 🥂   |
| 🔾 Back + 🔘 + 🏂 🔎 S             | earch 🏀 Fold             | lers 🔝-                |                          |                           |                    |                        |                             |       |
| Address 🔂 Control Panel        |                          |                        |                          |                           |                    |                        | ~                           | i 🔁 🔁 |
| Control Panel                  | Ġ.                       | Ń                      | 6                        | -                         | P                  | 8                      | I                           |       |
| Switch to Category View        | Accessibility<br>Options | Add Hardware           | Add or<br>Remoy          | Administrative<br>Tools   | Date and Time      | Display                | Folder Options              |       |
| See Also                       | Ø                        | <b>\$</b>              | ø                        |                           | ٢                  | 8                      |                             |       |
| 🍪 Windows Update               | Fonts                    | Game<br>Controllers    | Internet<br>Options      | Keyboard                  | Mouse              | Network<br>Connections | Phone and<br>Modem          |       |
| Help and Support               | ۹.                       | 2                      |                          | 3                         | 1                  |                        | 0,                          |       |
|                                | Power Options            | Printers and<br>Faxes  | Regional and<br>Language | Scanners and<br>Cameras   | Scheduled<br>Tasks | SoundMAX               | Sounds and<br>Audio Devices |       |
|                                | 1                        |                        | <b>X</b>                 | <b>_</b>                  | 92                 |                        |                             |       |
|                                | Speech                   | Symantec<br>LiveUpdate | System                   | Taskbar and<br>Start Menu | User Accounts      |                        |                             |       |
|                                |                          |                        |                          |                           |                    |                        |                             |       |
|                                |                          |                        |                          |                           |                    |                        |                             |       |
|                                |                          |                        |                          |                           |                    |                        |                             |       |
|                                |                          |                        |                          |                           |                    |                        |                             |       |
|                                |                          |                        |                          |                           |                    |                        |                             |       |

To remove the software from your system, proceed as follows:

You must have administrator privileges to uninstall the software.

- 1. Exit the software.
- 2. From the start menu, select settings -> control panel.
- 3. Double-click on the add/remove program icon.
- 4. Select the software from the list box in the add/remove program properties dialog.
- 5. Click on the change/remove button.
- 6. Follow the instructions on the screen to finish uninstallation.

# **2.SETTING UP PERFECTLUM**

**Preferences** and **Display preferences** are two prior settings for defining your display and the type of calibration and other options to be fed in before running any tasks.

The different heads that you could be seeing in the preference settings are as follows:

- Language Settings
- Ambient Settings
- White level settings
- Color temperature settings
- ICM Profile settings

The different heads that you could see in display preferences settings are as follows:

- Select display type
- Select type of display communication
- Serial Communication
- Select sensor type

#### LANGUAGE SETTINGS.

#### Step 1:

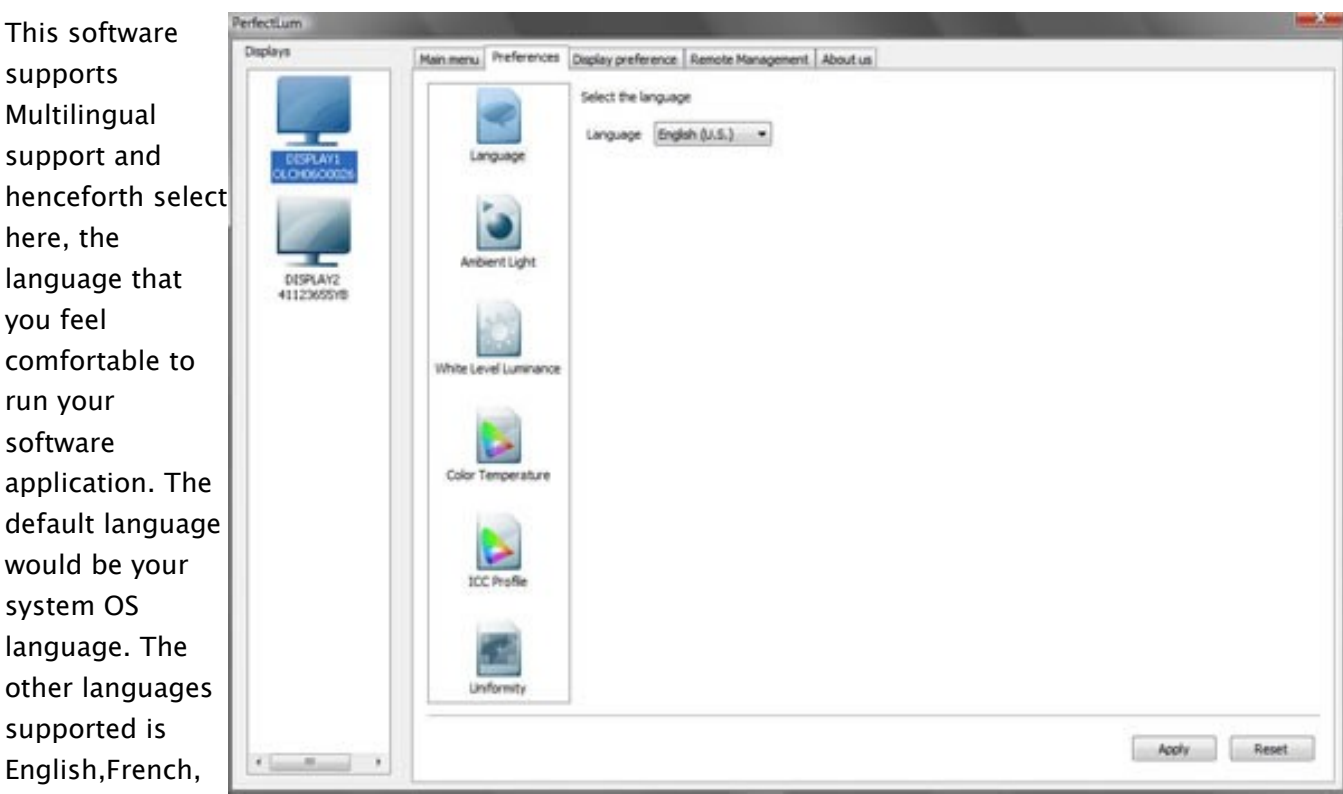

German, Japanese and Chinese.

#### AMBIENT LIGHT.

#### Step 2:

It is the light from the environment surrounding the display system which illuminates the display medium. It contributes to the luminance that is received by an observer from the image display. Ambient light reduces the contrast in the image.

With the ambient light option you can enter a numeric value either that you know from experience, or that you use for all your workstations, or else you must measure the actual ambient light while performing the calibration.

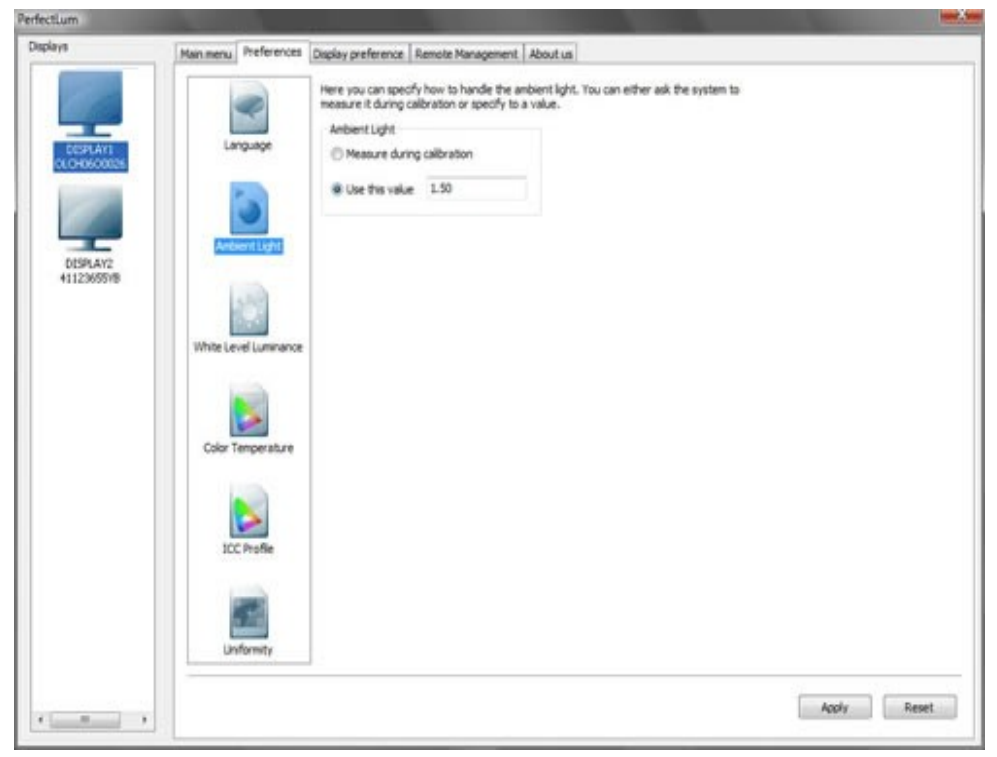

#### WHITE LEVEL SETTINGS.

#### Step 3:

Select 'Use this value' option to enter the corresponding value in cd/m2. During calibration you can adjust the luminance of white level to this value.

| Dipplays       Mean menu       Performence       Dipplay preference       Remote Management       About us         Image: Class of the diplay. To adjust the White Level Luminance of the diplay. To adjust the White Level Luminance of the diplay. To adjust the Unit adjust the Unit adjust the Level Luminance of the diplay. To adjust the Unit adjust the Unit adjust                                                                                             | fectlum                                          |                                                                                                    |                                                                                                    |  |
|----------------------------------------------------------------------------------------------------|--------------------------------------------------|----------------------------------------------------------------------------------------------------|----------------------------------------------------------------------------------------------------|--|
| Unrog caloration you can adjust the White Level Luminance of the display. To adjust the White Level Luminance of the display. To adjust the White Level Luminance o | laplays                                          | Main menu Preferences                                                                                                    | Display preference Remote Management About us                                                                                                    |  |
| Uniformity                                                                                                    | DISPLAY2<br>OCCHOSCOUR<br>DISPLAY2<br>41123655YB | Language<br>Language<br>Amberit Light<br>White Level Luminance<br>Color Temperature<br>Color Temperature<br>Licc Profile<br>Linformity | During calibration you can adjust the White Level Luminance of the display. To adjust the White<br>Level Luminance, you have enable the final/set here.<br>Adjust White Level Luminance<br>Use this value \$20.00 |  |

#### **COLOR TEMPERATURE.**

#### Step 4:

Check the option 'adjust the color temperature' to adjust the display to a certain color temperature during calibration. The color temperature of the daylight is between 5000K and 6500K (K=Kelvin ).

The other options available are:

- CIE D50
- CIE D65
- Bluebase
- clearbase
- 9300

#### **ICM PROFILE.**

#### Step 5:

Check this option if you want to create an ICM/ICC profile for your display. Through this function the profile is created after the calibration.(Information about ICM / ICC profiles you can find on the web page www.color.org)

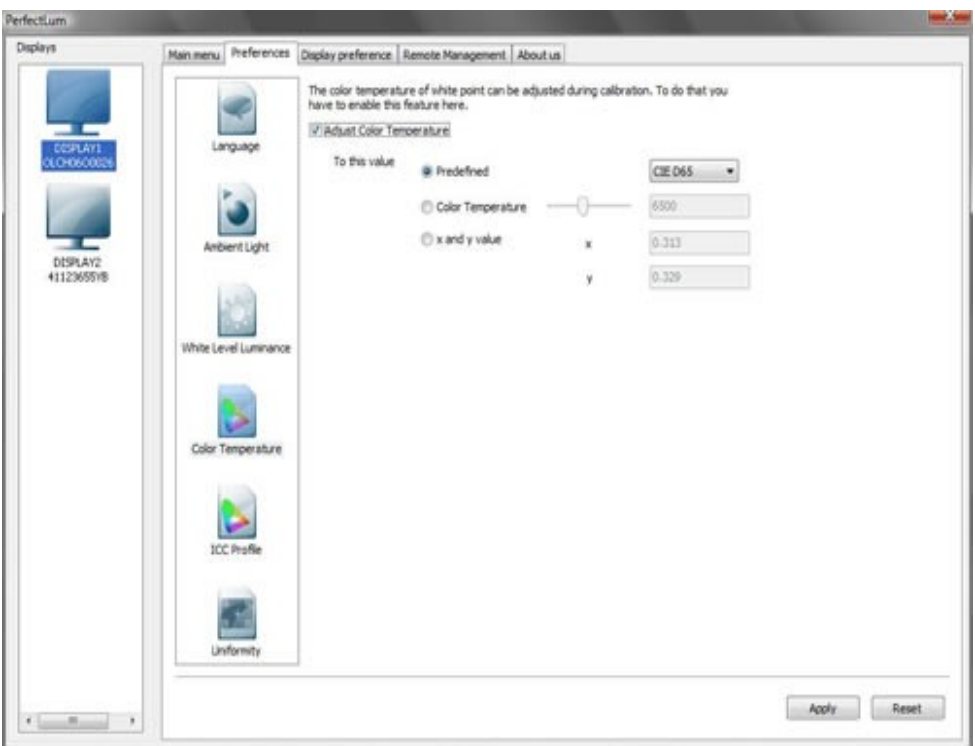

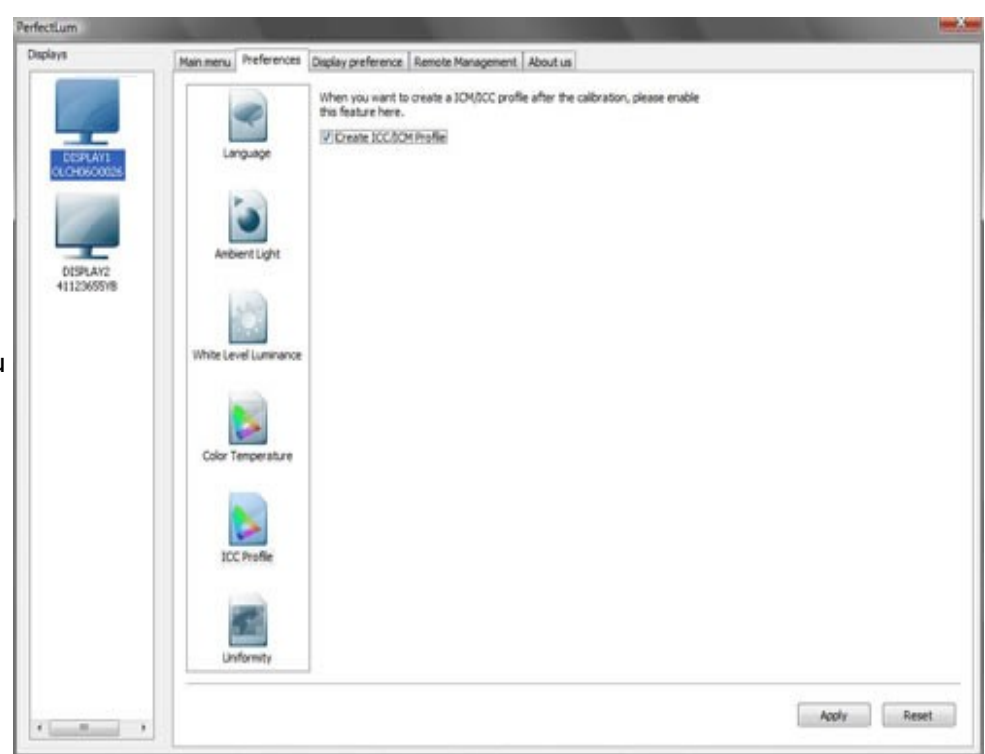

#### **UNIFORMITY VERIFICATION.**

#### Step 6:

Uniformity verification allows you to measure consistency across the screen. This option allows you to specify how many test you want to perform during this function.

| Deplace                                                   |                                            |                                                                                                    |             |
|-----------------------------------------------------------|--------------------------------------------|----------------------------------------------------------------------------------------------------|-------------|
| Diplays<br>COSH ATL<br>COSH ATL<br>DISPLAY2<br>41120557/8 | Manmenu Preferences Da<br>Language         | play preference   Remote Management,   About us  <br>When you want to create a IOM/RCC profile after the calibration, please enable<br>ha feature here.<br>P  Dreate ICC/RCM Instile |             |
|                                                           | White Level Luminance<br>Color Temperature |                                                                                                    |             |
|                                                           | ICC Profile                                |                                                                                                    |             |
| ·                                                         | 20                                         |                                                                                                    | Apply Reset |

#### **DISPLAY PREFERENCES**

#### Step 7:

Here the user will have to provide accurate inputs defining the display used and type of display communication. Click Apply to save the dislay preference settings.

#### **ENABLE REMOTE MANAGEMENT.**

#### Step 8:

If you have purchased a remote management license, you can enable this feature. Remote management will allow the administrator to calibrate displays through a network interface.

| Perfectlum                                   |                                                                                                    | teer X tee |
|----------------------------------------------|----------------------------------------------------------------------------------------------------|------------|
| Deplays<br>Displays<br>DISPLAT:<br>Univouvin | <form><section-header><section-header><section-header><section-header><section-header><section-header><section-header><section-header><section-header></section-header></section-header></section-header></section-header></section-header></section-header></section-header></section-header></section-header></form> |            |
|                                              | To use this feature you need to know the information about the PerfectLUM administration server.<br>You can get this information from you administrator.<br>Enable Remote Management: Disable Remote management.                                                                                                    |            |
| · ·                                          |                                                                                                    |            |

#### **REMOTE MANAGEMENT**

#### Step 9:

Once you have enabled the remote management function you will have to configure each workstation. This will then enable you to schedule tasks for each specific workstation, and to match displays across the network.

| Workstation Configurator                          |                       |  |  |  |  |
|---------------------------------------------------|-----------------------|--|--|--|--|
| Fields marked with bold font are required to fill |                       |  |  |  |  |
| Server:                                           | remote.perfectlum.com |  |  |  |  |
| Login:                                            | admin                 |  |  |  |  |
| Password:                                         | •••••                 |  |  |  |  |
|                                                   | Connect               |  |  |  |  |
| Workgroup:                                        | Demo Workgroup 🛛 🔽    |  |  |  |  |
| Workstation Name:                                 | XP DFCA               |  |  |  |  |
| Computer Name:                                    | xp pro workstation    |  |  |  |  |
|                                                   | Get Computer Name     |  |  |  |  |
| Department:                                       | x ray                 |  |  |  |  |
| Floor:                                            | 3rd                   |  |  |  |  |
| Room No:                                          | 214                   |  |  |  |  |
| C                                                 | OK Cancel             |  |  |  |  |

# **3.MEASURE COLOR**

#### **MEASURE COLOR**

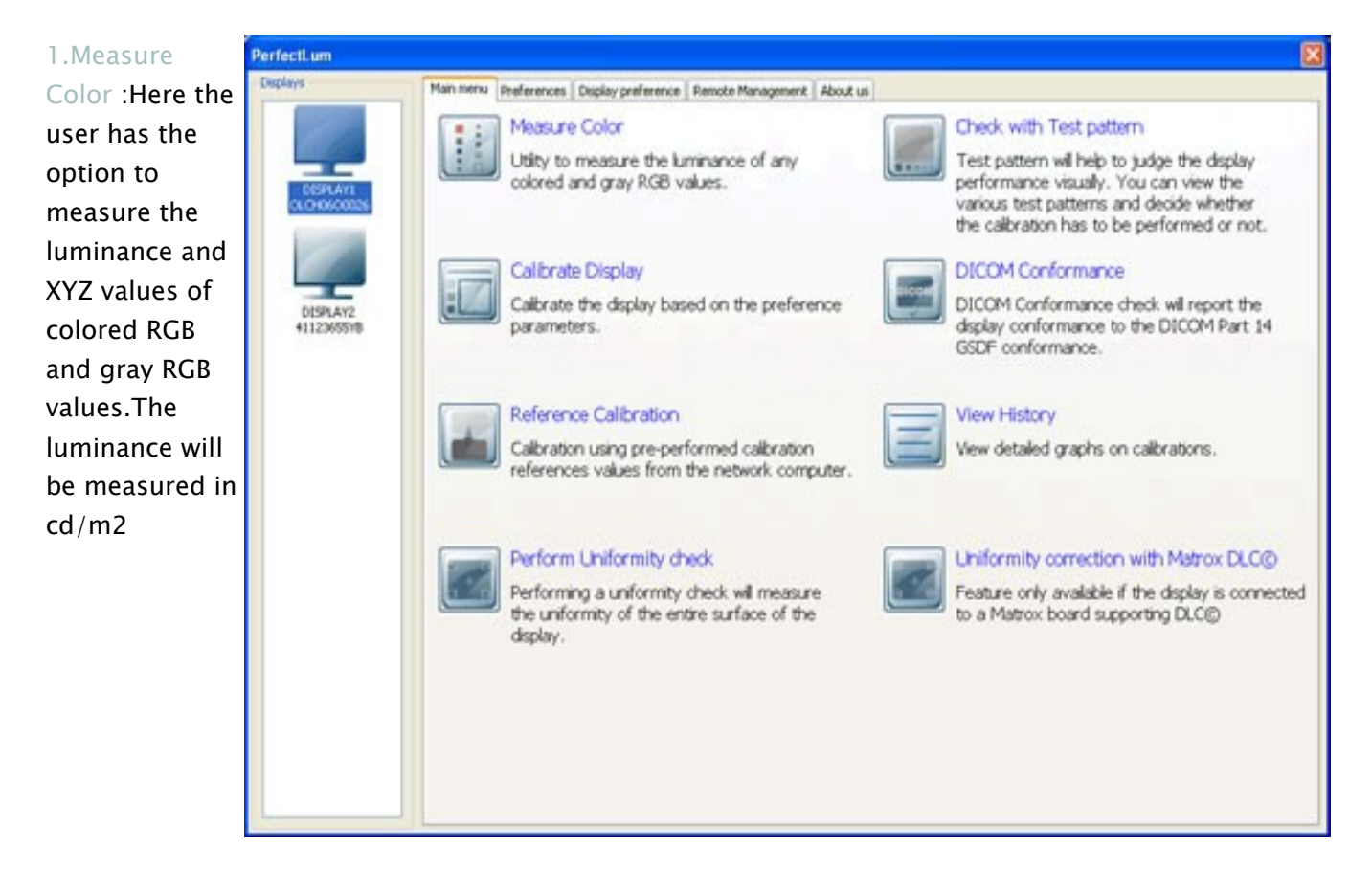

#### **MEASURE COLOR**

Move the slide bar of Red, Green and Blue to measure the luminance for the corresponding fields. Place the sensor on the patch and click on the measure button.The measurements such as luminance and XYZ values will be shown.

| Color<br>Color                                                                                                    |
|----------------------------------------------------------------------------------------------------|
| Red                                                                                                    |
| Green                                                                                                    |
| Blue 37                                                                                                    |
| Gray                                                                                                    |
| Gray 133                                                                                                    |
| and the second second se |
| Luminance                                                                                                    |
| Luminance 160.80 cd/m2 505.17 Lux                                                                                                    |
| White Point                                                                                                    |
| Color Temperature 5940 Kelvin x 0.323 y 0.337                                                                                                    |
| xyz                                                                                                    |
| X 154.12 Y 160.80 Z 162.23                                                                                                    |
|                                                                                                    |
| Measure                                                                                                    |

#### **MEASURE COLOR**

Similarly the luminance and XYZ values for Gray RGB values can also be measured.

| Color                                         |
|-----------------------------------------------|
| Red                                           |
| Green                                         |
| Blue 0                                        |
| Gray                                          |
| @ Gray                                        |
| Gray                                          |
| Measurement<br>Luminance                      |
| Luminance 160.80 cd/m2 505.17 Lux             |
| White Point                                   |
| Color Temperature 5940 Kelvin x 0.323 y 0.337 |
| XYZ                                           |
| X 154.12 Y 160.80 Z 162.23                    |
|                                               |

# **4.PERFORM CALIBRATION**

#### **CALIBRATION**

As we know the **Calibration** of the display is very important. It improves the quality of graphics, photos and allows the user to view a better image in his display. By choosing a calibration standard we attempt to make the image look more accurate. If everyone viewing a project adheres to the same standard, then there will be much less disagreement over any changes needed. Proper display calibration ensures that what you see today will match what you see tomorrow, and that the judgments and decisions you make based on what you see, remains valid.

#### **PRESETS FOR CALIBRATION**

Before starting the calibration process, please make certain basic essentials in order to get the best quality out of your display.

- 1. Cleanliness of your display screen Please check your screen if it's clean, dust free, no finger prints and like., A clean screen is always suggested before calibration for accurate performance.
- 2. Avoid light Reflections Switch off your screen to check if no light reflections are observed on the screen. If you happen to see any reflections on any part of your screen, change the position of the screen to avoid them
- 3. Ambient light The ambient light in your working environment should comply with the relevant standards.

4. Measurement device position Please check if the measurement device is positioned accurately as suggested here. and also position flat on the screen surface while calibration to avoid ambient light entering the sensor resulting incorrect measurements.

#### Note:

Screensaver: Before you start calibration or profiling of your displays, please deactivate all the screensavers to avoid incorrect measurement.

#### **RUN CALIBRATION**

#### Step 1:

Through this software, you can now calibrate your display(s) and be assured of the stability and accuracy of the displayed images.After making all the settings in the preferences, we now start with the calibration process.

To start with, Click on the "CALIBRATE DISPLAY" option from the main wizard, as shown in the figure.

#### Step 2: Sensor calibration

Before starting the calibration, the sensor has to be calibrated. So set the sensor dark level as shown in Figure-a.

If the the sensor is NOT connected, then an error message pops up as shown beside in Figure-b.

If you see this error message even after the sensor is connected, then verify if the cables and connections of the sensor, check if the sensor

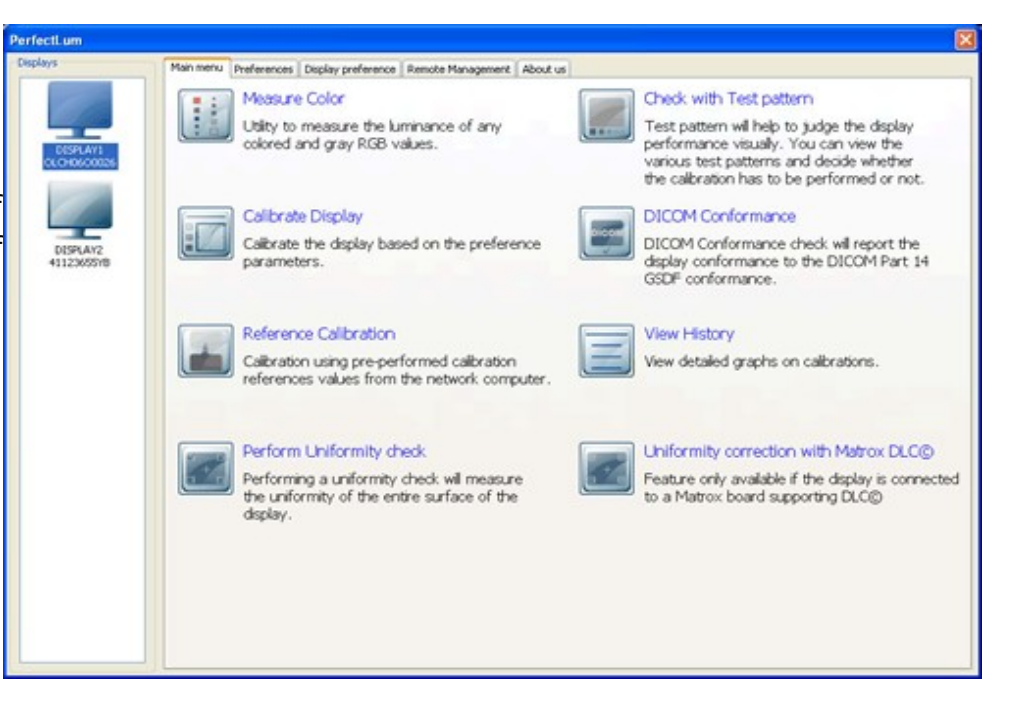

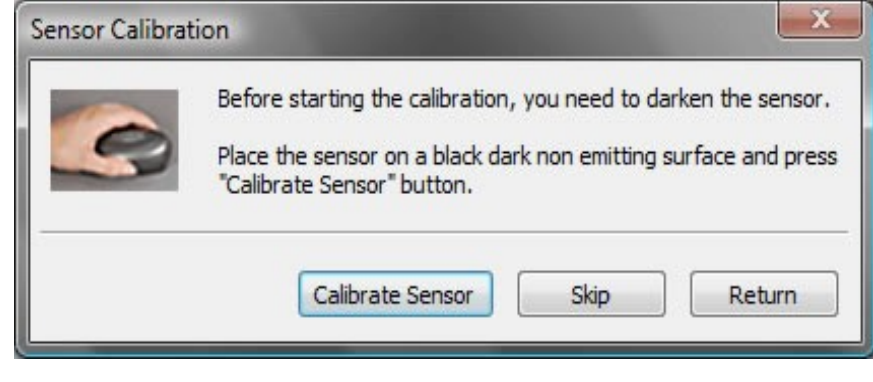

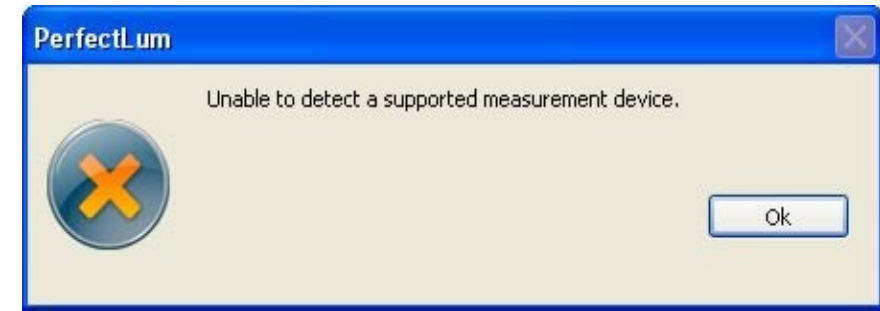

driver is installed successfully and finally reboot the system. For further information you can also refer <u>sensor driver installation</u>

#### **EYEONE PRO SENSOR CALIBRATION**

The calibration of the sensor is very important, as otherwise will affect the quality of all the measurements directly. Follow this page to know how and where to place the sensors while it is being calibrated

- 1. Place the sensor on the black or white reference tile as instructed at the time of calibration.
- 2. Click the "Calibration" button to start the calibration.

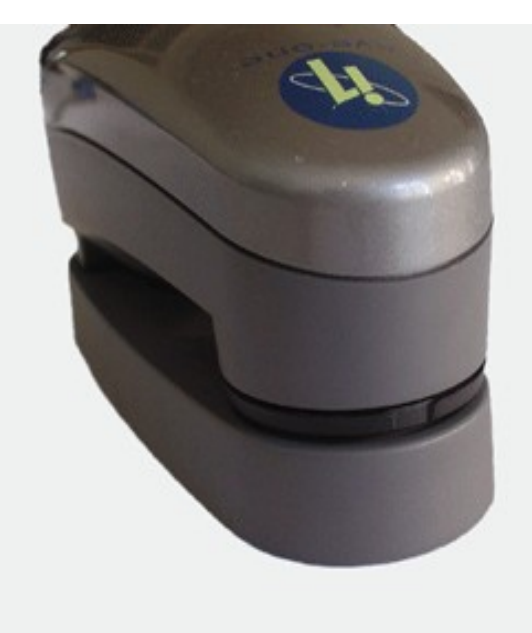

11 Sensor calibration

# EYEONE DISPLAY SENSOR CALIBRATION

- Place the display on a flat surface (rubber ring facing the flat surface) and make sure that no light gets into the screen.
- 2. Click the "Calibration" button to start the calibration.

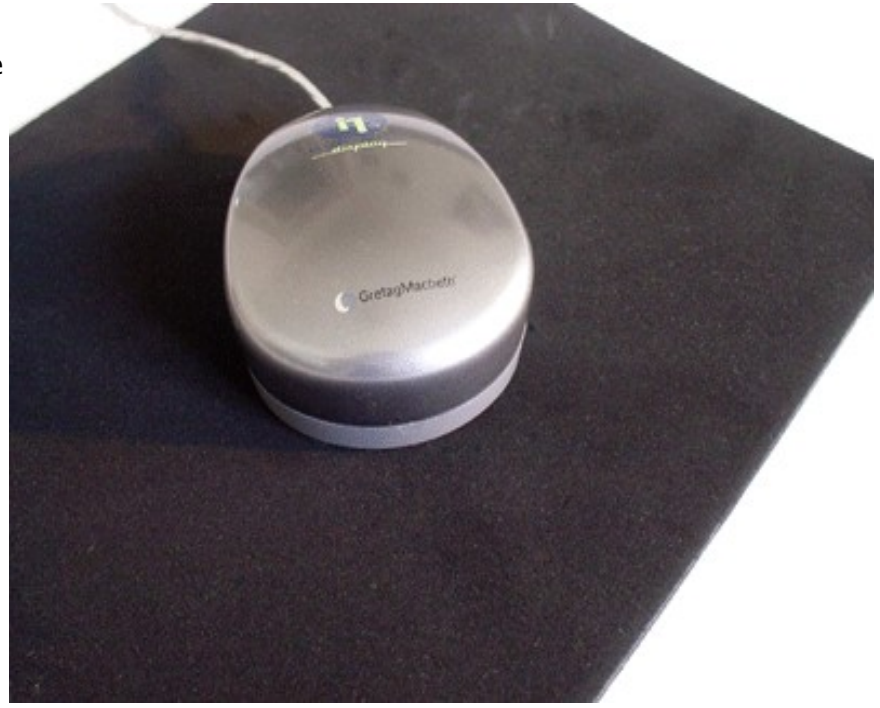

#### **RUN CALIBRATION**

Step 3: Ambient Light

The Ambient Light refers to the external light surrounding the Display. you can refer Ambient light in Preferences to know more about its settings

To measure the ambient light,

Hold the sensor 10-15cm away, facing the display. Now click the "Measure" button and switch off the display immediately. The measurement starts exactly after 5 seconds from this and you could hear a beep sound confirming the Ambient light measurement.

The changes in ambient light affect the accuracy of calibration and ultimately the appearance of the image being viewed. The standard range of ambient light lies between 0.0 min to 4.5 max.

#### Step 4: Measure Color Temperature

The Measure color temperature option is used for adjusting the RGB value through measurement and bringing the value as close as target value.

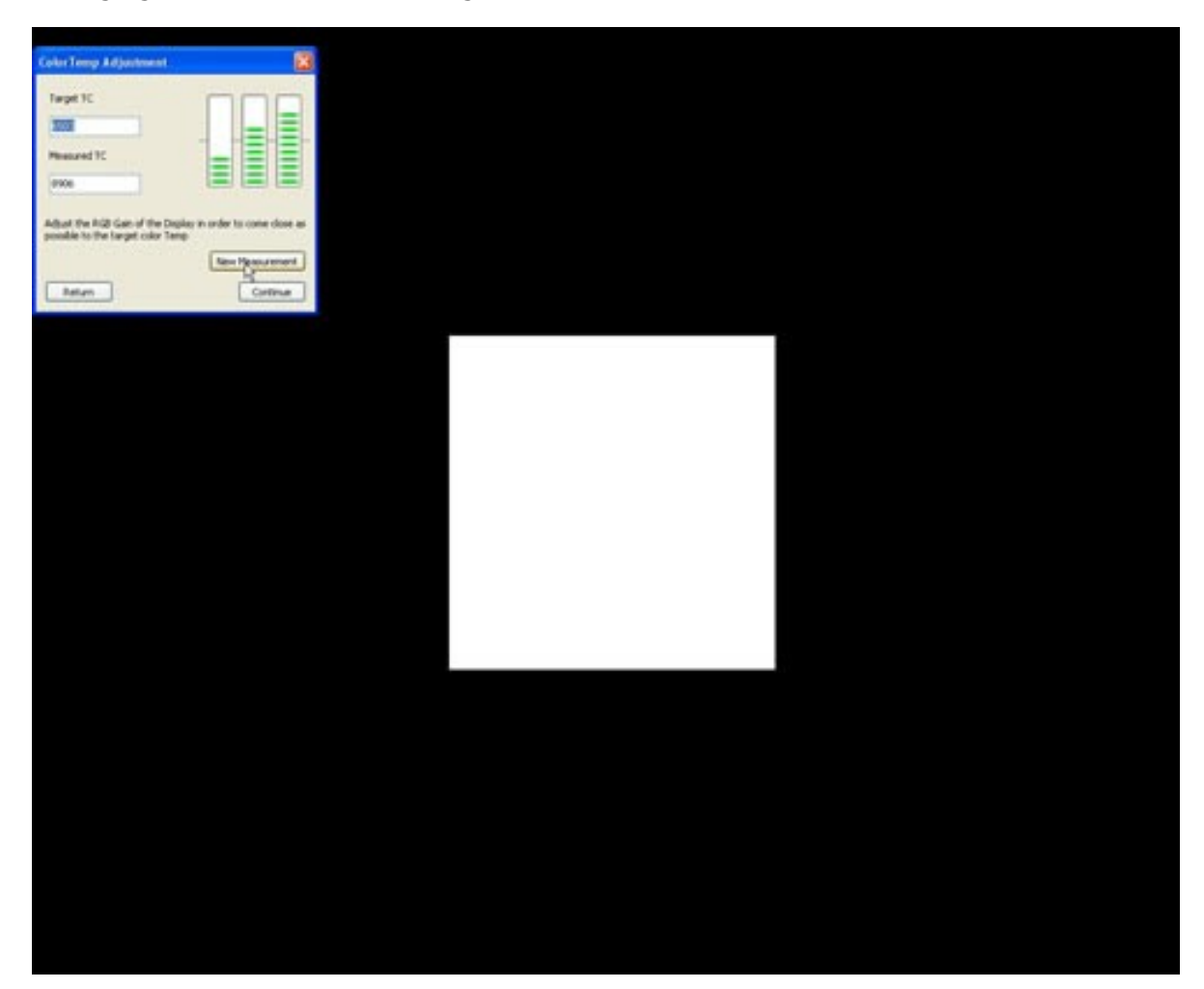

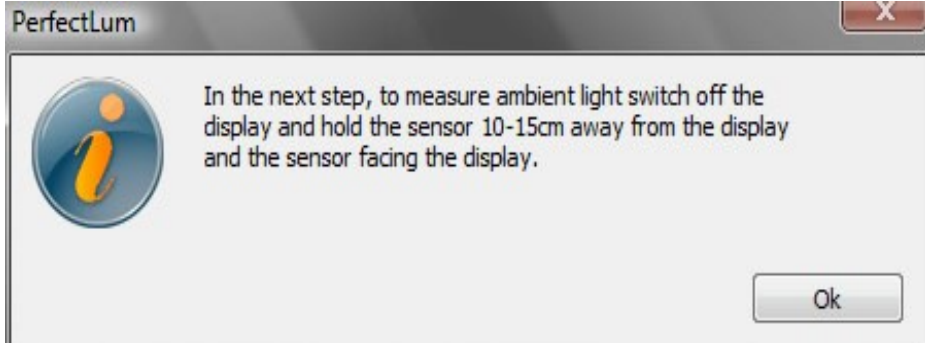

If the display is DDC enabled, the auto measurement option is enabled and hence measures and corrects the RGB gain automatically.

In case of non-DDC displays, click 'New Measurement' option to start a measurement and adjust the color temperature over the RGB gain.

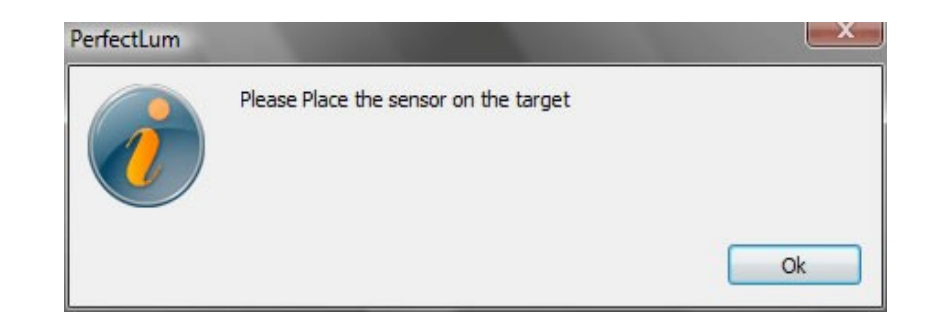

#### Step 5:

Place the sensor on the target and then click Ok to continue.

#### Step 6:

The white point luminance will be measured at the time of calibration only, if it is selected at the preferences settings option before starting the calibration.

White point or contrast of the display is the distinction between the darkest and the lightest area of the picture. A low contrast image will be viewed in shades of gray, with no proper distinction between the dark and light areas of the image. In a high contrast image, the darkest areas will appear as solid black, whereas the white areas will appear very bright. The display contrast can be adjusted to optimize the white point by using the OSD (on screen display).

| White Level Adjustmen                                                                  | t 💌                                                                            |
|----------------------------------------------------------------------------------------|--------------------------------------------------------------------------------|
| Target Luminance                                                                       | 500.00                                                                         |
| Measured Luminance                                                                     | 449.50                                                                         |
| Set the Brightness of dis<br>possible to the target va<br>Continous Measurem<br>Return | splay in order to come as close as<br>alue<br>nent New Measurement<br>Continue |

#### DDC/CI

The DDC/CI specification was published by VESA in 1998. DDC/CI enables the bi-directional, iC-bussupported serial communication as a standard protocol between computers and display. The functions that are available via DDC/CI are

- The user can control the display by means of the keyboard or the mouse.
- The functions that are available via DDC/CI are numerous, varied and serve the most demanding user.
- Brightness and contrast can be adjusted or, if desired, can be reset to the factory setting.
- Color temperature and the RGB Gain can be changed for individual user settings.

- Pin-cushion, trapezoid, parallelogram etc. are available alongside the more basic functions for geometry correction; More cancellation and convergence can also be adjusted.
- Automatic display of test pattern for each adjustment function.
- Metadata such as the serial number and the date of manufacture are easily displayed.

#### **New Measure :**

If the user doesn't have an e-connector then, he should adjust the contrast of the display by using the on screen display (OSD) in order to come as close as possible to the target value by placing the sensor on the white patch and clicking on the button "new measure" until the target value and the measured value are approximately the same.

#### OSD :

On screen display (OSD) is a set of buttons on your display that helps you to adjust the brightness (also called black point), contrast (also called white point), and color temperature manually during calibration.

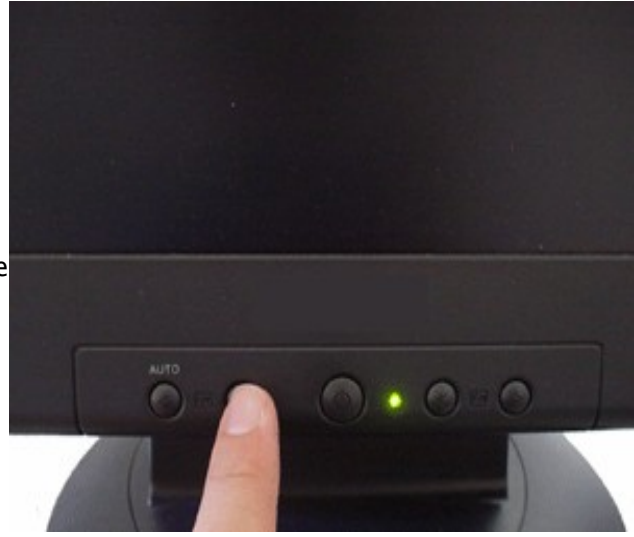

#### Step 7:

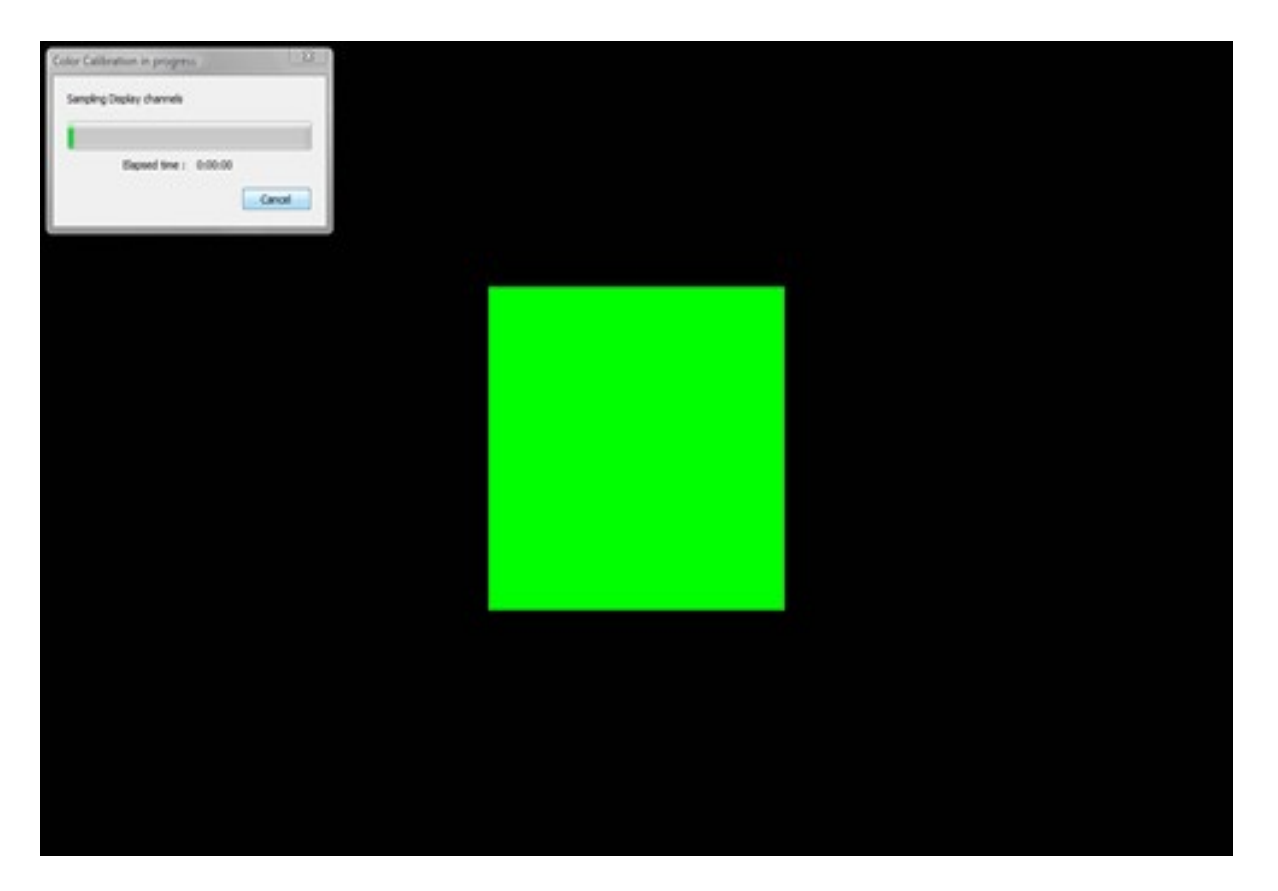

Once you have completed the required steps calibration will run. You will be required to hold the sensor to the screen through much of this calibration. If prompted, simply follow the on-screen prompts.

#### Step 8:

If you have selected the option 'create a ICM profile' in the Preferences-> ICM PROFILE setting, then at the end of calibration process a profile is created by name "Display Profile.ICM" and will be saved by default in the system color folder.

#### Step 9:

At the end of Calibration the following graphs are generated which can be viewed in the <u>History</u> option .

For GSDF Color Caibration, Five graphs are generated. they are as listed below.

Luminance Response
 Gamma Correction Curve
 JND Conformance
 AAPM Conformance
 DeltaE

For GSDF DICOM calibration , Four graphs are generated which are listed below.

Luminance Response
 Gamma Correction Curve
 JND Conformance
 AAPM Conformance

# **5.SCHEDULING JOBS**

#### **SCHEDULING JOBS**

#### Step 1:

With Perfectlum it is also possible to schedule tests from the remote management interface. You will be able to schedule tasks on a daily, weekly, or monthly basis. To start, click add a task.

| 0 | Schedul     | er                   |           |                      |             |
|---|-------------|----------------------|-----------|----------------------|-------------|
| 1 | Task        | Scheduled Time       | Frequency | Last Run At          | Add Task    |
|   | Calibration | 17 Mar 2008 11:25:00 | Weekly    | 31 Mar 2008 15:03:04 | Edit Task   |
|   |             |                      |           |                      | Delete Task |
|   |             |                      |           |                      |             |
|   |             |                      |           |                      | Minimize    |

#### **SCHEDULING TASKS**

# Step 2:

You will then be able to select the type of test you want to perform, and schedule the test itself.

It is possible to schedule conformity tests and conformance tests for the various displays on your network.

| Create or Edit Ta    | sk 🛛 🔀                |
|----------------------|-----------------------|
| Task                 | Display<br>DISPLAY2   |
| Schedule type: Da    | ily 💌                 |
| Specify time and dat | e to launch the task. |
| Start time:          |                       |
| 15:02:54 😂           |                       |
| Execute this task:   |                       |
| Oevery day           |                       |
| 💿 on working day     | 's only               |
| Oevery 2             | 🔷 day                 |
| Start date:          |                       |
| 3/31/2008 💲          |                       |
| Disable task         | OK Cancel             |

# **6.PERFECTLUM HISTORY**

#### **HOW TO USE THE HISTORY OPTION?**

| Task Name                                          | Date       | Display Serial Number              | Target Gamma    | Target Colortemperature | Target w |
|----------------------------------------------------|------------|------------------------------------|-----------------|-------------------------|----------|
| SDF Color Calibration                              | 11/21/2007 | 21302000007                        | DICOM GSDF      | 6503 K                  | 200.0    |
| SDF DICOM Conformance                              | 11/21/2007 | 2120200007                         | DICOM GSDF      | No Change               | No Chan  |
| SSDF DICOM Calibration                             | 11/21/2007 | 21302000007                        | DICOM GSDF      | No Change               | 200.0    |
|                                                    |            |                                    |                 |                         |          |
|                                                    |            |                                    |                 |                         |          |
|                                                    |            |                                    |                 |                         |          |
|                                                    | R          |                                    |                 |                         |          |
| Display Consistency Graph                          | R          |                                    |                 |                         | 2        |
| Display Consistency Graph<br>Serial Number 2130200 | 0007       | <ul> <li>Consistency be</li> </ul> | etween 11/21/20 | 107 🗘 and 11/21/2007    |          |

To view the performance of the display after calibration and conformance through easily understandable graphs, click on the view history option in the main window.

The history window appears as shown, you can see the information like task name, date and time of the task performed, serial number of the calibrated display and like.

Double click on the task name you wish to see the results.

The software displays graphical results for the corresponding tasks. Click the task names below to view various graphs based on the performed tasks.

#### CALIBRATION

For GSDF Color Caibration, Five graphs are generated. they are as listed below.

Luminance Response
 Gamma Correction Curve
 JND Conformance
 AAPM Conformance
 DeltaE

For GSDF DICOM calibration , Four graphs are generated which are listed below.

Luminance Response
 Gamma Correction Curve
 JND Conformance
 AAPM Conformance

For DICOM Conformance, there are three graphs generated

Luminance Response.
 JND Conformance.
 AAPM Conformance.

#### **CONSISTENCY GRAPH**

Consistency Graph : option in the software history is very useful in tracking the consistency of your display overtime.

Select the display name and then provide the 'from' and 'to' date for which you wish to check the display's consistency performance.

Graphs are shown for black level consistency and white level consistency.

#### **HISTORY: CALIBRATION**

#### Luminance Graph

The Luminance graph is plotted between DDL(X-axis) and Luminance values on the (Y-axis). It shows three curves and log and anti logarithmic resultant graphs viz.

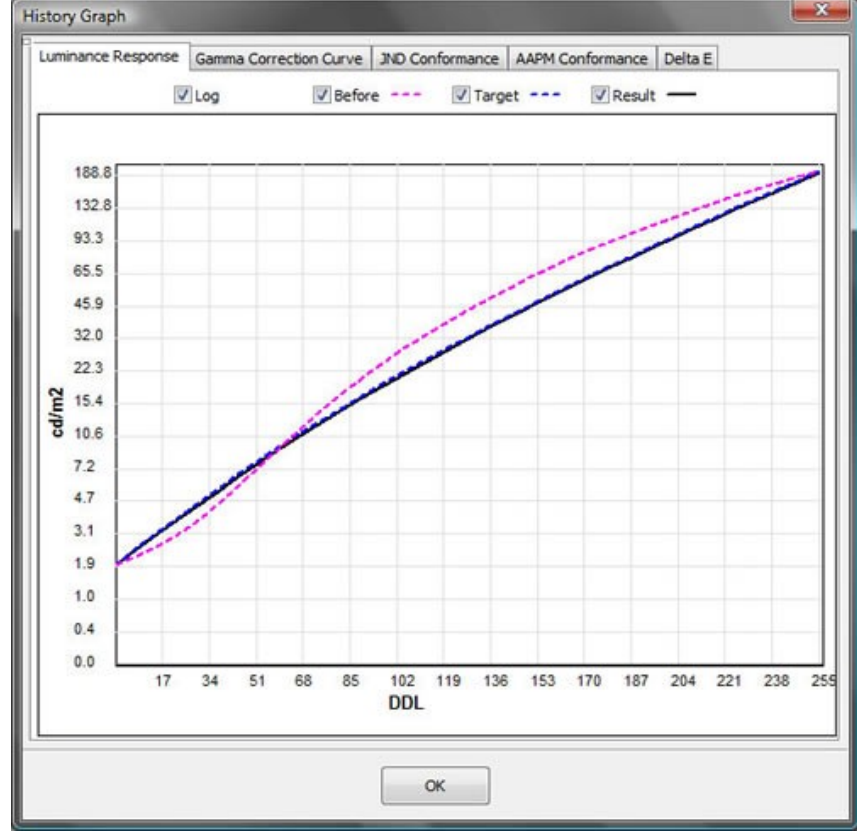

Before: This curve shows the points obtained before performing calibration.( Before calibration)

Target: This curve shows the expected result obtained with the values in the calibration setting properties. (Expected result )

Result: This curve shows the result obtained after performing calibration. (result after calibration)

For more information on Luminance refer to Glossary Section.

#### Luminance Graph

The Luminance graph is plotted between DDL(X-axis) and Luminance values on the (Y-axis). It shows three curves and log and anti logarithmic resultant graphs viz.

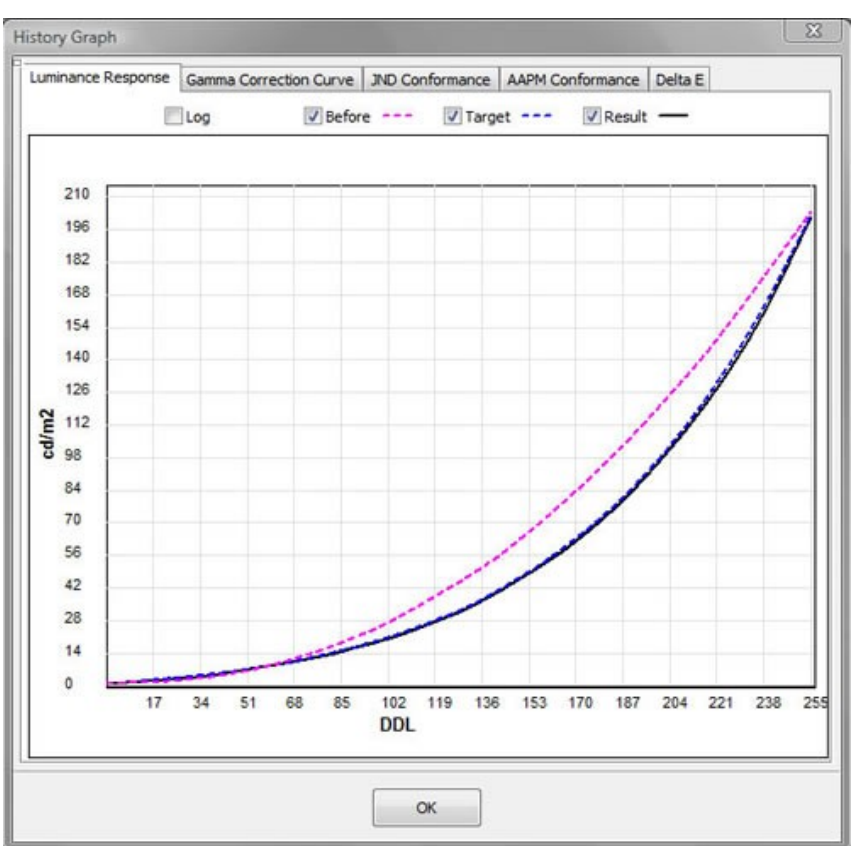

Before: This curve shows the points obtained before performing calibration.( Before calibration)

Target: This curve shows the expected result obtained with the values in the calibration setting properties. (Expected result )

Result: This curve shows the result obtained after performing calibration. (result after calibration)

For more information on Luminance refer to Glossary Section.

## Luminance Graph

The Luminance graph is plotted between DDL(X-axis) and Luminance values on the (Y-axis). It shows three curves and log and anti logarithmic resultant graphs viz.

Before: This curve shows the points obtained before performing calibration.( Before calibration)

Target: This curve shows the expected result obtained with the values in the calibration setting properties. (Expected result )

Result: This curve shows the result obtained after performing calibration. (result after calibration)

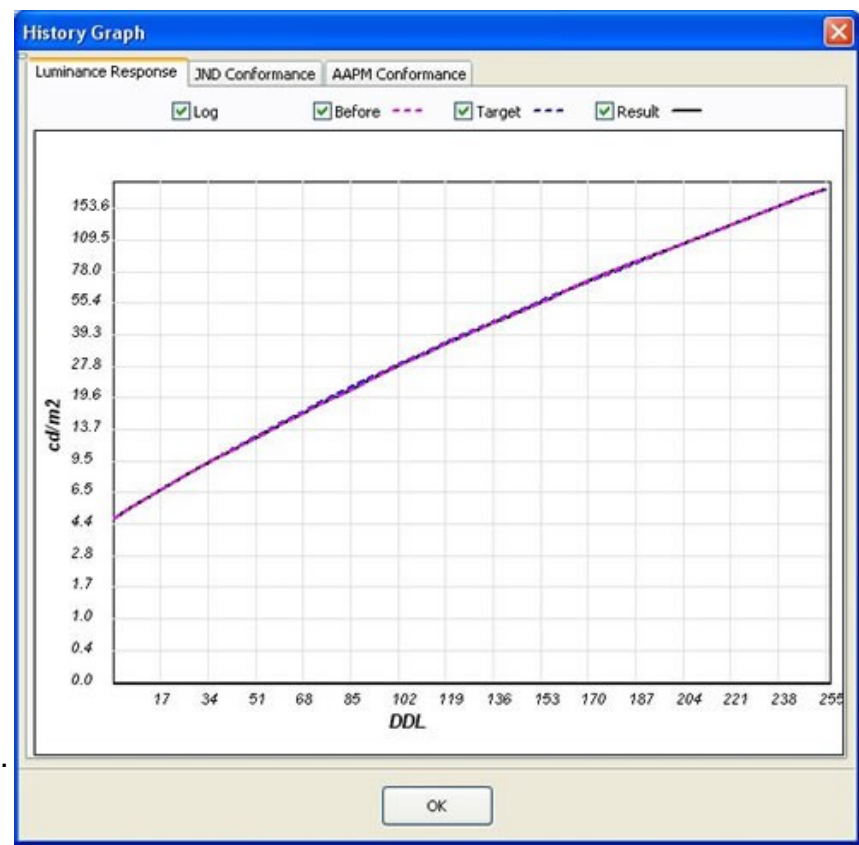

For more information on Luminance refer to Glossary Section.

# Gamma Correction Graph

A Graph of the Gamma correction is plotted with the DDL values (Digital Driving Levels) on the X-axis against LUT values on the Y-Axis. For more information on DDL and Gamma refer to Glossary Section.

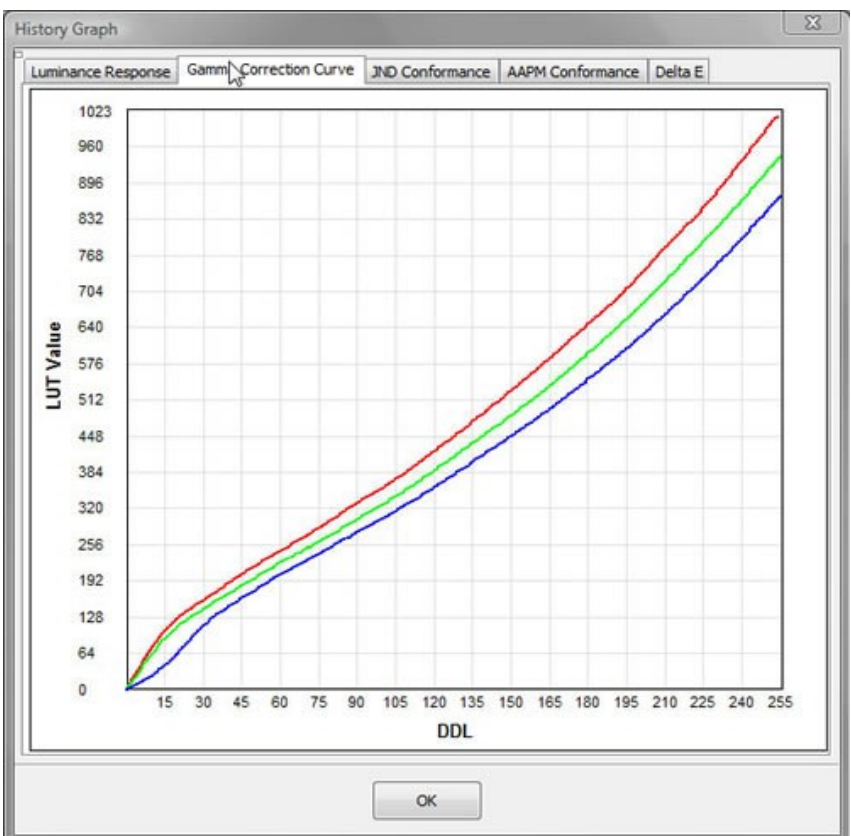

#### JND graph

After each calibration and gray patches being measured, this graph is plotted with JND (Just Noticeable Difference)/ Luminance Interval against Luminance interval and Mean JNDs/ Luminance is calculated over the collected data and the Standard Deviation (SD) is also calculated on the entire range.

Just-Noticeable Difference (JND): is the luminance difference of a given target under given viewing conditions that the average human observer can just perceive.

For more information on JND refer to <u>Glossary Section</u>.

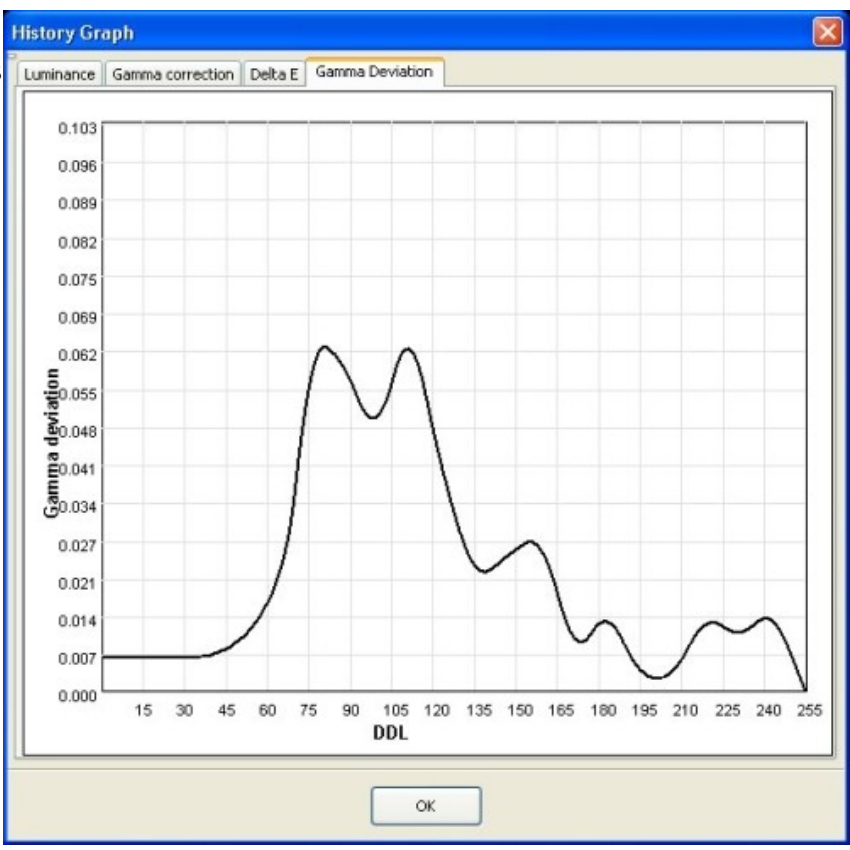

#### Gamma Correction Graph

A Graph of the Gamma correction is plotted with the DDL values (Digital Driving Levels) on the X-axis against LUT values on the Y-Axis.

For more information on DDL and Gamma refer to <u>Glossary Section</u>.

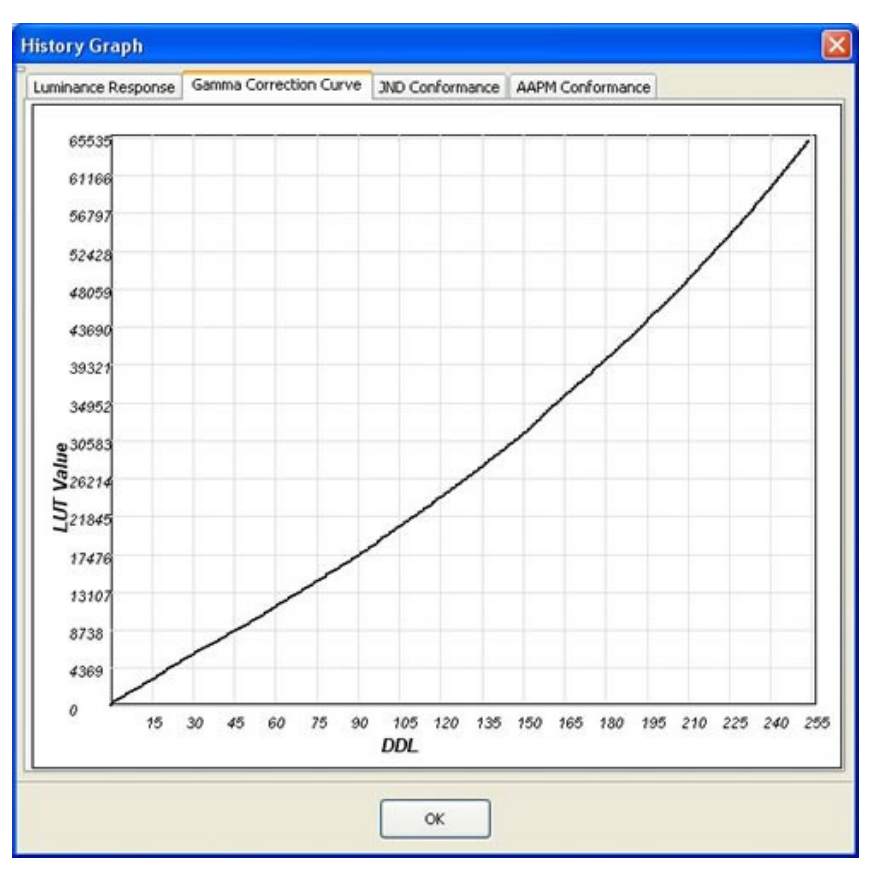

#### Delta E

With DeltaE graph, you get a overview History Graph of color deviation for the result obtained.

In this graph, the green bars indicates that the deviation obtained is good. the yellow bars indicates that it is medium and the red bars indicates that the deviation obtained is bad.

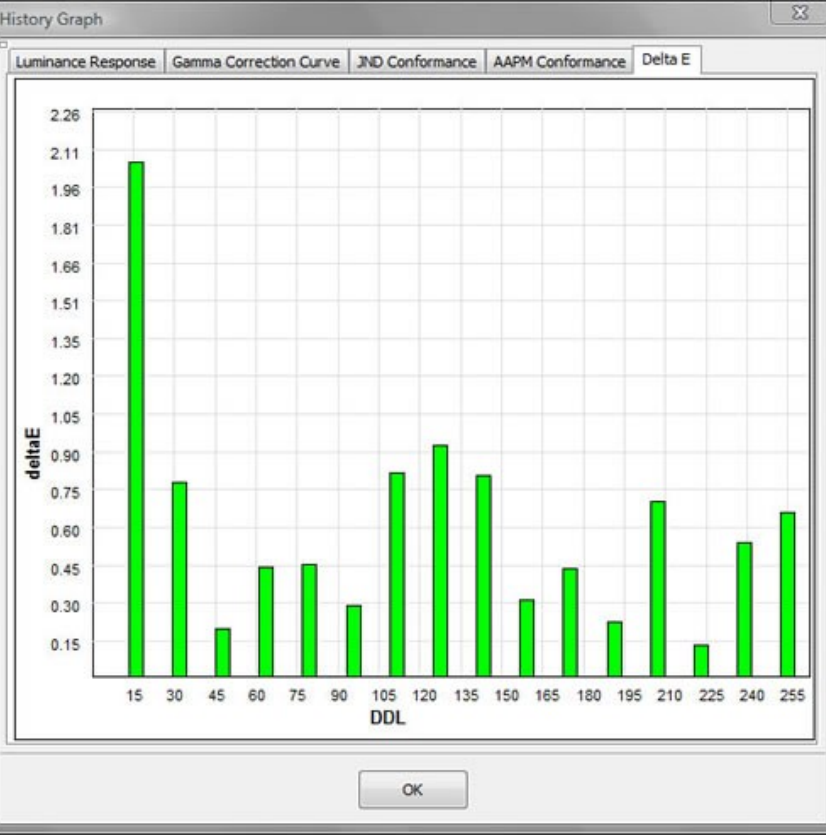

#### JND Conformance

A Graph of the Gamma correction is plotted with the DDL values (Digital Driving Levels) on the X-axis against LUT values on the Y-Axis.

For more information on DDL and Gamma refer to <u>Glossary Section</u>.

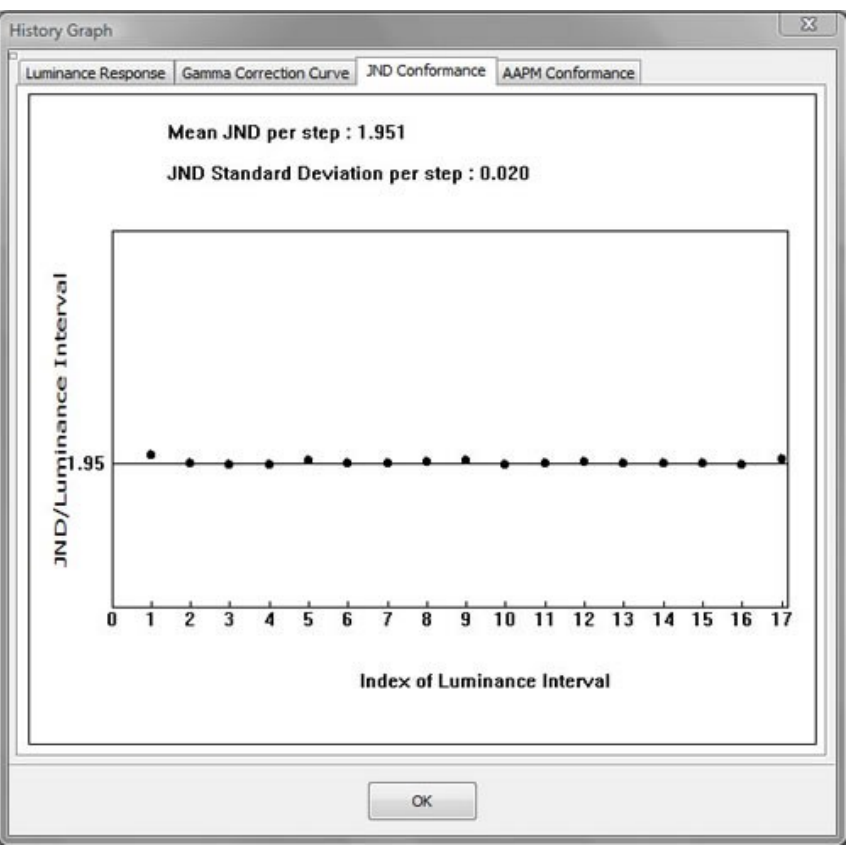

#### **JND Conformance**

A Graph of the Gamma correction is plotted with the DDL values (Digital Driving Levels) on the X-axis against LUT values on the Y-Axis.

For more information on DDL and Gamma refer to <u>Glossary Section</u>.

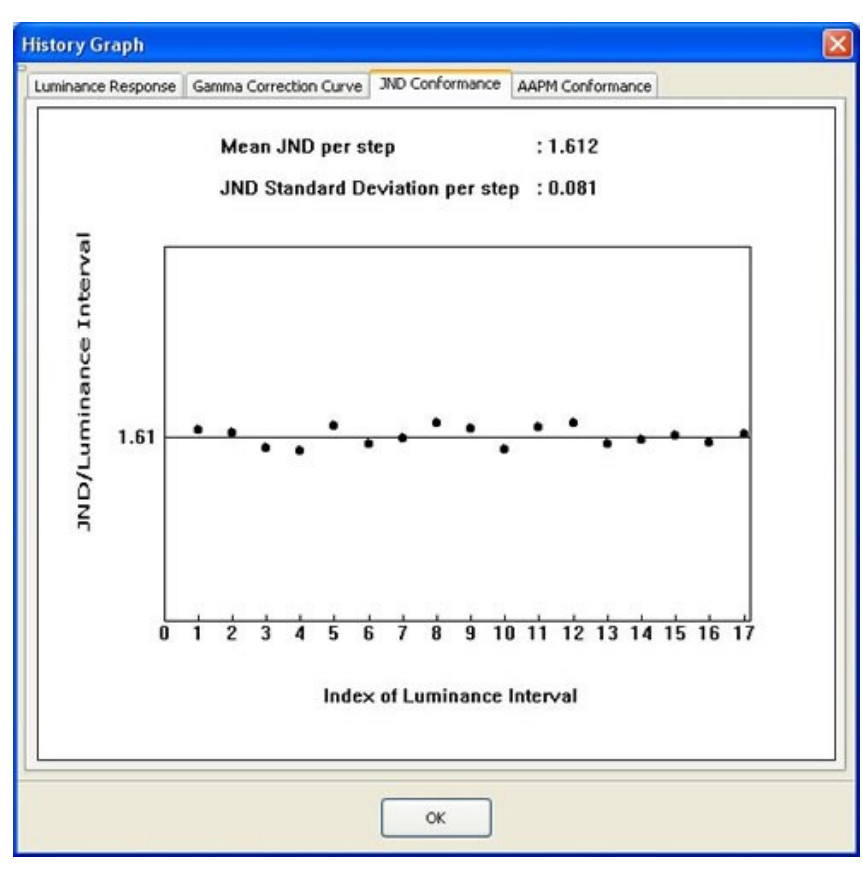

#### JND Conformance

A Graph of the Gamma correction is plotted with the DDL values (Digital Driving Levels) on the X-axis against LUT values on the Y-Axis.

For more information on DDL and Gamma refer to <u>Glossary Section</u>.

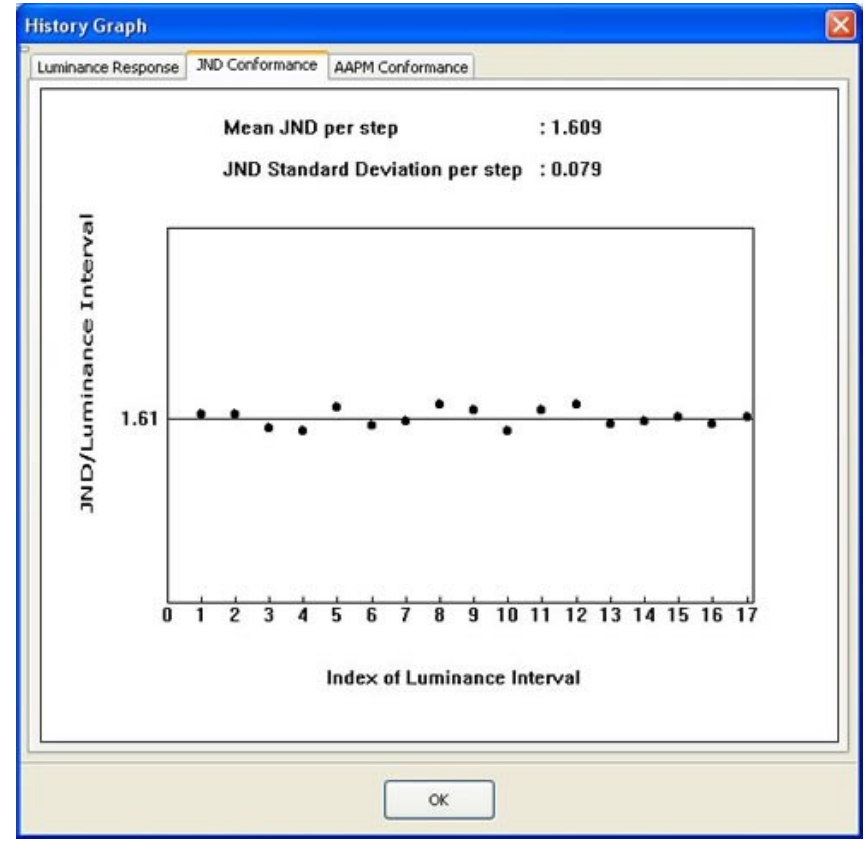

#### **AAPM Conformance**

The AAPM Conformance graph is plotted with DL/L for a JND against Yaxis and JND Index Values against Xaxis. It displays three curves and measured values shown over the center curve.

MEASURED: This graph is plotted by measured luminance values obtained during calibration.

+10% DEVIATION FROM TARGET: This graph is obtained after adding 10% of deviation values to the target values.

-10% DEVIATION FROM TARGET: This graph is obtained after subtracting 10% of deviation values to the target values

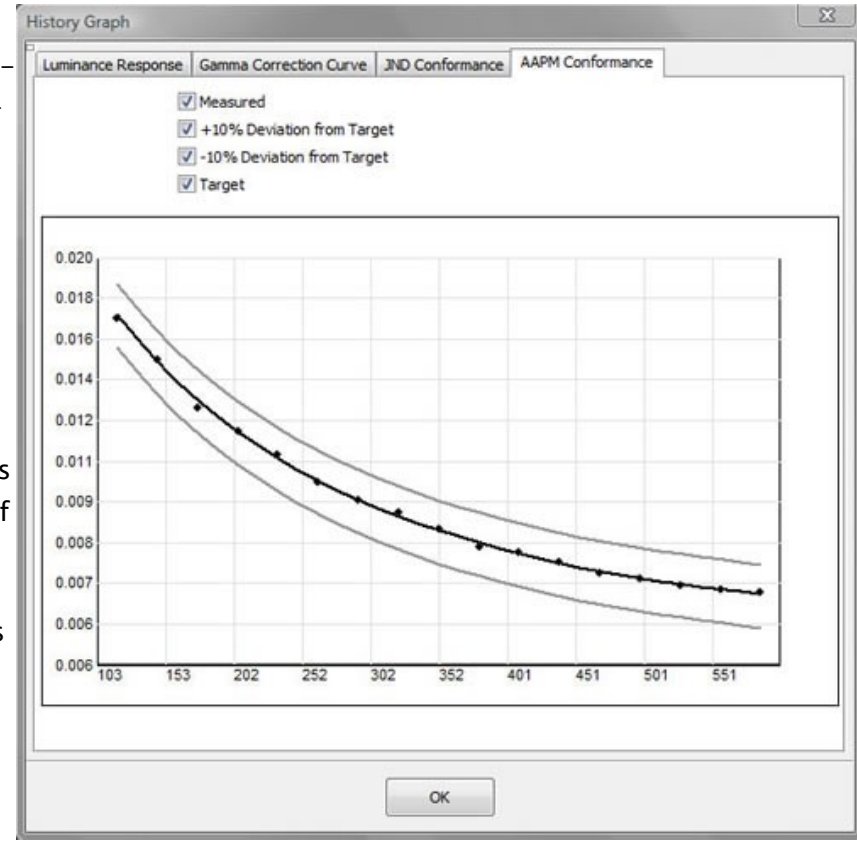

# AAPM Conformance

The AAPM Conformance graph is plotted with DL/L for a JND against Yaxis and JND Index Values against Xaxis. It displays three curves and measured values shown over the center curve.

MEASURED: This graph is plotted by measured luminance values obtained during calibration.

+10% DEVIATION FROM TARGET: This graph is obtained after adding 10% of deviation values to the target values.

-10% DEVIATION FROM TARGET: This graph is obtained after subtracting 10% of deviation values to the target values

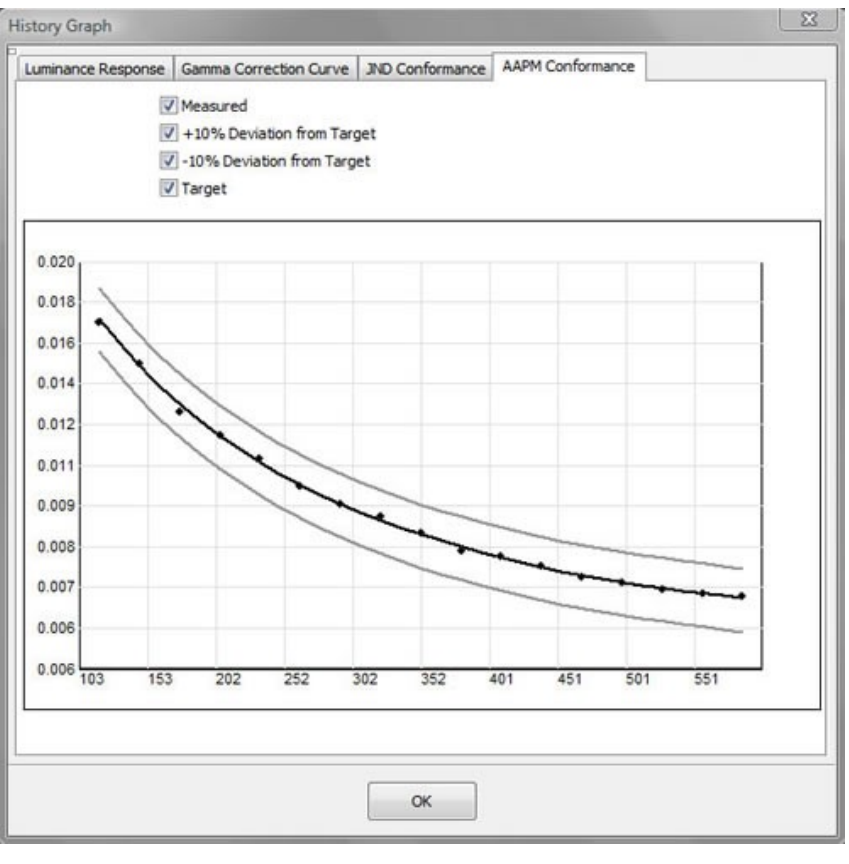

#### **AAPM Conformance**

The AAPM Conformance graph is plotted with DL/L for a JND against Yaxis and JND Index Values against Xaxis. It displays three curves and measured values shown over the center curve.

MEASURED: This graph is plotted by measured luminance values obtained during calibration.

+10% DEVIATION FROM TARGET: This graph is obtained after adding 10% of deviation values to the target values.

-10% DEVIATION FROM TARGET: This graph is obtained after subtracting 10% of deviation values to the target values

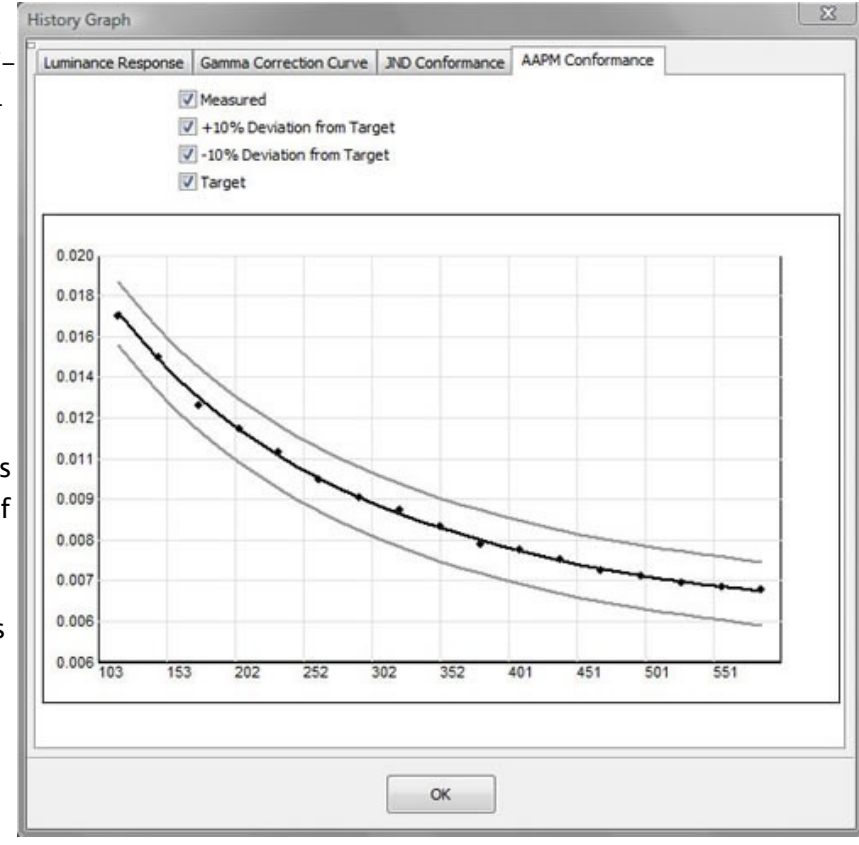

#### **HISTORY: CONSISTENCY GRAPH**

#### **Detailed Report**

Here Graphs are displayed for Black level and white level to identify the consistency of these levels for a selected display for a selected period of time.

| ask Name                        | Date      | Display Serial Number           | Target Gamma   | Target Colortemperature | Target wh |
|---------------------------------|-----------|---------------------------------|----------------|-------------------------|-----------|
| SDF DICOM Calibration           | 3/17/2008 | 41123655YB                      | DICOM GSDF     | No Change               | No Chang  |
| SDF DICOM Calibration           | 3/17/2008 | 41123655YB                      | DICOM GSDF     | No Change               | No Chang  |
| SDF DICOM Calibration           | 3/17/2008 | OLCH0600026                     | DICOM GSDF     | No Change               | No Chang  |
| SDF DICOM Calibration           | 3/14/2008 | OLCH0600026                     | DICOM GSDF     | No Change               | No Chang  |
| SDF DICOM Calibration           | 3/14/2008 | 41123655YB                      | DICOM GSDF     | No Change               | No Chang  |
| SDF DICOM Calibration           | 3/14/2008 | OLCH06O0026                     | DICOM GSDF     | No Change               | No Chang  |
| GSDF DICOM Calbration 3/14/2008 |           | 41123655YB                      | DICOM GSDF     | No Change               | No Chang  |
| SDF DICOM Calibration           | 3/13/2008 | 41123655YB                      | DICOM GSDF     | No Change               | No Chang  |
| SDF DICOM Calibration           | 3/13/2008 | OLCH0600026                     | DICOM GSDF     | No Change               | No Chang  |
| SDF DICOM Calibration           | 3/13/2008 | 41123655YB                      | DICOM GSDF     | No Change               | No Chang  |
| SDF DICOM Calibration           | 3/13/2008 | 41123655YB                      | DICOM GSDF     | No Change               | No Chang  |
| SDF DICOM Calibration           | 3/13/2008 | 41123655YB                      | DICOM GSDF     | No Change               | No Chang  |
| SDF DICOM Calibration           | 3/13/2008 | 41123655YB                      | DICOM GSDF     | No Change               | No Chang  |
| SDF Color Calibration           | 3/12/2008 | OLCH06O0026                     | DICOM GSDF     | 5001 K                  | No Chang  |
| Display Consistency Graph       |           |                                 |                |                         | -         |
| Serial Number                   |           | <ul> <li>Consistency</li> </ul> | between 31.03. | 2008 🗄 and 31.03.20     | 08        |
|                                 |           |                                 |                |                         | View      |

This option in software history is very useful in tracking the consistency of your display overtime.

Select the display name and then provide the 'from' and 'to' date for which you wish to check the display's consistency performance.

#### Black level consistency Graph

Graph is plotted based on the different luminance values for Black level at the time of measurement. Select the display and the list of days for which you would like see the results by giving the proper date.

The graph will show you the list of black luminance values obtained on the selected date to check your display's consistency for black level.

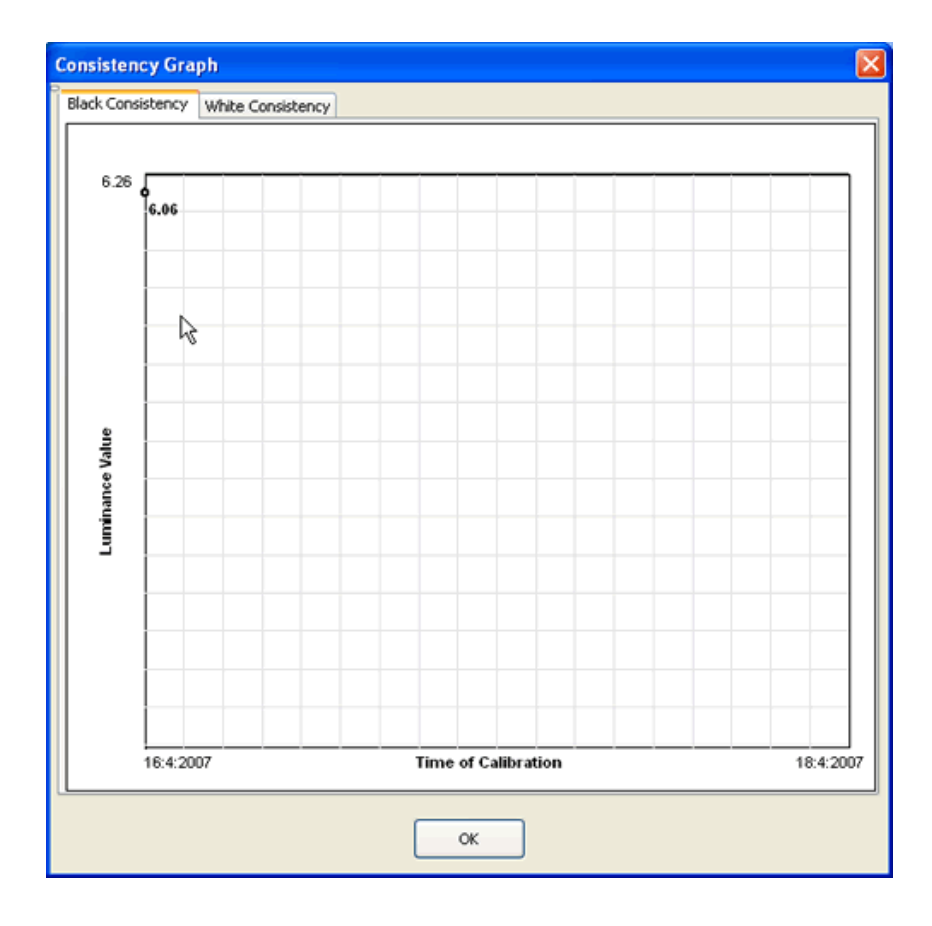

#### White level consistency Graph

The white level consistency Graph is plotted between measured Luminance values (Y-axis) and the time of calibration (X-axis) .The resultant values are shown for the given date for the selected display.

This graph will give you an accurate picture of the luminance result of white level.

| k Cons       | istency W | hite Consis | tency |     |             |        | <br> |         |
|--------------|-----------|-------------|-------|-----|-------------|--------|------|---------|
| 150.5        | 8         |             |       |     |             |        |      |         |
| lue          | 0         |             |       |     |             |        |      |         |
| Luminance Va |           |             |       |     |             |        |      |         |
| 0.00         | 15:4:2007 |             |       | Tim | e of Calibr | ration |      | 18:4:20 |

# **7.CHECKING UNIFORMITY**

#### How to check the homogeneity of brightness over the entire screen?

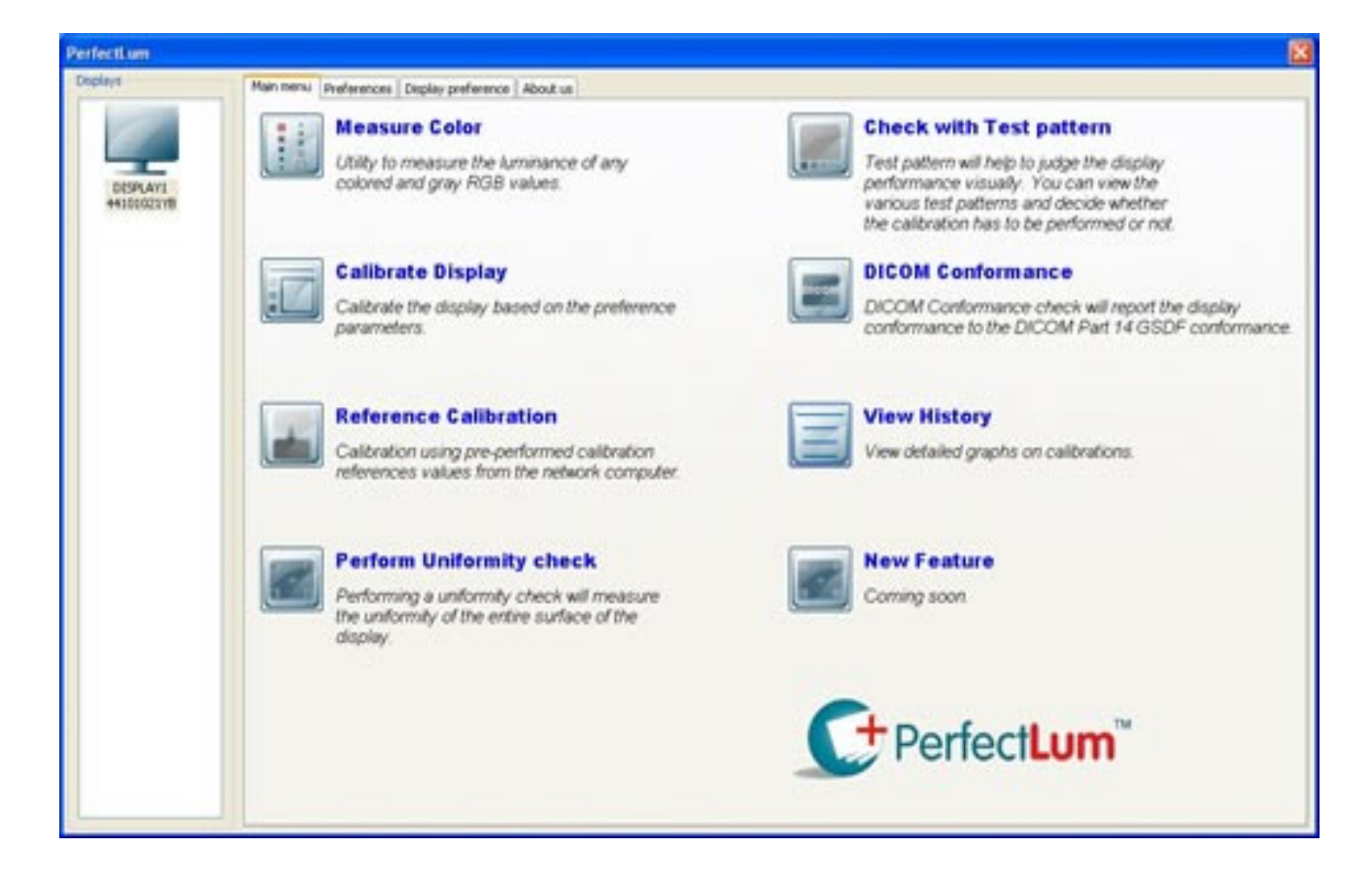

#### UNIFORMITY

#### **STEP 1 :**

To check the **Uniformity** of the display screen, please click on the "Perform Uniformity Check" option in the software main window.

#### **STEP 2 :**

Now by placing the sensor on the White Patches at all corners of the Display, the user can measure the uniformity of the screen. The following figure shows the luminance value, which is calculated for the center of the display screen. Similarly the user has to measure the luminance value for all the four corners of the screen to find the uniformity. The user is also provided with the exact difference between each calculated luminance, keeping the center luminance value as Primary.

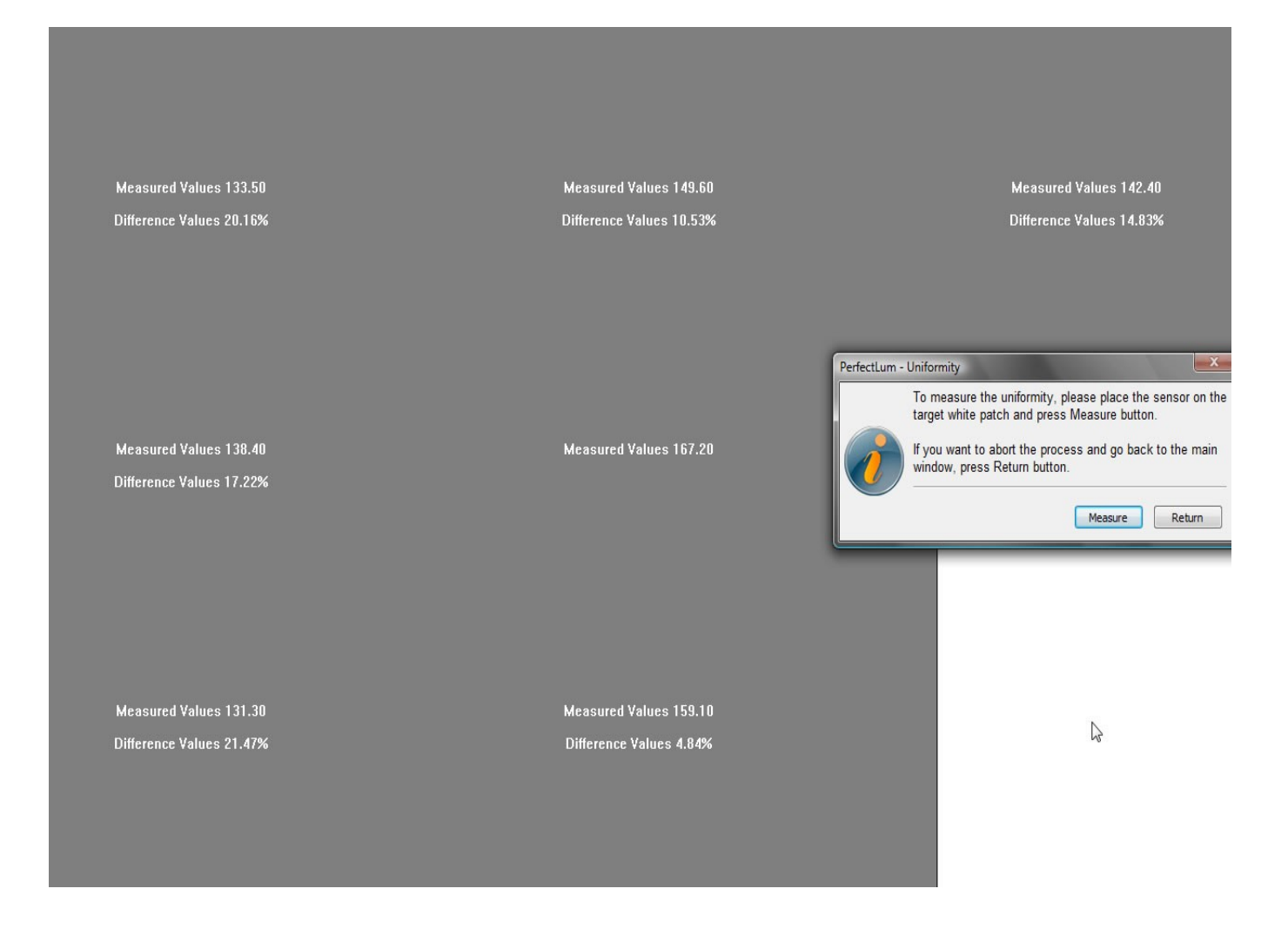

#### **STEP 3 :**

Here, you can see the figure showing the measured luminance values for all the corners of the screen. Uniformity of the screen is measured and the user is provided with the luminance difference values for each corner, keeping center luminance as the primary.

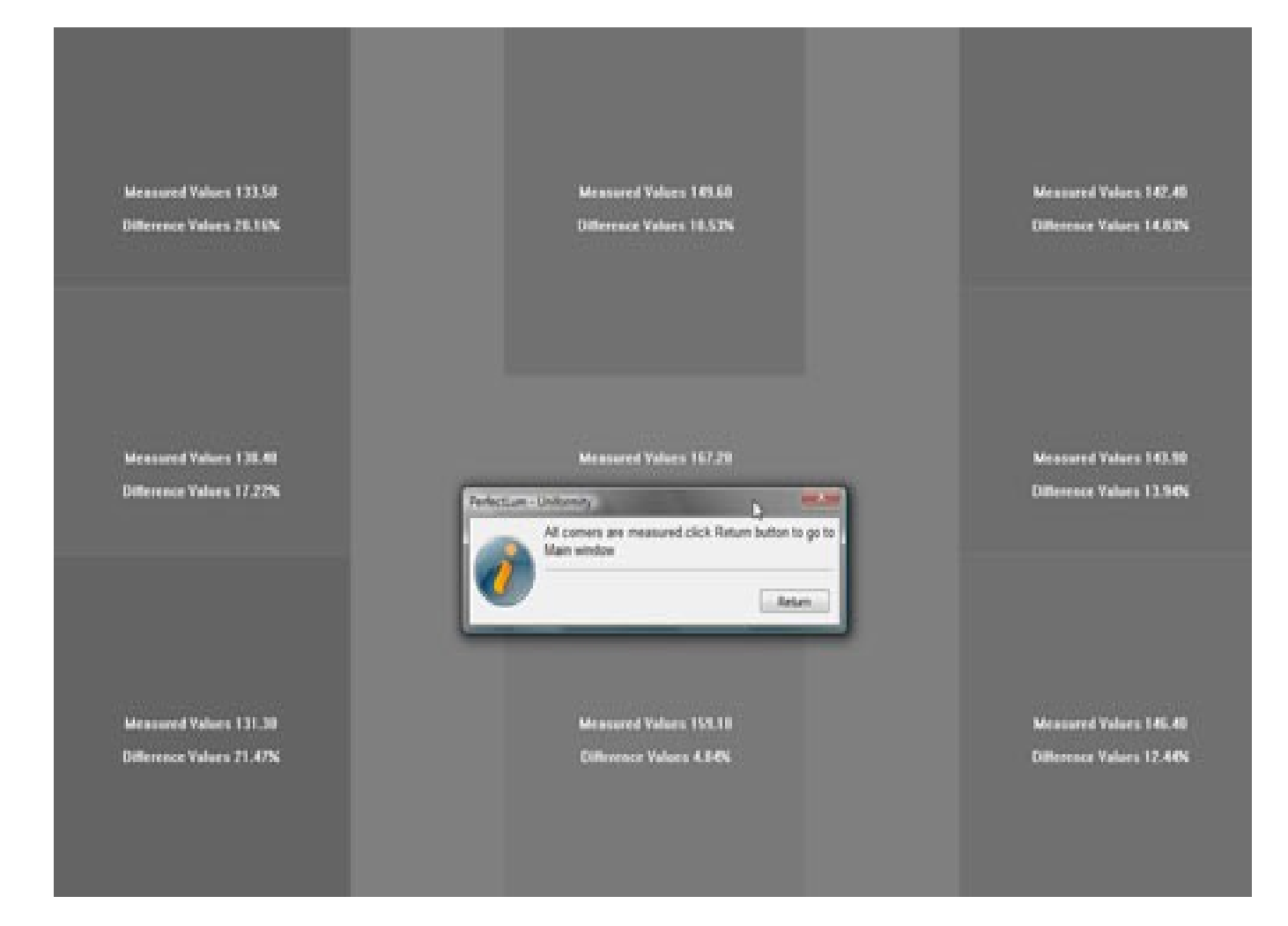

# **8.DISPLAYING TEST PATTERNS**

#### **DISPLAY TEST PATTERN**

After the calibration is done, you can check the quality of the calibration by viewing any of these following test patterns or other user pattern selection using the 'user defined pattern'

| Test Patte | m                                                                                                    |
|------------|----------------------------------------------------------------------------------------------------|
|            | Test patterns helps you to check the performance of the display visually.<br>In the following drop down list, you will find the list of test patterns.<br>You can use any one of them to check. To check, Please select the test<br>pattern and press "View and Check" button.<br>Briggs Pattern View and Check |
|            | Return                                                                                                    |

- 1. Briggs pattern
- 2. SMPTE pattern
- 3. AAPM TG-18 pattern
- 4. Color checker pattern
- 5. User defined pattern

# Briggs Pattern

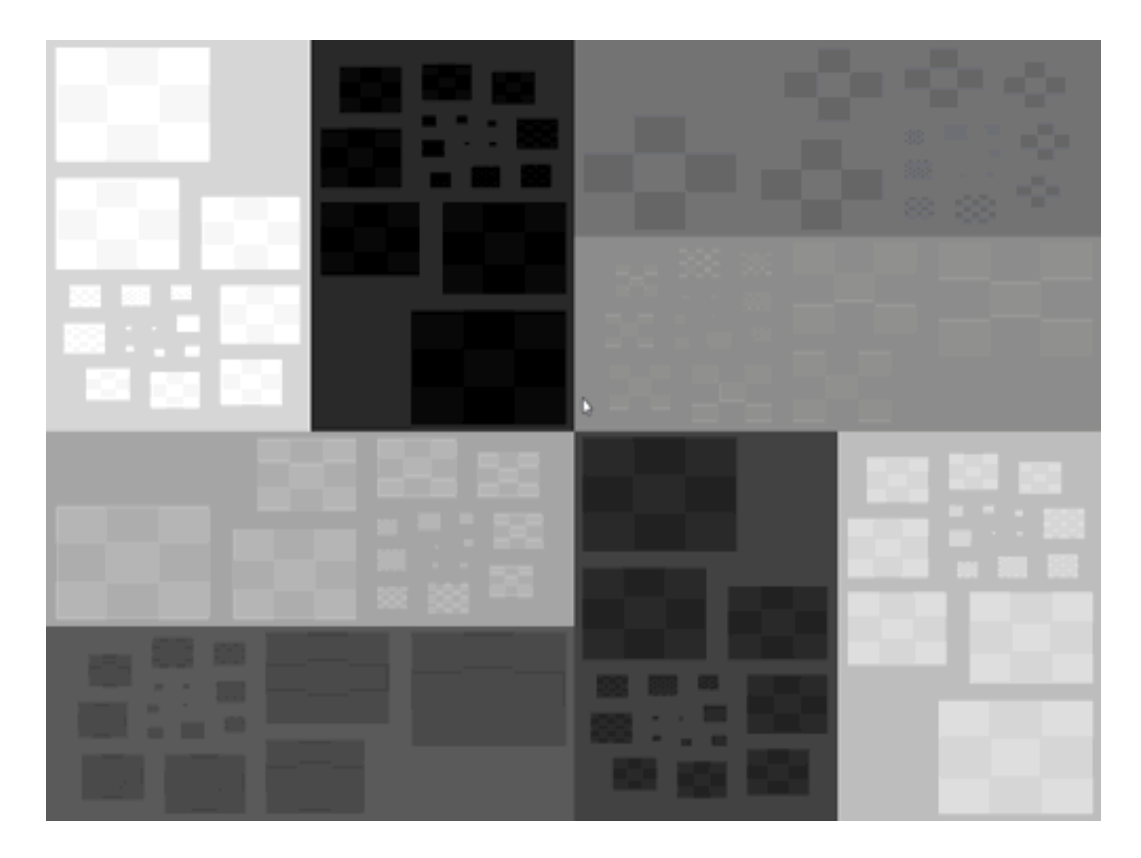

#### SMPTE Pattern

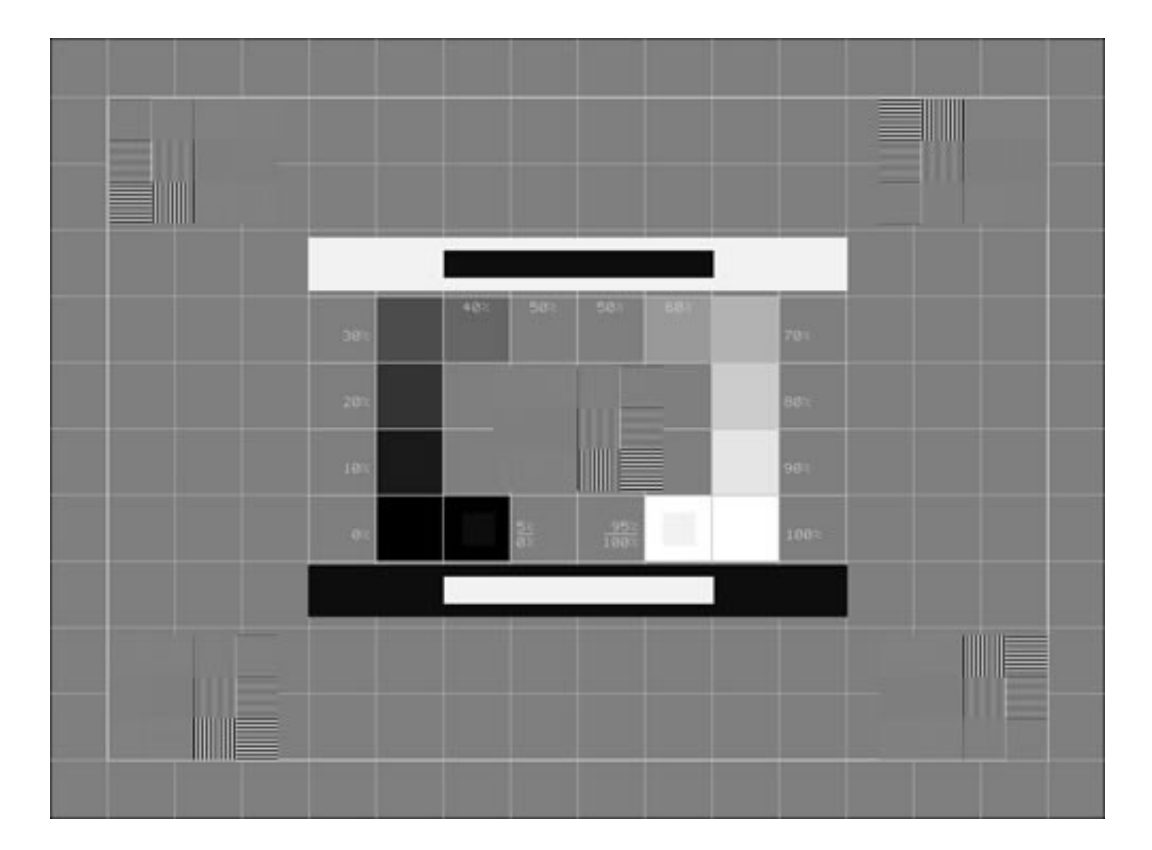

#### AAPM TG 18 Pattern

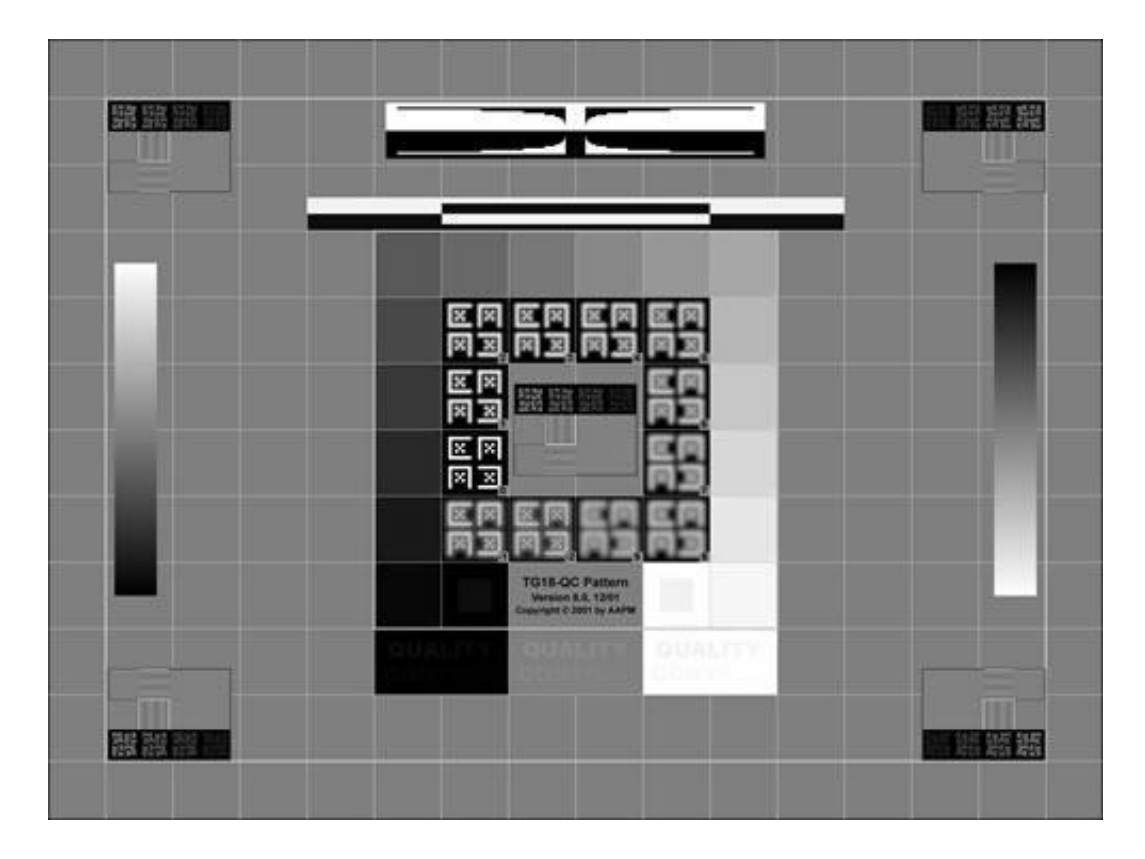

# Color checker pattern

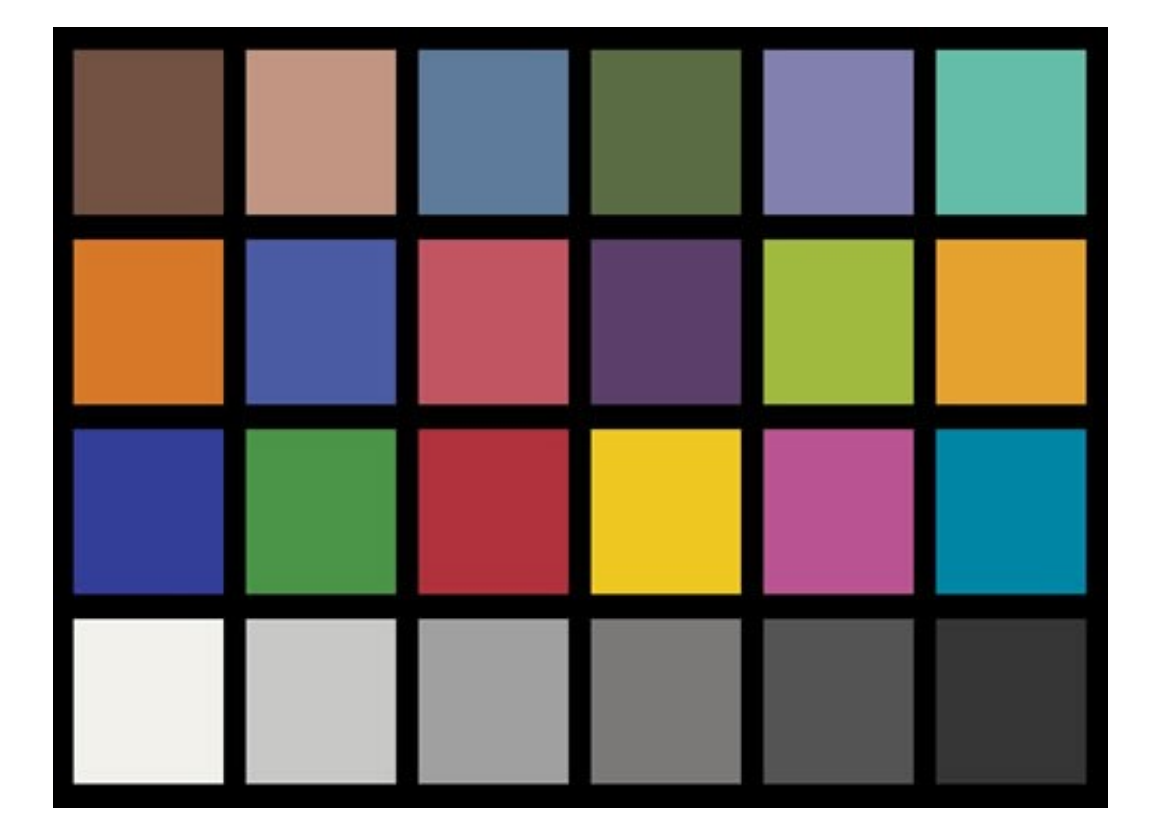

#### **User Defined Pattern**

| Choose a Image         | 9                                                                                          |                   |            |     |   |   | ? 🛛    |
|------------------------|--------------------------------------------------------------------------------------------|-------------------|------------|-----|---|---|--------|
| Look in:               | C Resource                                                                                 |                   | <b>·</b> ( | ) 🥬 | ø | • |        |
| My Recent<br>Documents | afc<br>icons<br>BriggsTarget.br<br>Display1.bmp<br>Eyel.ce.bmp<br>Ix-plus.bmp<br>xrite.bmp | mp                |            |     |   |   |        |
| My Documents           |                                                                                            |                   |            |     |   |   |        |
| My Computer            |                                                                                            |                   |            |     |   |   |        |
| <b></b>                | File name:                                                                                 | Display1.bmp      |            |     | ~ |   | Open   |
| My Network             | Files of type:                                                                             | BMP files (*.bmp) |            |     | ٧ |   | Cancel |

# 9.DICOM CONFORMANCE

#### **DICOM CONFORMANCE**

This task is used to check the conformance of the display with that of the DICOM standard Conformance. Using this option one can verify the results obtained from the Calibration amd confirm the display to the DICOM part 14 GSDF

To start with, Click on the "DICOM conformance" option from the main wizard.

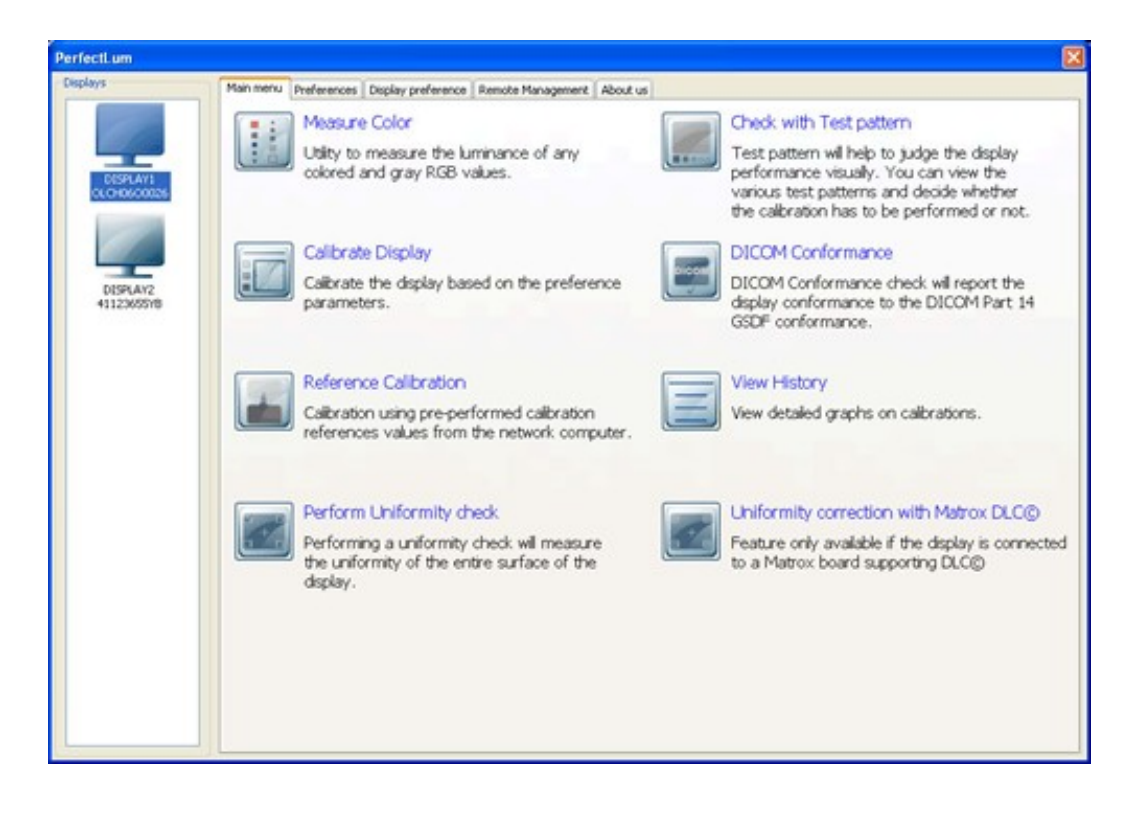

#### Step 1:

Follow the steps to perform the task.

Place the sensor on the target and click on the 'OK' button to start conformance process.

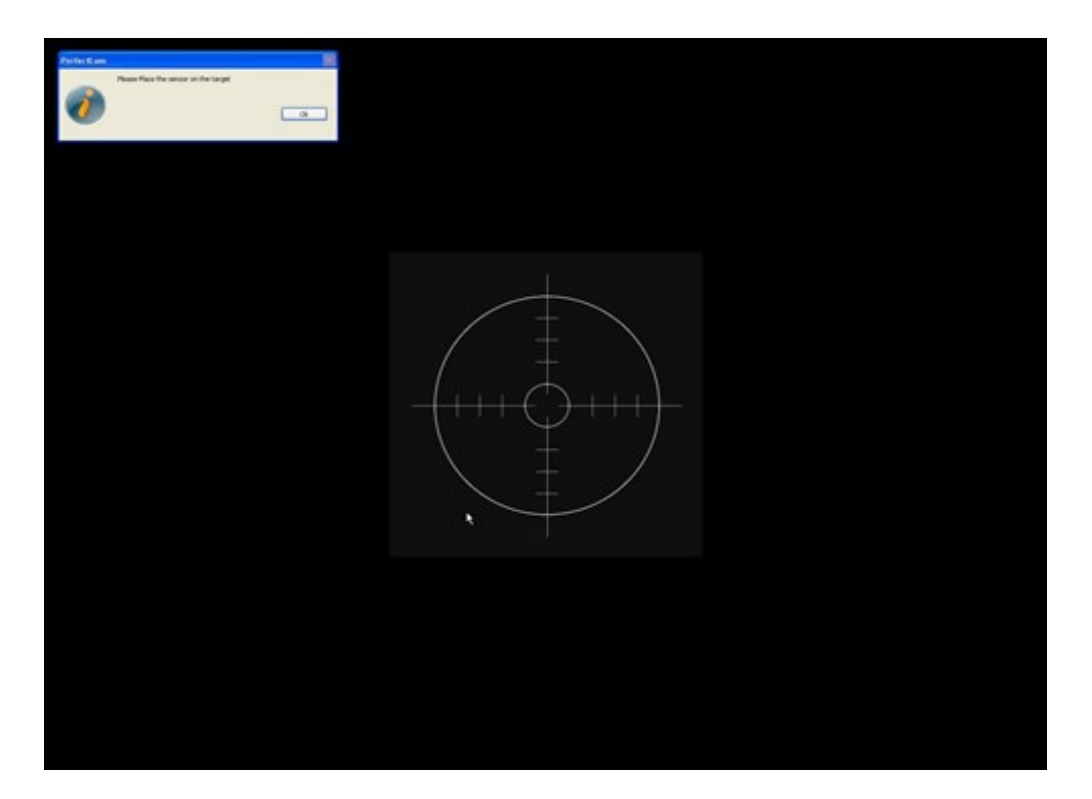

#### Step 2:

At the end of Conformance the following three graphs are generated, which can be viewed in the <u>History</u> option

1.Luminance Response 2.JND Conformance 3.AAPM Conformance.

# **10.REFERENCE CALIBRATION**

#### **REFERENCE CALIBRATION**

Once a user completes a calibration for his display, a configuration file called "reference.xml" is generated in the installed folder. The configuration file so created will have the values for the calculated black level luminance, white level luminance and also the color temperature which was measured during this last calibration.

Now if any user who is situated elsewhere over the network wants to calibrate his display exactly in the same way as any other display on the network which has performed a quality calibration, then he can just select the "reference.xml" file of that display. This 'Reference Calibration' function will calibrate the display to the same settings as the Original display.

For better understanding, refer to the figures.

#### **Before Calibration**

Here workstation-1, workstation-2, workstation-3 and the master workstation are on the same network. Now if any workstation over the network wants to calibrate his display exactly in the same way as the master workstation, then he must select the configuration file of the master workstation. So, that he can calibrate his display to the same settings as that of the master workstation.

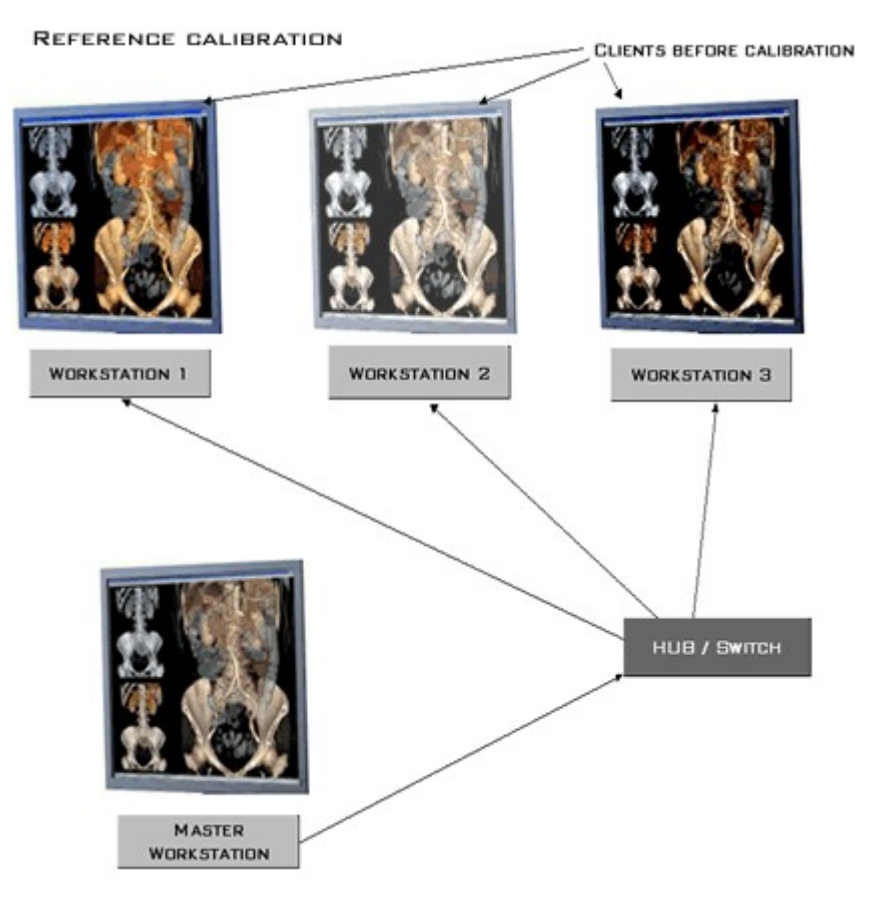

# After Calibration REFERENCE CALIBRATION CLENTS AFTER CALIBRATION COnce all the workstations are calibrated to the same settings of that of the master workstation's display looks exactly the same as shown in the figure beside.

MASTER

#### **HOW TO CALIBRATE?**

#### Step 1:

In order to start reference calibration, click on the option **REFERENCE CALIBRATION** in the main window as shown in the figure.

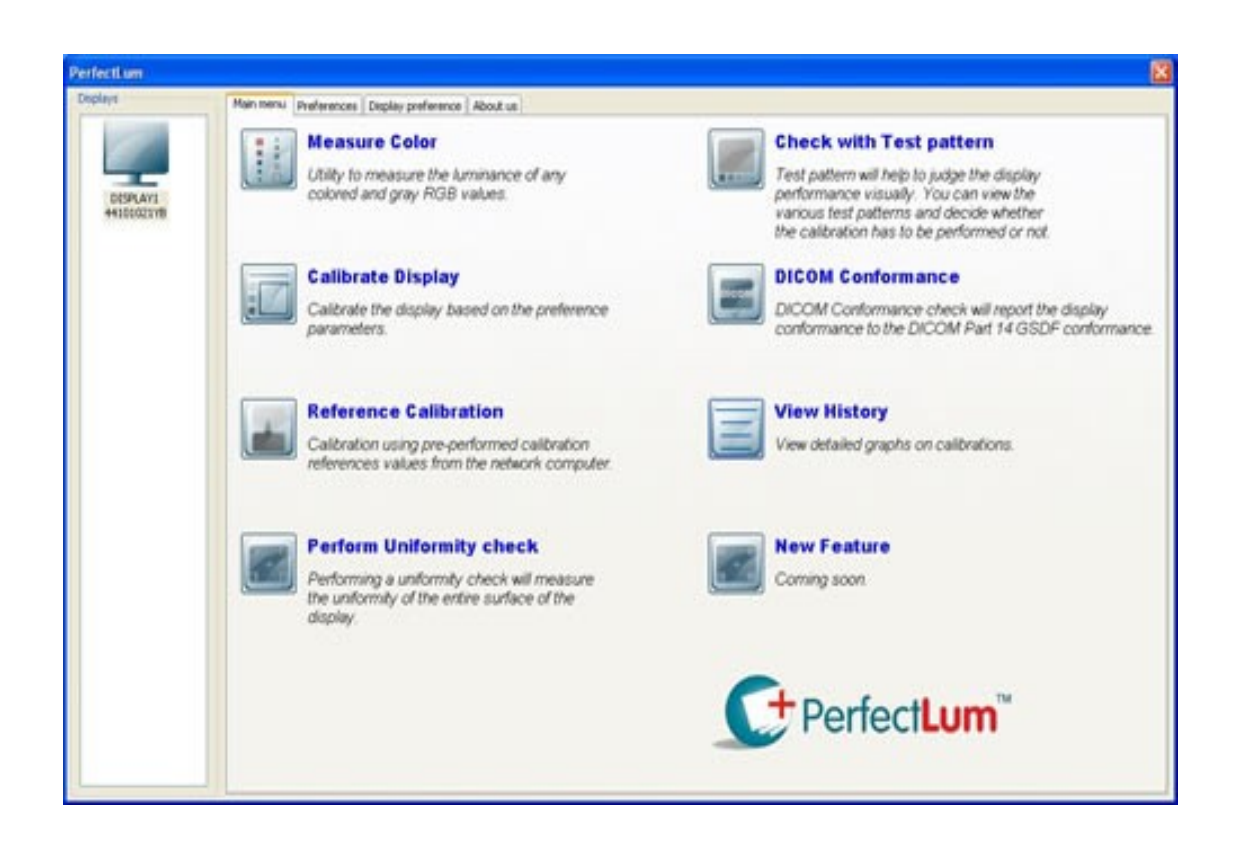

#### **STEP 2:**

Click "Browse" to search location for the Reference Profile that is created from the previous calibration by default.

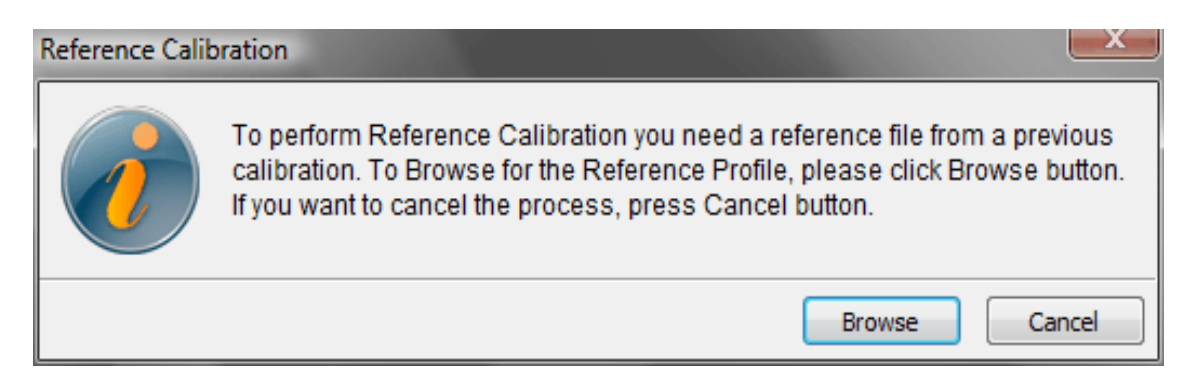

#### **STEP 3**:

Select the configuration file called Reference.xml of the display on the network which you want to use in order to calibrate your display.

Note: Please don't double click on the Reference.xml select the file and click on open.

| Choose File                                                                                                    |                                                                                                    |                                                                                                    |                                                                                                    | 23       |
|----------------------------------------------------------------------------------------------------|----------------------------------------------------------------------------------------------------|----------------------------------------------------------------------------------------------------|----------------------------------------------------------------------------------------------------|----------|
| 🔾 🖉 🖉 🖉 🖉                                                                                                    | byx + PerfectLum +                                                                                                    | 🔹 🐓 Suche                                                                                                    | n                                                                                                    | ٩        |
| 🐚 Organisieren 👻                                                                                                    | 🏢 Ansichten 👻 📑 Neuer Ordn                                                                                                    | ier                                                                                                    |                                                                                                    | 0        |
| Linkfavoriten                                                                                                    | Name                                                                                                    | Änderungsdatum                                                                                                    | Тур                                                                                                    | G ^      |
| <ul> <li>Dokumente</li> <li>Downloads</li> <li>Download</li> <li>Zuletzt besuchte G</li> <li>Desktop</li> <li>Computer</li> <li>Bilder</li> <li>Musik</li> <li>Zuletzt geändert</li> <li>Suchvorgänge</li> </ul> | Resource<br>Sensor Drivers<br>Software Updater<br>updater<br>marc.tasks.config<br>marc.tasks.history.con<br>Reference<br>tasks.config | 19.03.2008 16:30<br>22.02.2008 21:42<br>19.03.2008 16:24<br>19.03.2008 16:25<br>19.03.2008 16:30<br>25.02.2008 14:27<br>25.02.2008 14:27<br>22.01.2008 19:10<br>31.03.2008 08:09<br>31.03.2008 08:09<br>22.02.2008 19:20<br>24.12.2007 11:56 | Dateiordner<br>Dateiordner<br>Dateiordner<br>Dateiordner<br>Dateiordner<br>OpenDocument T<br>OpenDocument T<br>OpenDocument T<br>OpenDocument T<br>OpenDocument T<br>OpenDocument T | н        |
| Weitere »                                                                                                    | tasks.onchange                                                                                                    | 03.11.2007 16:39<br>22.01.2008 19:10                                                                                                    | OpenDocument T<br>OpenDocument T                                                                                                    |          |
| Ordner                                                                                                    | ^ ·                                                                                                    | m                                                                                                    |                                                                                                    | +        |
| Da                                                                                                    | teiname: Reference                                                                                                    | × .                                                                                                    | nl files (* xml)<br>Offnen Abbrecht                                                                                                    | <b>▼</b> |

#### STEP 4:

The configuration file "Reference.xml" which was selected will have the values for the calculated black point luminance, white point luminance and also the color temperature which is displayed as shown in the figure. Using these values the display will be calibrated.

| Referen | ce Calibrati | ion  | ×     |   |
|---------|--------------|------|-------|---|
| Black L | evel Luminar | nce  | 2.200 |   |
| White   | Level Lumina | ince | 175.6 |   |
| Colo    | r Temperatu  | re   |       |   |
| x       | 0.00         | у    | 0.00  |   |
|         |              |      | ОК    | ) |

#### STEP 5:

Place the sensor on the target as shown in the figure and click on 'OK' button to start calibration.

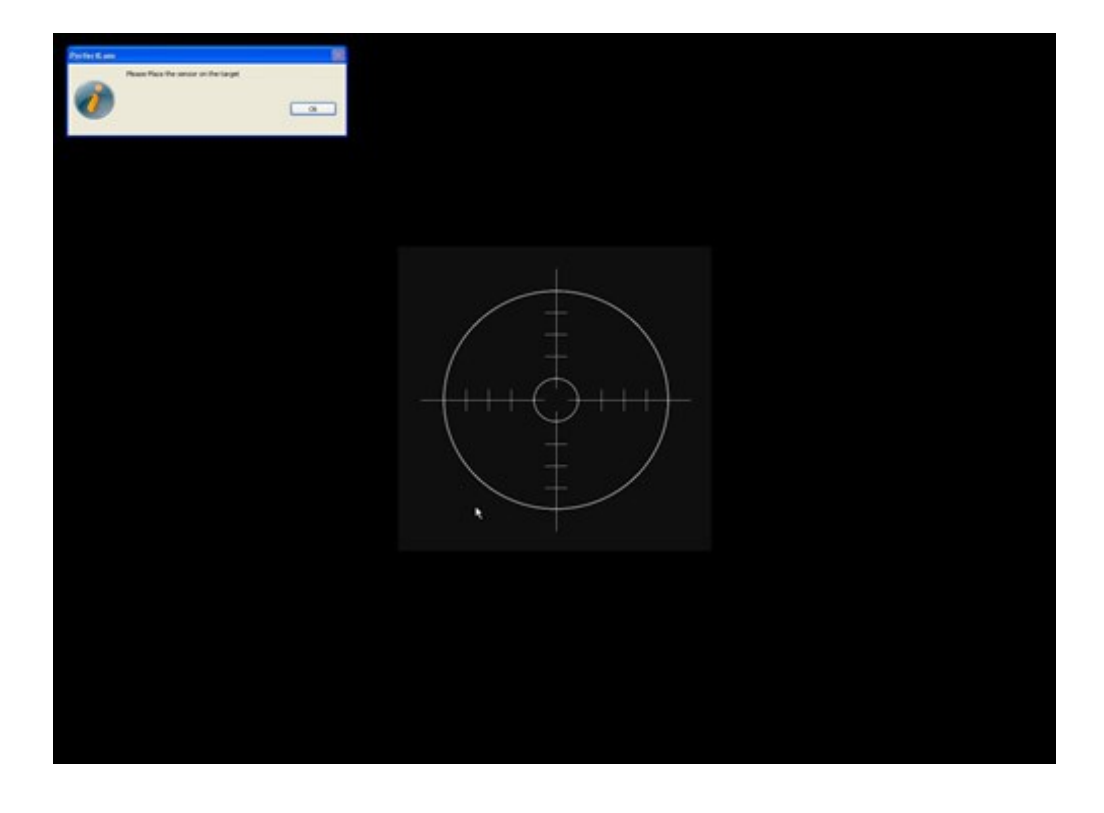

#### STEP 6:

During calibration, depending upon the measurement option you have selected in the preference page, the number of patches will differ. Before measuring the patches, the environment initialization will be done.

After this various patches of different RGB levels are displayed and will be used for calibration.

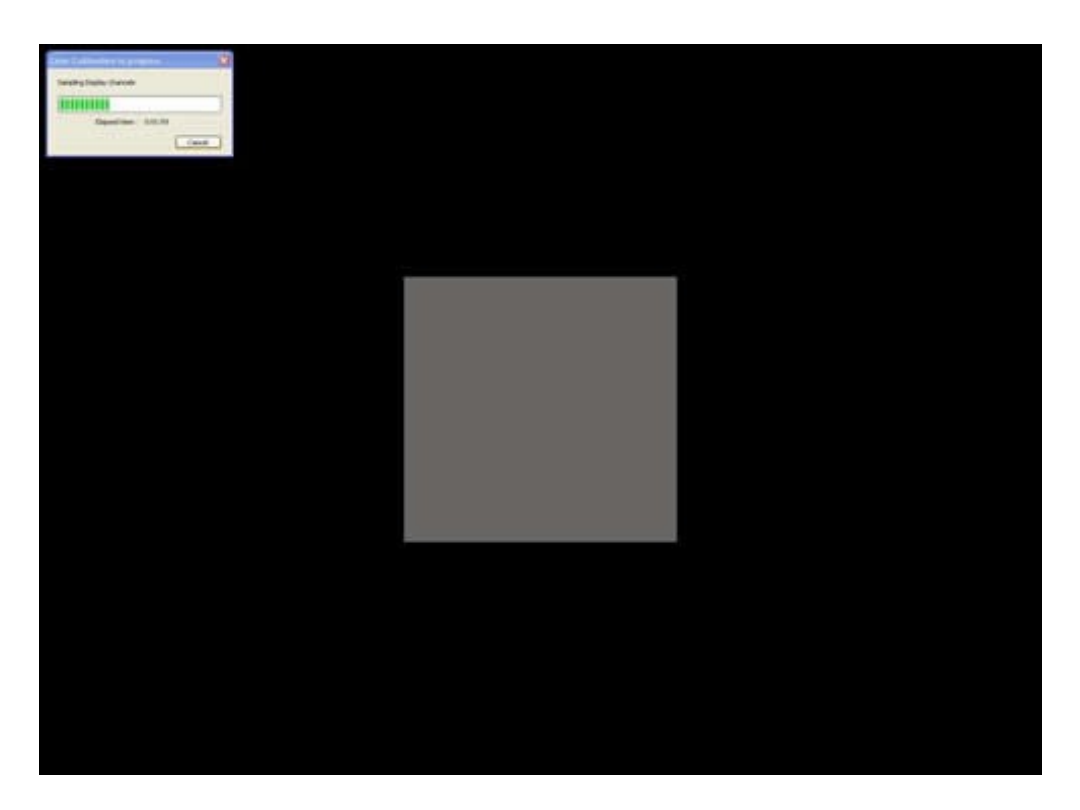

#### **STEP 7**:

At the end of **Reference Calibration** the following graphs are generated which can be viewed in the History Option.

Luminance Response
 Gamma Correction Curve
 JND Conformance
 AAPM Conformance
 DeltaE

# **11.MATCH DISPLAYS**

This task in the software is used only for multi-displays connected to a single system. i.e., calibrating the display connected to a system with that of the already calibrated display connected to the same system. This concept is called Matching of display.

First, to know if your system is connected with multiple displays correctly, right click on your system desktop and select properties. Then, open the settings tab as shown in the figure. click Identify to check if all the displays are shown correctly.

? × **Display Properties** Themes Desktop Screen Saver Appearance Settings Drag the monitor icons to match the physical arrangement of your monitors. Display: 1. Plug and Play Monitor on RADEON 9100 Family (Microsoft Corporati 🗸 Color quality Screen resolution Less More Highest (32 bit) ¥ 1600 by 1200 pixels Use this device as the primary monitor. Extend my Windows desktop onto this monitor. Identify Troubleshoot... Advanced 0K Cancel Apply

click Apply, then OK to confirm proper display connection.

#### STEP 1:

To perform this task, click on 'Match displays' option from the main menu in the software as shown: This task could be run only in a multi displays configuration

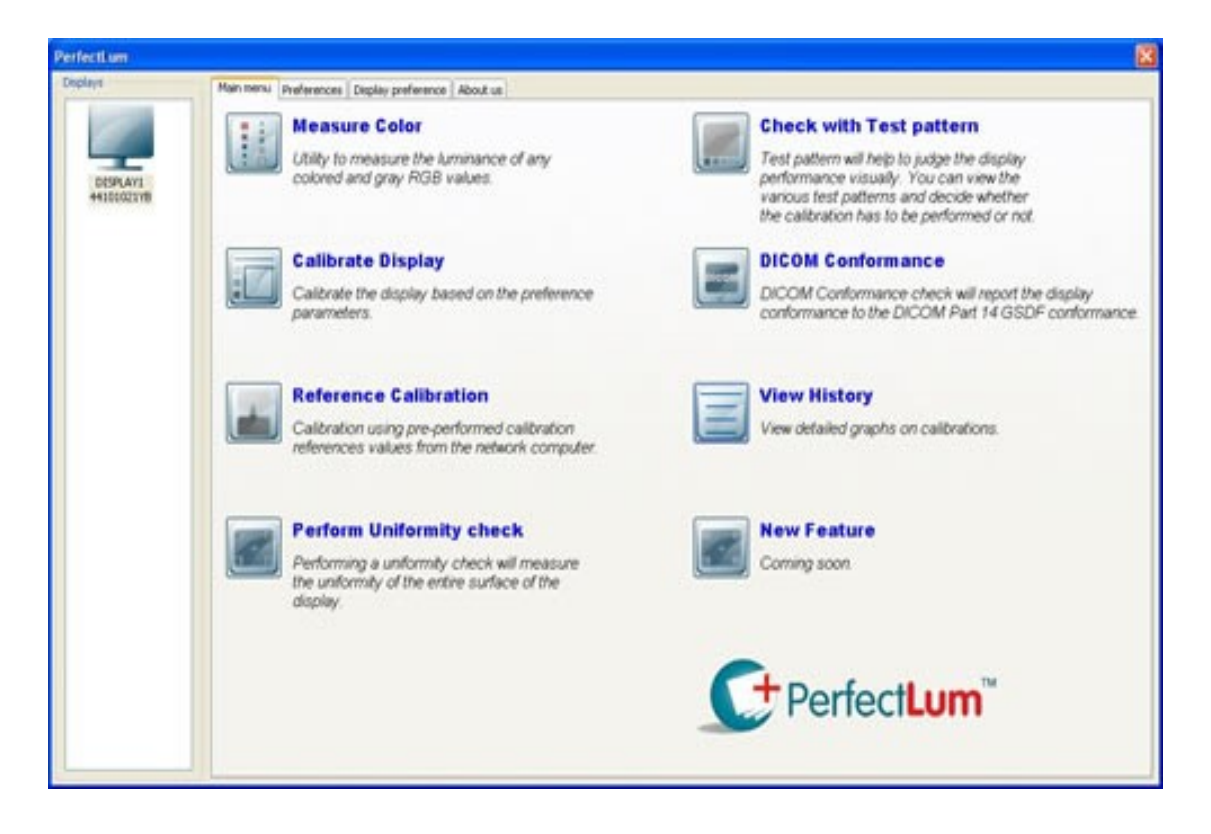

#### Step 2:

Select a display from the list and this becomes your 'Master display', whose measured values will be used for matching, such that all other displays connected will be paired with this. If you are unsure about the display numbers , click identity to help you in making the selection.

Click on □?OK' button to continue Match displays.

| Maching of Diplays                       |
|------------------------------------------|
| Select the Master Display to be Matched. |
| \\.\DISPLAY1                             |
| Identify OK Return                       |

#### Step 3:

After selecting the master display, software will measure the white point values of that display.

Place the sensor on the target to measure white level luminance values.

Click 

?OK' to continue

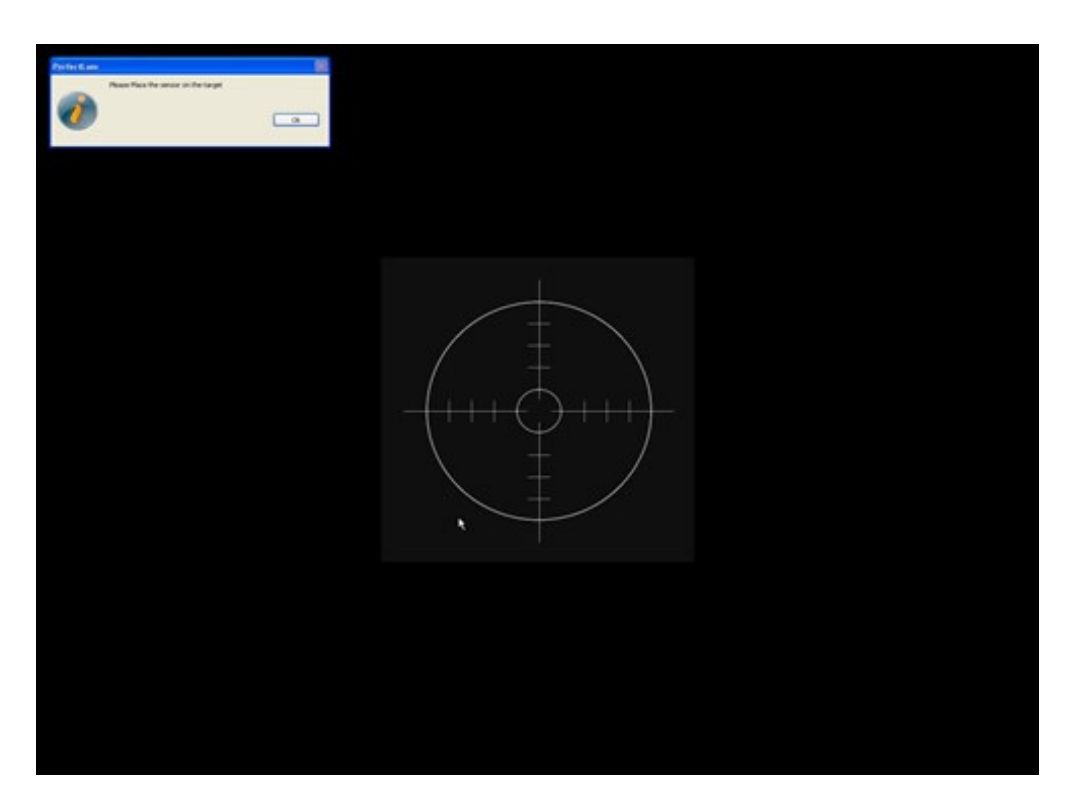

#### Step 4:

After measuring the values of the master display, you will now be shown the 'Multi-Display' window. Select the 'Child display' from the list to be paired with the master display as shown in the figure beside.

Click on  $\Box$ ?OK' button to continue matching of display process.

| Maching of Diplays                                             |
|----------------------------------------------------------------|
| Select the Child Display to be matched with the Master Display |
| \\.\DISPLAY2 🐱                                                 |
| Identify OK                                                    |

#### Step 5:

Now you are ready to calibrate the child display. You go through the same process like in calibration. For calibration related information, refer to <u>Calibration</u> section. After performing calibration the conformance graph will be generated and could be viewed in <u>History</u>. By now the selected child display will be calibrated as per the master display settings.

# **12.IMPORTANT INFORMATION AND GLOSSARY**

# **The Color Temperature**

#### **CIE CHROMATICITY COORDINATES**

In 1931 the Commission Internationale de IEclairage (CIE) devised a methodology that permits any color that can be seen by the average human eye to be denoted by a pair (x,y) of real numbers each of which is seen between 0 and 1. This pair of numbers is termed the chroma of the color and the graphical representation is called the 1931 CIE Chromaticity diagram.

#### **COLOR TEMPERATURE**

A Black body radiator is an object which when heated sufficiently produces a light emission whose color is directly related to the temperature. When the temperature versus the chromaticity of the emitted color is plotted on the CIE Chromaticity diagram, the graph is referred to as the Planckian locus or black body locus points on the locus are referred to by their Color Temperatures.

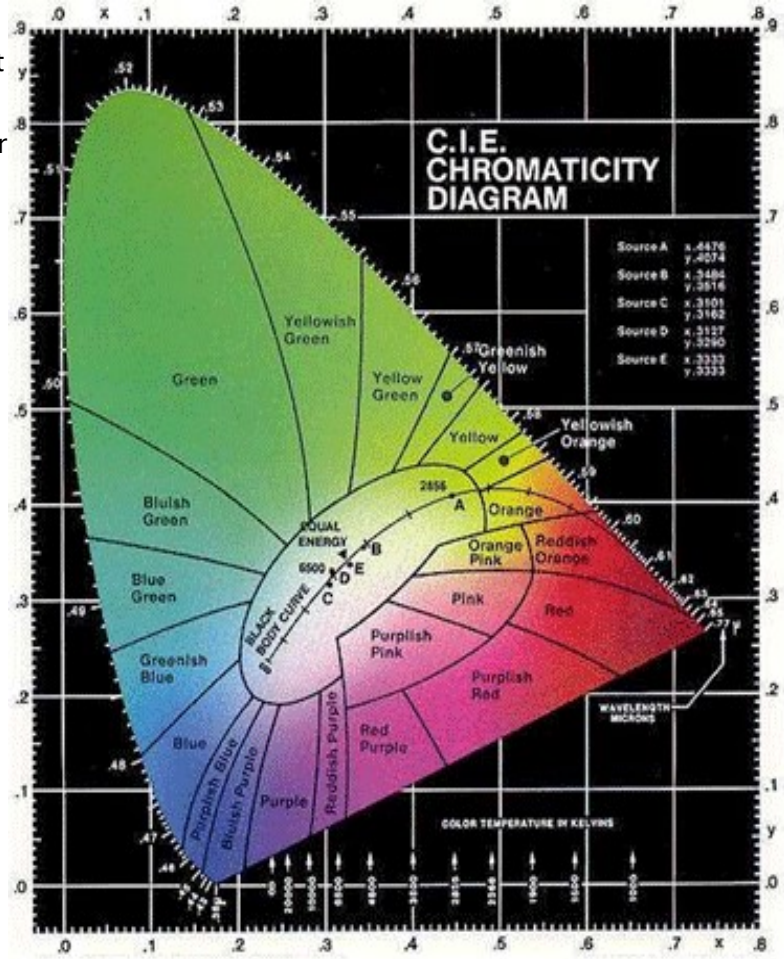

Two standard values of color temperatures of the white point on a video display are important for medical imaging applications. One is 9300 Kelvin with (x,y) coordinates (0.285, 0.292) and the other is 6500 Kelvin with (x,y) coordinates of (0.313, 0.329).

Many Color display for the Personal Computer have been set up to approximate a 9300 Kelvin white point. This white level is slightly bluish. This is the most preferred representation for the Grayscale images for Radiologists.

The 6500 Kelvin is also bluish-white but is more like a daylight fluorescent light. Colors for pathology specimens look more realistic when video display system has the value set at 6500 Kelvin.

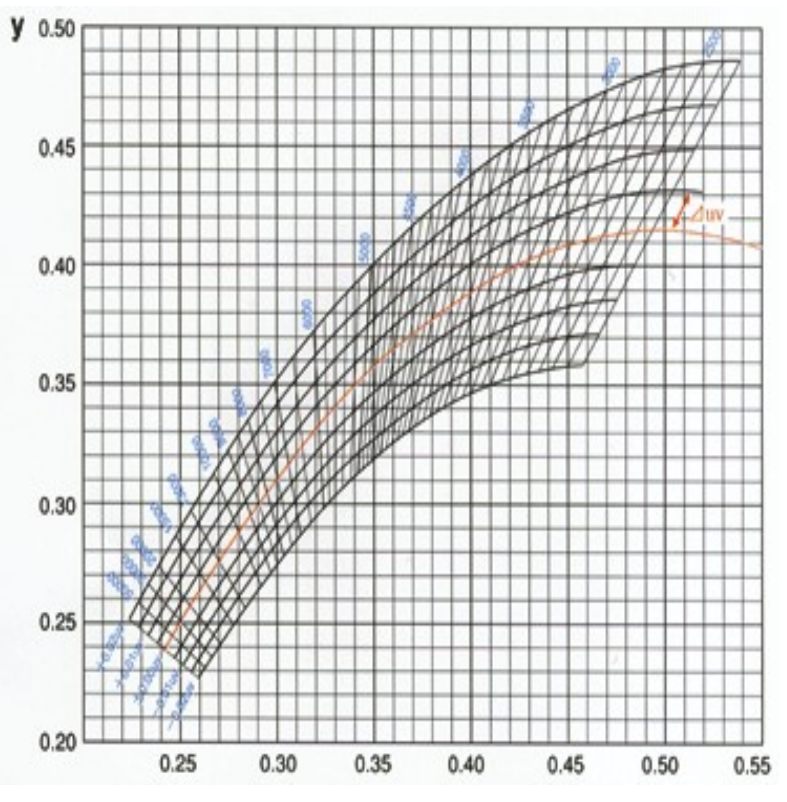

# The display Gamma

#### GAMMA

A mathematical function, with which the brightness distribution (gray tones) of a display can be described from black to white correctly.

The software will adjust your display to the DICOM part14 Gamma.

For further information about DICOM part 14 standards Please refer the following website "http://medical.nema.org/dicom/2004/04\_14PU.PDF"

The gamma of CRTs in different displays varies a little, but they are all generally assumed to be 2.5. Non-CRT (fixed-pixel) displays, such as plasma or LCD flat panels, or DLP or LCD projectors, are inherently linear display devices, unlike CRTs, which are inherently nonlinear. Since these newer fixed-pixel displays must properly display the same program material that has been produced for CRTs, however, they must be designed and set up to produce the same 2.5 gamma characteristics as a CRT display. If a fixed-pixel display doesn't emulate the 2.5 power gamma of a CRT, video program material that has been properly gamma compensated for display on a CRT won't look right on the fixed-pixel display.

When a manufacturer designs a fixed-pixel display, they build in circuitry that changes the display's natural linear light output characteristic into a nonlinear characteristic, which is hopefully similar to the 2.5 gamma of a CRT. Oftentimes, though, rather than having just one gamma setup, the manufacturer provides a number of selectable gamma settings. These selectable gamma settings may

be in the user menu, or they may be in the service menu. The question then becomes: "what is the proper setting of the gamma selection switch?" The answer is: whichever gamma setting comes closest to providing a 2.5 gamma characteristic, to mimic the gamma of CRT displays.

# **Color Management**

Color management is today a firm component of most operating systems. It describes color areas and thus characteristics of devices such as monitors, scanners, printers, digital cameras and the transformation of colors between these devices.

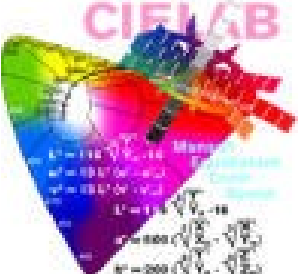

DICOM is thereby responsible for the production of a precise ICC profile of your monitor after a calibration, and this profile can be saved. This profile can guarantee then in interaction with the profiles of the other devices of the production chain a precise representation.

# **GRAYSCALE STANDARD DISPLAY FUNCTION (GSDF)**

The DICOM Grayscale Standard Display Function (GSDF) describes the non-linear human perceptual response to different levels of luminance in mathematical terms, based on Barten's model of the human visual system. The GSDF defines a standard curve against which different types of display devices can be calibrated, such that the calibrated image display uses the available contrast of the display device in a perceptually linear way (i. e. the difference between black and 5% gray is perceived equal to the difference between white and 95% gray).

A calibration of different types of display devices (e. g. screen/film and grayscale monitor) according to the GSDF cannot yield an identical image display if the physical properties of the display devices in terms of spatial and contrast resolution differ. However, instead of identical, the calibration can yield a consistent image display which means that the appearance of the image to the human observer is as similar as possible given the differing properties of the display devices.

The DICOM GSDF model can be applied to a wide range of display devices, including CRT (cathode ray tube) and flat-panel monitors (which are considered as a display system together with the graphics adapter to which they are attached), reflective hardcopy printers (paper) and transmissive hardcopy printers (film).

# **Sensor calibration**

The calibration of the Sensor is very important, since it affects the quality of all the measurements directly.

# SENSOR CALIBRATION

- Place the sensor on the white reference tile.
- Click the "Calibration" button to start the calibration.

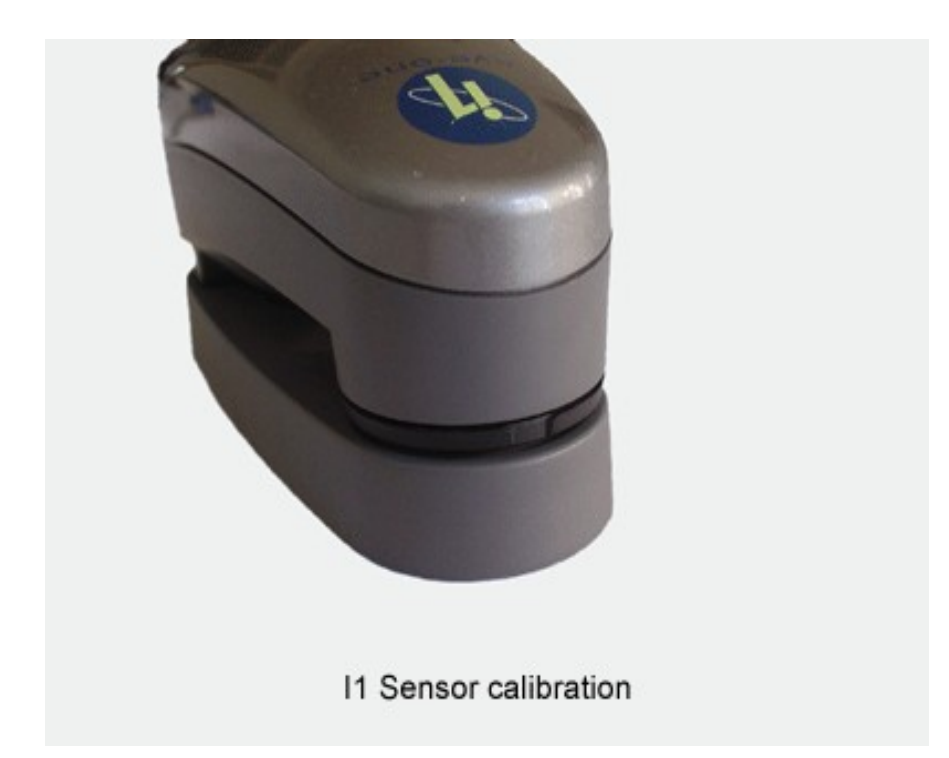

## **DISPLAY SENSOR CALIBRATION**

- Place the display on a flat surface (rubber ring facing the flat surface) and make sure that no light gets into the screen.
- Click the "Calibration" button to start the calibration.

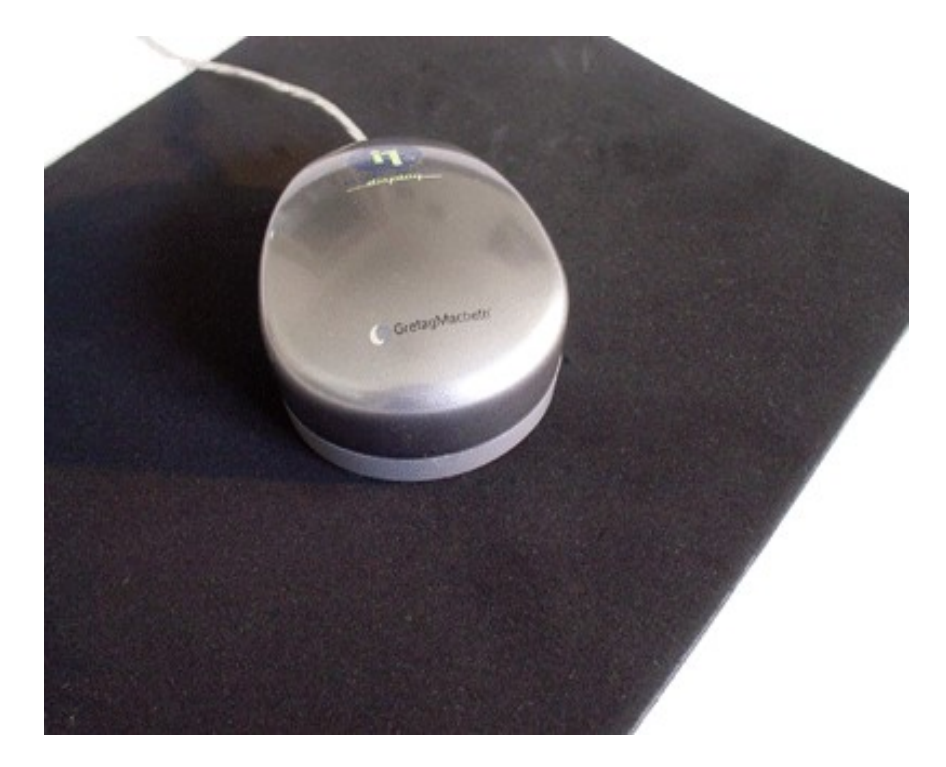

# What is the DICOM Standard?

Mathematically, Dicom standard is the Grayscale Standard Display Function of Standardized Display Systems. These systems may be printers producing hard-copies viewed on light-boxes or electronic Display Systems for soft-copies.

Hard-copies may consist of transmissive films as well as reflective prints. The image in these prints is represented by optical density variations in transmission or diffuse reflection. To an observer, every element of the image appears with a certain Luminance depending on the Illuminance and the optical density of the image element.

Soft-copies may be produced by emissive Display Systems (such as CRT or LCD monitors) or electronic light valves (such as light sources and liquid crystal displays).

Display Systems take a Digital Driving Level and produce Luminance or optical density variations which represent the image. Predictable application of image transformations, such as the modality, value-of-interest, and presentation look-up tables specified in the DICOM standard, requires knowledge of the Characteristic Curve of the Display System. Standardizing the response function expected of the Display System simplifies the application of such image transformations across several different Display Systems such as encountered in a network environment.

It does not define when conformance with the Grayscale Standard Display Function is achieved or how to characterize the degree of conformance reached.

Note: A definition of conformance would require thorough evaluations of human visual system sensitivity to deviations of Display Functions from the Grayscale Standard Display Function for medical images.

Figure show the context for the Grayscale Standard Display Function. The Grayscale Standard Display Function is part of the image presentation. There will be a number of other modifications to the image before the Grayscale Standard Display Function is applied. The image acquisition device will adjust the image as it is formed. Other elements may perform a -window and level" to select a part of the dynamic range of the image to be presented. Yet other elements can adjust the selected dynamic range in preparation for display. The Presentation LUT outputs P-Values (presentation values). These P-Values become the Digital Driving Levels for Standardized Display Systems. The Grayscale Standard Display Function maps P-Values to the log-luminance output of the Standardized Display System. How a Standardized Display System performs this mapping is implementation dependent.

The boundary between the DICOM model of the image acquisition and presentation chain, and the Standardized Display System, expressed in P-Values, is intended to be both device independent and conceptually (if not actually) perceptually linear. In other words, regardless of the capabilities of the Standardized Display System, the same range of P-Values will be presented similarly.

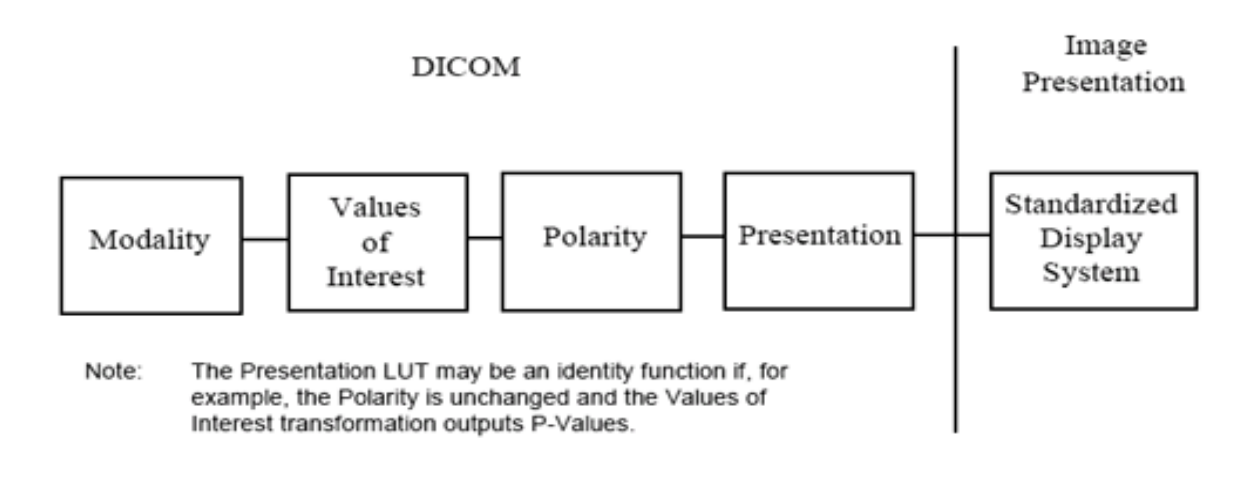

The Grayscale Standard Display Function is an element of the image presentation after several modifications to the image have been completed by other elements of the image acquisition and presentation chain.

The purpose of defining this Grayscale Standard Display Function is to allow applications to know a priori how P-Values are transformed to viewed Luminance values by a Standardized Display System. In essence, defining the Grayscale Standard Display Function fixes the units for the P-Values output from the Presentation LUT and used as Digital Driving Levels to Standardized Display Systems.

A second objective to select a Display Function which provides some level of similarity in grayscale perception or basic appearance for a given image between Display Systems of different Luminance and which facilitates good use of the available Digital Driving Levels of a Display System. While many different functions could serve the primary objective, this Grayscale Standard Display Function was chosen to meet the second objective. With such a function, P–Values are approximately linearly related to human perceptual response. Similarity does not guarantee equal information content. Display Systems with a wider Luminance Range and/or higher Luminance will be capable of presenting more just–noticeable Luminance differences to an observer. Similarity also does not imply strict perceptual linearity, since perception is dependent on image content and on the viewer. In order to achieve strict perceptual linearity, applications would need to adjust the presentation of images to match user expectations through the other constructs defined in the DICOM Standard (eg. VOI and Presentation LUT). Without a defined Display Function, such adjustments on the wide variety of Display Systems encountered on a network would be difficult.

Display Systems often will have Characteristic Curves different from the Grayscale Standard Display Function. These devices may contain means for incorporating externally defined transformations that make the devices conform with the Grayscale Standard Display Function . It provides examples of test patterns for Display Systems with which their behavior can be measured and the approximation to the Grayscale Standard Display Function evaluated.

As explained in greater detail in Annex A, the Grayscale Standard Display Function is based on human Contrast Sensitivity. Human Contrast Sensitivity is distinctly non-linear within the Luminance Range of the Grayscale Standard Display Function . The human eye is relatively less sensitive in the dark areas of an image than it is in the bright areas of an image. This variation in sensitivity makes it much easier to see small relative changes in Luminance in the bright areas of the image than in the dark areas of the image. A Display Function that adjusts the brightness such that equal changes in P- Values will result in the same level of perceptibility at all driving levels is -perceptually linearized". The Grayscale Standard Display Function incorporates the notion of perceptual linearization without making it an explicit objective.

The employed data for Contrast Sensitivity are derived from Barten's model of the human visual system . Specifically, the Grayscale Standard Display Function refers to Contrast Sensitivity for the Standard Target consisting of a 2-deg x 2-deg square filled with a horizontal or vertical grating with sinusoidal modulation of 4 cycles per degree. The square is placed in a uniform background of Luminance equal to the mean Luminance L of the Target. The Contrast Sensitivity is defined by the Threshold Modulation at which the grating becomes just visible to the average human observer. The Luminance modulation represents the Just-Noticeable Difference (JND) for the Target at the Luminance L.

Note: The academic nature of the Standard Target is recognized. With the simple target, the essential objectives appear to be realizable. Only spurious results with more realistic targets in complex surroundings were known at the time of writing PS 3.14 and these were not assessed.

The Grayscale Standard Display Function is defined for the Luminance Range from 0.05 to 4000 cd/m2. The minimum Luminance corresponds to the lowest practically useful Luminance of cathode-ray-tube (CRT) monitors and the maximum exceeds the unattenuated Luminance of very bright light-boxes used for interpreting X-Ray mammography. The Grayscale Standard Display Function explicitly includes the effects of the diffused ambient Illuminance.

#### **QA TASKS**

In softcopy diagnostic systems, displays are used to judge medical images and to take conclusions about patients physical condition.

It is obvious that the image quality is of the utmost importance. Therefore it is necessary to check the quality of the system, and especially the displays image quality, on a regular basis.

QA tests can be performed to check the image quality of all the displays on a medical viewing station. It consists of a number of QA tasks. Some QA tasks have target values and tolerances that can be set to generate a warning or an error. For other tasks, the user must judge if the result is OK or not. When an error occurs, measures must be taken immediately to restore the image quality. These QA tasks can be scheduled to start automatically on the specified date & time.

#### **CONFORMANCE(CONFORMITY)**

When the software is installed, certain pre settings are defined for each display in the viewing station. This settings are the reference for the displays visual behavior. When the display image quality is good, the display is conform to the defined settings.

#### CALIBRATION

In many cases, calibration is the remedy for a display that no longer conforms to its pre settings. The calibration routine restores the black luminance, the white luminance and the display function.

#### **DISPLAY FUNCTION**

A Display Function describes how a display device converts the voltages at the inputs into light. The display function is a graph that shows how the light from the picture tube evolves from minimum to

maximum luminance while the data levels at the input of the imaging board go from 0 to maximum.

#### **DIGITAL DRIVING LEVEL (DDL)**

A digital value which given as input to a Display System produces a Luminance. The set of DDLs of a Display System is all the possible discrete values that can produce Luminance values on that Display System. The mapping of DDLs to Luminance values for a Display System produces the Characteristic Curve of that Display System. The actual output for a given DDL is specific to the Display System and is not corrected for the Grayscale Standard Display Function.

#### **DISPLAY SYSTEM**

A device or devices that accept DDLs to produce corresponding Luminance values. This includes emissive displays, transmissive hardcopy viewed on light boxes, and reflective hardcopy.

#### ILLUMINANCE

Light from the environment surrounding the Display System which illuminates the display medium. It contributes to the Luminance that is received by an observer from the image display. Ambient Light reduces the contrast in the image.

#### **JUST-NOTICEABLE DIFFERENCE (JND)**

The Luminance difference of a given target under given viewing conditions that the average human observer can just perceive.

#### JND INDEX

The input value to the Grayscale Standard Display Function, such that one step in JND Index results in a Luminance difference that is a Just-Noticeable Difference.

#### LUMINANCE

Luminance is the luminous intensity per unit area projected in a given direction. The Systme Internationale unit (used in PS 3.14) is candela per square meter (cd/m2), which is sometimes called nit. Another unit often used is footlambert (fL). 1 fL = 3.426 cd/m2.

#### **LUMINANCE RANGE**

Luminance Range is the span of Luminance values of a Display System from a minimum Luminance to a maximum Luminance.

#### GAMMA

The Gamma function is a kind of display function, characterizing an apparatus that converts voltages into light or ink or vice versa. Displays, printers, scanners, ... all have their own, unique Gamma function. In a display, this function is exponential. The Gamma value is the exponent that determines the shape of the function.

#### **DICOM STANDARD**

DICOM stands for Digital Imaging and Communications in Medicine. It is a standard developed by the

American College of Radiology (ACR) and the National Electrical Manufacturers Association (NEMA). The standard specifies how digital image data can be moved from system to system. In addition,

Supplement 28 Part 14 specifies a function that relates pixel values to displayed Luminance levels and is called Grayscale Display Function Standard.

For further information about DICOM part 14 standards Please refer the following website "http://medical.nema.org/dicom"

#### PERFECTLUM LICENSE AGREEMENT

QUBYX SOFTWARE LICENSE AGREEMENT

IMPORTANT - READ CAREFULLY:

This License Agreement ("Agreement") is a legal contract between You, a user ("You"), and QUBYX LTD, NICE, France ("QUBYX") for the QUBYX software identified above, which encompasses all material and software accompanying this Agreement, including computer software, the associated printed material, readme file, the online help, and any other accompanying information and documentation (collectively, "Software").

By clicking the acceptance button, installing, or otherwise using the Software, You are consenting to be bound by the terms of this Agreement. If You do not agree to all of the terms of this Agreement, QUBYX is not willing to license the Software to You. If You do not agree to be bound by the terms of this Agreement, click the button that indicates You do not accept its terms, do not install, copy, or otherwise use the Software, and contact QUBYX (in France +33 (0)870 406 212) for instructions on how to return the unused Software.

1 Software License

#### a) Grant of License

QUBYX hereby licenses to the extent described below the use of, but does not sell the Software to You. You acknowledge that You do not acquire any rights of ownership or title in the Software. You own the media and the dongle, if any, on which the Software resides and is copy-protected, respectively, but QUBYX retains all right, title and interest in and to the Software, which is the subject of copyright, trade secret, trademark and patent rights, among other intellectual property and proprietary rights ("Proprietary Rights").

#### b) Restricted use

QUBYX hereby grants You under all its Proprietary Rights the personal, non-exclusive right to install and use the Software for its intended purpose in connection with ICC-profiles and LUT's (Look Up Tables), in particular the creation thereof on a single personal computer or workstation and to make one copy of the Software in machine-readable form for backup purposes only. You must reproduce on any such copy the copyright notices and any other proprietary legends that were on the original

copy of the Software. QUBYX grants no rights or license of any kind to the Software to You other than those expressly granted above.

# c) Additional Specified Restrictions

For the avoidance of doubt, the limited license to use the Software granted above places in particular the following limitations and restrictions on Your use of the Software.

#### i) Reverse Engineering and Decompilation

You understand and acknowledge that the codes, structures, methods and other elements comprising the software are confidential to and trade secrets of QUBYX. Accordingly, You may not disassemble, decompile, reverse engineer or otherwise attempt to create or derive source codes for the computer program comprising the Software or reduce such programs of any of their component structures, algorithms or other elements to a human-perceivable form. You may not modify or translate any part of the Software.

#### ii) No other Use

Except as expressly permitted in Section 1(a) above, You may not disclose, distribute, modify, make or have made any copies of the Software, in whole or in part, nor sell, rent, lease, license or lend the Software without the prior written authorization of QUBYX.

#### iii) Multiple installation / Single Use at the time

The Software may be used by You on one single personal computer or workstation at the time. Specifically, You may install the Software on more than one computer at Your premises or at Your home at a time, however, the use of the Software must always be connected with the use of the dongle provided by QUBYX. You are not permitted to circumvent the protection given by the dongle. Furthermore, it is not allowed to use the Software or to network the Software to multiple computers or terminals without first obtaining an expanded license from QUBYX to cover such additional users and computers. QUBYX may replace the dongle by any other means of protection without previous announcement.

2 Use of LUT (Look Up Table) and profiles

a) The Software is licensed for use only as follows:

(i) To create LUT's and profiles on the specific input or output device that You own or otherwise possess and for which they were created ("Your Device"). You may make these LUT's and profiles available to third parties only in circumstances in which the third party will be optimizing images that have been created on, or will be output on, Your Device, provided that Your Device continues to be owned by You or in Your possession at such time that a profile is made available to such third party; or

(ii) to create LUT's and profiles by using reference characteristic data which are publicly and without consideration provided by professional or trade associations like standardization institutes to be used for their intended purpose.

# b) No Distribution of generic LUT's and profiles

This Agreement does not grant You the right to distribute or embed created LUT's and profiles, also not under Your private label, into any software, devices or consumables like Computer Displays, Digital cameras, Printers, Projectors ,paper that You manufacture, market or distribute to third parties. If You wish to create LUT's and profiles for this purpose, You will need a separate license for

each device. With regard to generic LUT's and profiles created by non-profit organizations like the ECI, QUBYX is however prepared to permit to embed such LUT's and profiles into any software, devices or consumables to be distributed commercially by an agreement on a case by case basis. For information on a separate license You may contact support@qubyx.com. .

The marks "PerfectLum", "PressProof", "Display4Proof", "QUBYX", "ChromaView", as well as QUBYX's logo are trademarks or registered trademarks of QUBYX or its affiliated companies. The technology in this product is covered by European patents, with additional U.S. and international patents pending. The Software, including, without limitation, any images, and text incorporated therein as well as the ICC-profiles and LUT's created by You are the subject of international copyright protection. This Agreement grants You no other rights, licenses, or interests of any kind in or to such copyright, trademarks and patents, other than as granted herein. You agree that You will assert no other rights, licenses or interests other than those granted herein or otherwise challenge QUBYX or QUBYX's affiliated Companies exclusive ownership of such copyrights, trademarks and patents.

#### 4 Duty to Inform

You agree to make reasonable efforts to notify and inform everyone having access to the Software or the computer on which it is installed of all the applicable restrictions limiting use of the Software, as well as Your other duties and obligations under this Agreement. You agree to provide notice to QUBYX immediately after learning of or having reason to suspect a breach of any of the restrictions set forth in this Agreement.

#### 5 Termination

This Agreement is effective until terminated. You may terminate this Agreement at any time by returning to QUBYX any disks, CDs and any associated dongles as well as the associated documentation or other copies of the Software under Your control, together with written notice of Your intent to terminate this Agreement. If You fail to comply with any provision of this Agreement, this Agreement will automatically and immediately terminate without notice from QUBYX or the requirement of any other action by QUBYX. Upon termination by QUBYX, You must destroy or return to QUBYX all copies of the Software in Your control.

#### 6 Improvements

You agree that QUBYX may, on a non-exclusive basis, use for any purpose, in any media now known or hereafter devised, all suggestions, improvements, and any other information, ideas, concepts, know-how, works of authorship, and inventions (including corrections to problems with the Software, whether written or oral) (collectively, "Improvements") developed by You during the term of this Agreement. You will promptly notify QUBYX of all such Improvements without any duty of accounting or other compensation by QUBYX.

#### 7 Government Licensee

If You are acquiring the Software on behalf of any unit or agency of the United Sates Government, the following provisions apply. The Government acknowledges QUBYX's representations that (a) the Software was developed at private expense, contains information that is confidential and proprietary to QUBYX, is a trade secret and is copyrighted; and (b) the Software is "Restricted Computer Software" as that term is defined in Clause 52.227–19 of the Federal Acquisition Regulations ("FAR") and is "Commercial Computer Software" as that term is defined in the Department of Defense Federal Acquisition Regulation Supplement ("DFARS"). The Government agrees that if the Software is supplied to the Department of Defense ("DoD"), the Software is classified as "Commercial Computer Software" and the Government is acquiring only "limited rights" in the Software as that term is defined in Clause 252.227–7013(a)(13) of the DFARS. If the Software is supplied to any unit or agency of the United States Government other that DoD, the Government agrees that the Software is classified as "Restricted Computer Software" and the Government's rights in the Software will be as defined in Clause 52.227–19(c)(2) of the FAR.

#### 8 No Warranties

THE SOFTWARE IS PROVIDED "AS IS", WITHOUT ANY WARRANTY OF ANY KIND. QUBYX EXPRESSLY DISCLAIMS ALL WARRANTIES, WHETHER EXPRESSED OR IMPLIED, INCLUDING BUT NOT LIMITED TO, THE IMPLIED WARRANTIE OF MERCHANTABILITY AND FITNESS FOR A PARTICULAR PURPOSE; ANY WARRANTIES ARISING FROM A COURSE OF DEALING, USAGE OR TRADE PRACTICE; AND ANY

WARRANTIES OF NON-INFRINGEMENT OF ANY THIRD PARTY'S PATENT(S), TRADE SECRET(S), TRADEMARK(S), COPYRIGHT(S) OR OTHER INTELLECTUAL PROPERTY RIGHTS. QUBYX DOES NOT WARRANT THAT THE FUNCTIONS CONTAINED IN THE SOFTWARE WILL MEET YOUR REQUIREMENTS, THAT THE OPERATION OF THE SOFTWARE WILL BE UNINTERRUPTED OR ERROR-FREE, THAT DEFECTS IN THE SOFTWARE WILL OR CAN BE CORRECTED. FURTHERMORE, QUBYX DOES NOT WARRANT OR MAKE ANY REPRESENTATIONS REGARDING THE USE OR THE RESULTS OF THE USE OF THE SOFTWARE IN TERMS OF THEIR CORRECTNESS, ACCURACY, RELIABILITY, OR OTHERWISE. NO ORAL OR WRITTEN INFORMATION OR ADVICE GIVEN BY QUBYX OR QUBYX'S AUTHORIZED REPRESENTATIVE OR ANY REPRESENTATION MADE BY QUBYX OR ITS AUTHORIZED REPRESENTATIVE SHALL CREATE ANY WARRANTY.

# 9 Limitation of Liability

UNDER NO CIRCUMSTANCES SHALL QUBYX BE LIABLE FOR ANY LOST REVENUE OR PROFITS OR ANY INCIDENTAL, INDIRECT, SPECIAL, PUNITIVE OR CONSEQUENTIAL DAMAGES THAT RESULT FROM THE USE OR INABILITY TO USE THE SOFTWARE, EVEN IF QUBYX OR ITS AUTHORIZED REPRESENTATIVE HAS BEEN ADVISED OF THE POSSIBILITY OF SUCH DAMAGES IN ADVANCE OR SUCH DAMAGES WERE CAUSED BY QUBYX'S NEGLIGENCE. IN NO EVENT SHALL QUBYX'S TOTAL LIABILITY TO YOU FOR ALL DAMAGES, LOSSES AND CAUSES OF ACTION, WHETHER IN CONTRACT, TORT (INCLUDING NEGLIGENCE) OR OTHERWISE, EXCEED THE AMOUNT PAID BY YOU FOR THE SOFTWARE.

# 10 General

a) The material laws of France shall govern the interpretation and enforcement of this Agreement. If You are in North America, the material laws of the State of New York shall govern the interpretation and enforcement of this Agreement.

b) If any term or provision of this Agreement or application thereof to any person or circumstances shall, to any extent, be invalid or unenforceable, the remainder of this Agreement, or the application of such term or provision to persons or circumstances other than that which is held to be unenforceable or invalid, shall not be affected thereby, and each such term and provision shall be valid and be enforced to the full extent permitted by law.

c) This Agreement constitutes the entire understanding of the parties with respect to the Software and supersedes all prior and contemporaneous agreements, understandings, representations, warranties, promises and other communications of any kind, whether written or oral, between the parties with respect to the Software. No alteration, modification, variation or waiver of this Agreement, or any of the provisions hereof shall be effective unless executed by both parties in writing.